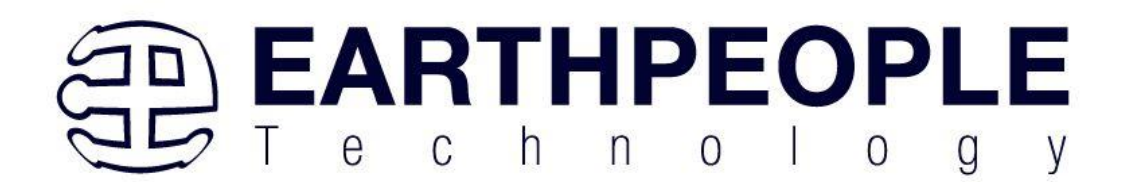

# EARTH PEOPLE TECHNOLOGY, Inc

# BEEPROLOGIC DEVELOPMENT SYSTEM User Manual

The BeeProLogic is a CPLD development board that is designed to be user friendly and a great introduction into digital design for Electrical Engineering students and hobbyists. This board provides a simplified method for debugging programmable logic code. It has been designed with plenty of LEDs and Pushbuttons to allow a large amount of interaction between user and hardware operations. The board provides a convenient, user-friendly work flow by connecting seamlessly with Intel's Quartus Prime software. The user will develop the code in the Quartus environment on a Windows Personal Computer. The programmable logic code is loaded into the CPLD using only the Quartus Programmer tool.

Circuit designs, software and documentation are copyright © 2023, Earth People Technology, Inc

Microsoft and Windows are both registered trademarks of Microsoft Corporation. Intel is a trademark of the Intel Corporation. All other trademarks referenced herein are the property of their respective owners and no trademark rights to the same are claimed. <u>http://www.earthpeopletechnology.com/</u>

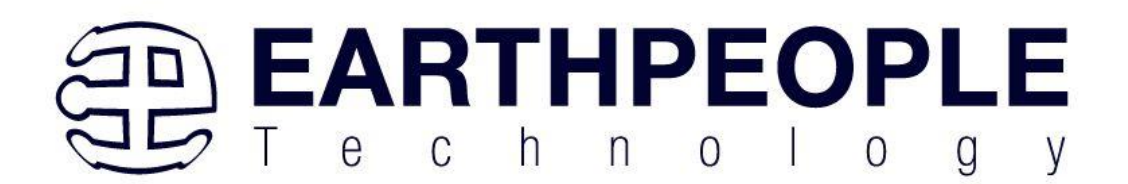

# Contents

| 1<br>2<br>3 | <ol> <li>Introduction</li> <li>User Setup</li> <li>BeeProLogic Description</li> </ol> |                                             |  |  |  |  |
|-------------|---------------------------------------------------------------------------------------|---------------------------------------------|--|--|--|--|
|             | 3.1                                                                                   | Functional Block Diagram                    |  |  |  |  |
|             | 3.2                                                                                   | BeeProLogic Specifications                  |  |  |  |  |
|             | 3.3                                                                                   | CPLD                                        |  |  |  |  |
|             | 3.4                                                                                   | Power Supply                                |  |  |  |  |
|             | 3.5                                                                                   | Clock Domains                               |  |  |  |  |
|             | 3.6                                                                                   | Digital I/Os                                |  |  |  |  |
|             | 3.7                                                                                   | Analog I/O's                                |  |  |  |  |
|             | 3.8                                                                                   | Register Set                                |  |  |  |  |
|             | 3.9                                                                                   | LEDs                                        |  |  |  |  |
|             | 3.10                                                                                  | Pushbutton Switches                         |  |  |  |  |
|             | 3.11                                                                                  | 8 MBit Flash                                |  |  |  |  |
|             | 3.12                                                                                  | Power Input17                               |  |  |  |  |
|             | 3.13                                                                                  | JTAG Interface                              |  |  |  |  |
| 4           | Inst                                                                                  | talling Quartus                             |  |  |  |  |
|             | 4.1                                                                                   | 1 Downloading Quartus                       |  |  |  |  |
|             | 4.1                                                                                   | 2 Quartus Installer                         |  |  |  |  |
|             | 4.1                                                                                   | Adding the EPT_Blaster to Quartus Prime     |  |  |  |  |
| 5           | Cor                                                                                   | npiling, Synthesizing, and Programming CPLD |  |  |  |  |
|             | 5.1                                                                                   | Setting up the Project and Compiling        |  |  |  |  |
|             | 5.1                                                                                   | 1 Selecting Pins and Synthesizing           |  |  |  |  |
|             | 5.1                                                                                   | <b>.2 Programming the CPLD</b>              |  |  |  |  |

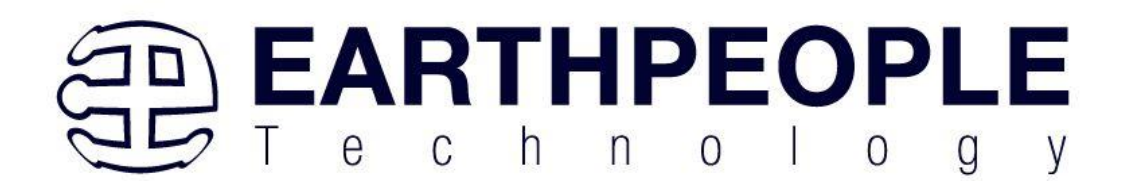

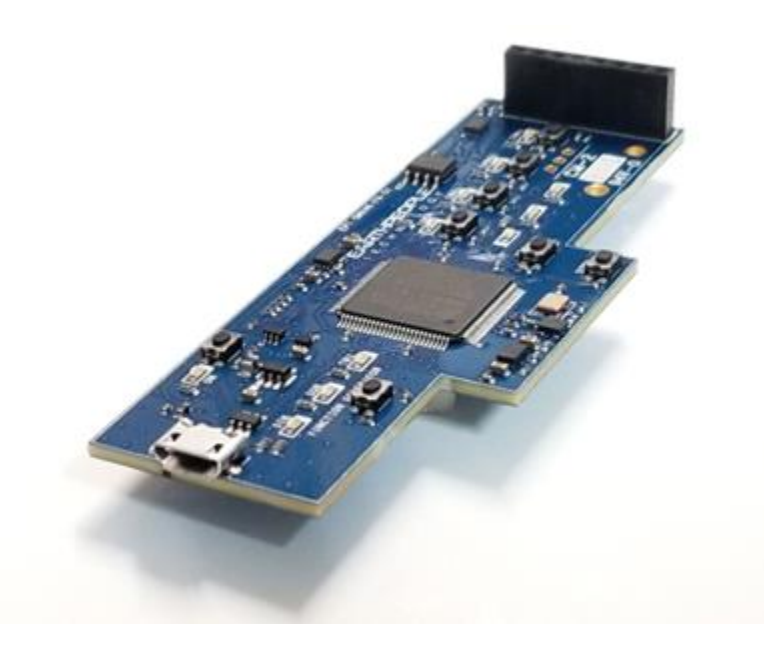

# **1** Introduction

The Earth People Technology BeeProLogic CPLD development system hardware consists of a a CPLD, 8Mb Flash and a single channel DAC. The board requires an external JTAG Programmer compatible with the JTAG Blaster. The Core of the board is the MAX V chip. The board can be powered by standard USB Micro B connector. There is a 10MHz oscillator attached to the MAX V chip for clocking user code. The board also includes 10 Green User LEDS, Seven User Pushbuttons and One external connector with six pins for GPIO.

# 2 User Setup

The BeeProLogic is ready to go straight out of the box. Just connect power from a PC/Laptop. Next, connect a JTAG Blaster or an Intel USB Blaster to J7 for programming the MAX V chip. Please note, the BeeProLogic comes with an adapter to convert the six pin JST connector at J7 to the ten pin 0.1 Inch 5x2 header with the JTAG Blaster standard pinout. Then, write some code, synthesize, and program the chip. See section x for details about programming the BeeProLogic board.

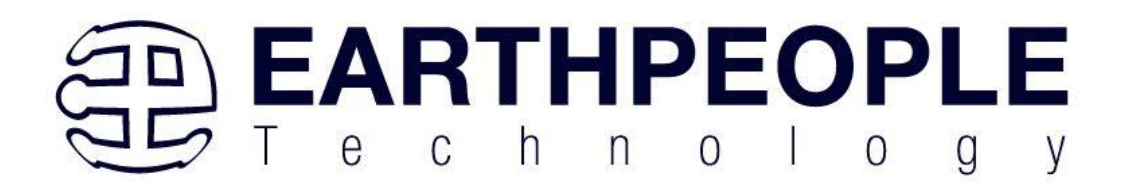

# **3** BeeProLogic Description

3.1 Functional Block Diagram

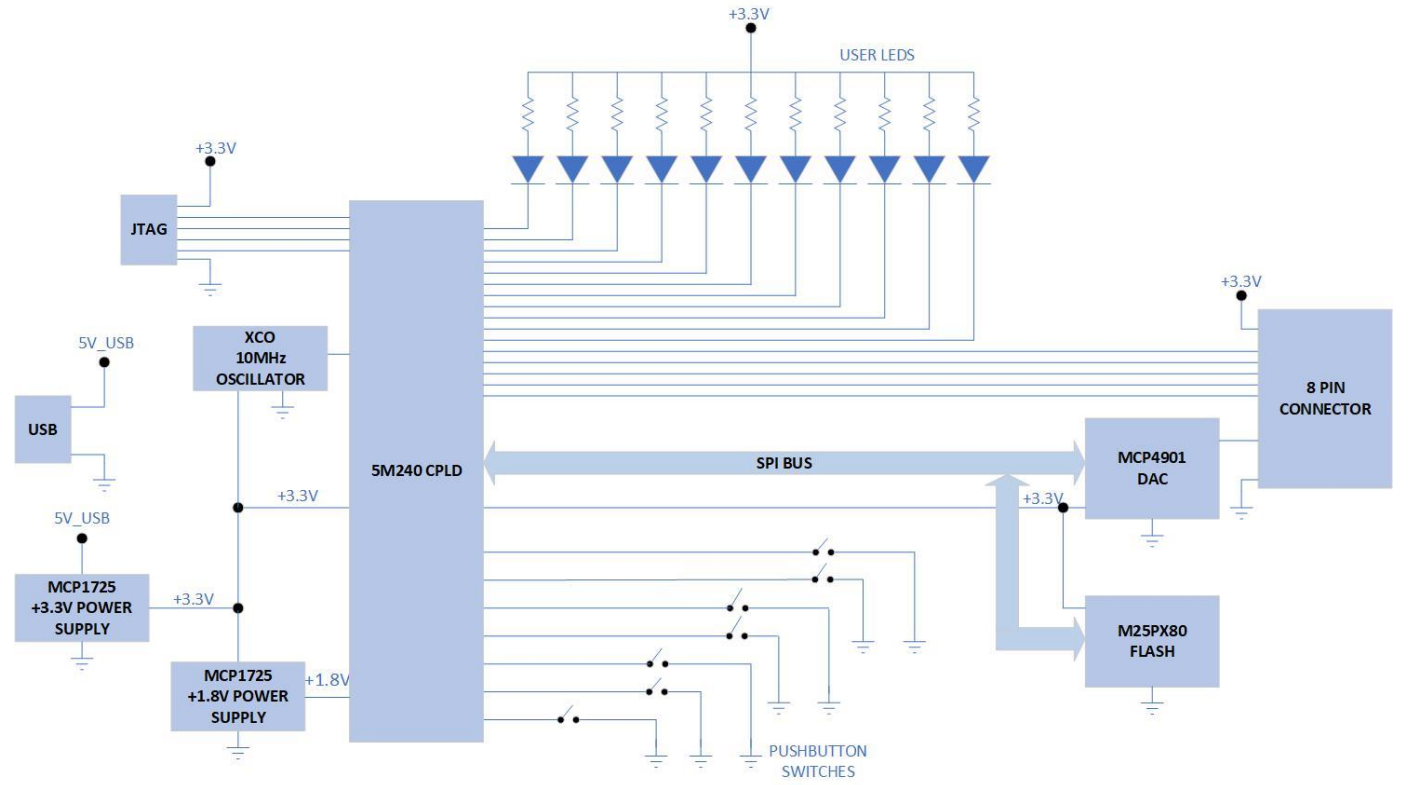

# 3.2 BeeProLogic Specifications

- MAX V 5M240ZT100 CPLD From Intel/ 240 Logic Elements;
- 8 Mbit Flash Chip
- 8 bit Single Channel DAC
- 5 Inputs/Outputs available at 8x1 connector on board
- 11 Green User configurable LEDs
- 8 User Configurable Pushbutton Switch
- Power: Standard USB (+5V @ 2Amp) Using Micro-B connector
- 10MHz Oscillator
- Standard Programming Connector fits any JTAG Blaster

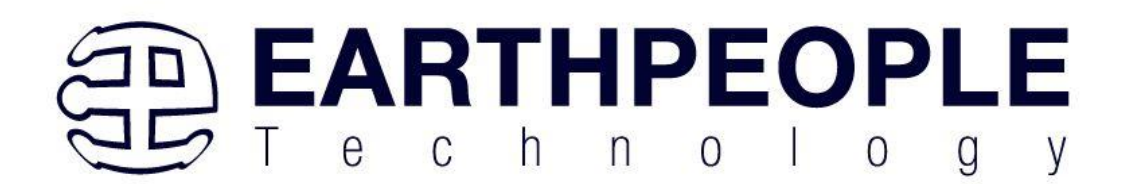

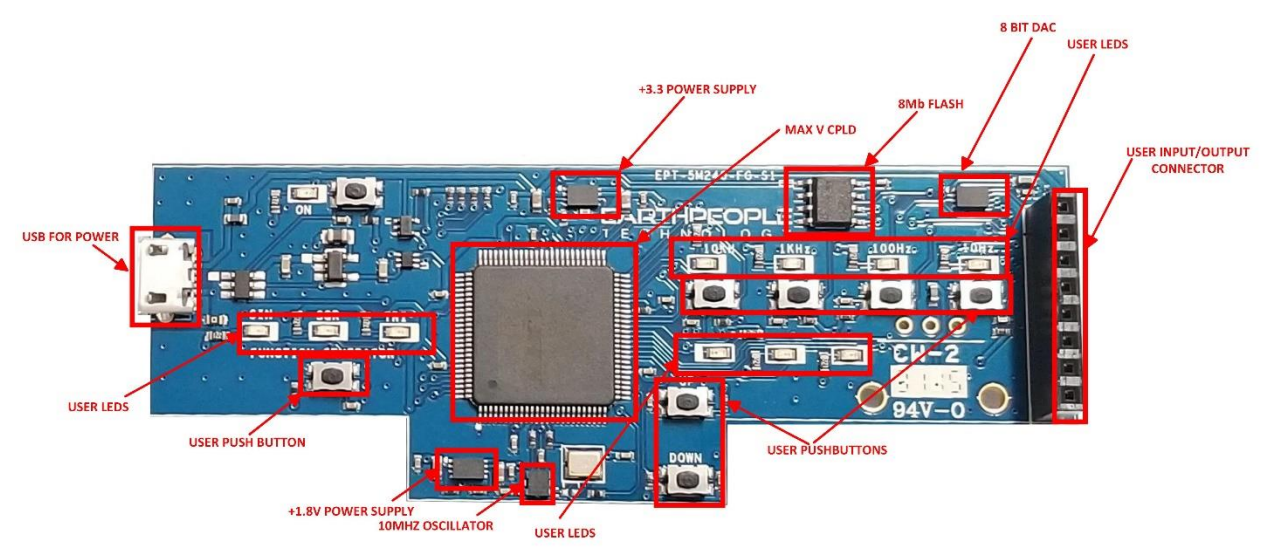

# 3.3 CPLD

The BeeProLogic includes the Intel 5M240ZT100 CPLD. It is an PQFP 100 pin package. This CPLD incorporates 240 Logic Cells in the chip. The chip is programmed via JTAG and is compatible with the standard JTAG Blaster. Connector J7 on the rear of the board is the JTAG Connector. It is a JST 6x1 connector and the BeeProLogic includes an adapter to convert the 6x1 pins into the standard 5x2 JTAG Blaster connector.

# 3.4 Power Supply

The BeeProLogic is designed to be operated from the following power source:

• Standard USB Micro-B cable

The board has a Molex style USB Micro-B connector on board. Connect the USB cable either to a USB Port on a PC or a standard charger (+5V @ 2A). This provides power for two high-efficiency serial regulators (LDO) on-board. A +3.3V LDO provides power for the CPLD and other devices on the board. The +1.8V LDO provides power for the core of the CPLD.

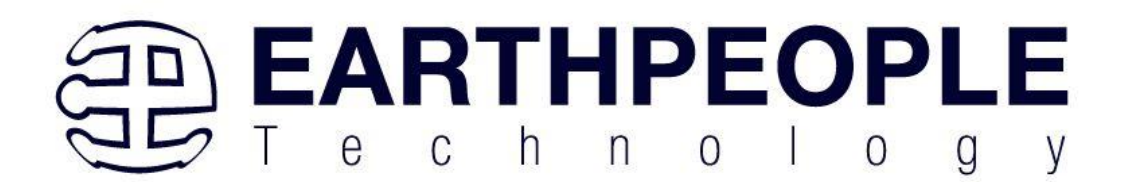

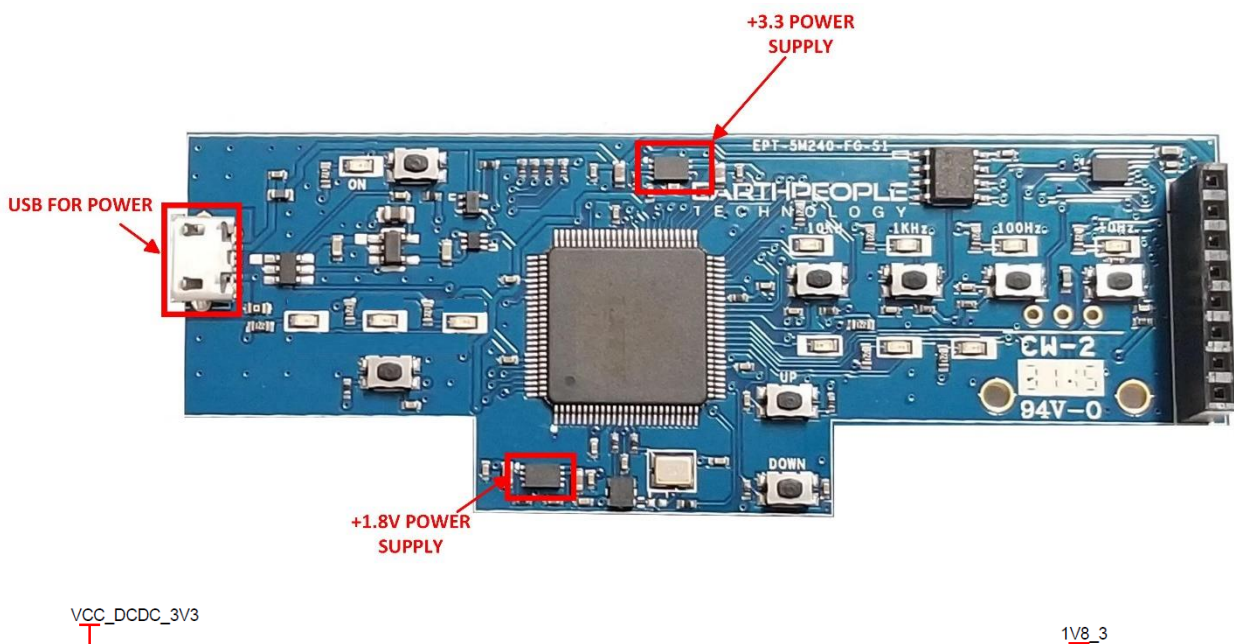

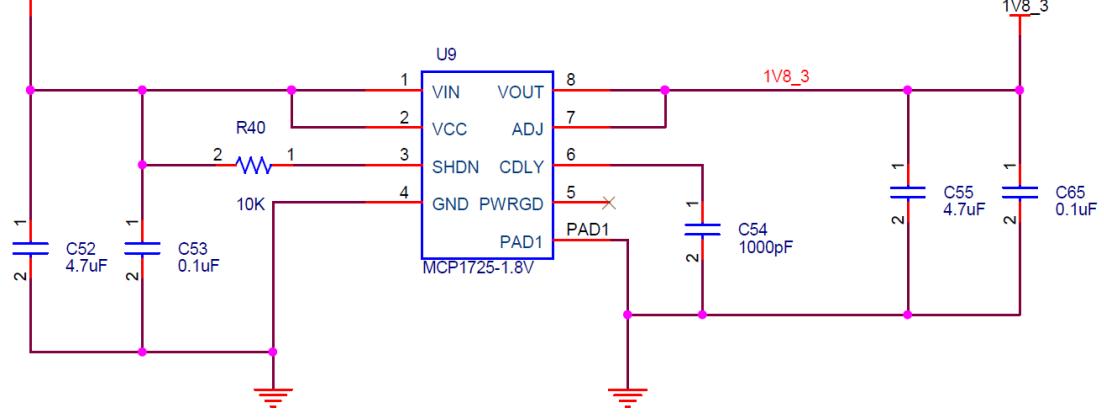

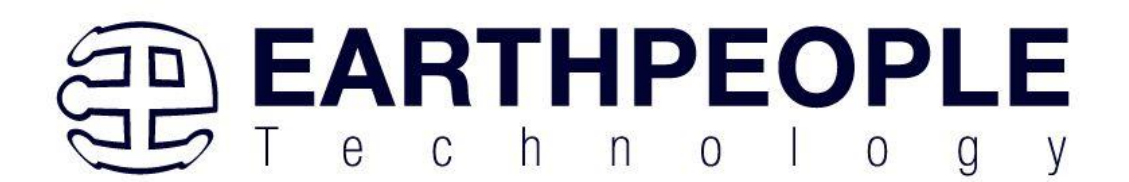

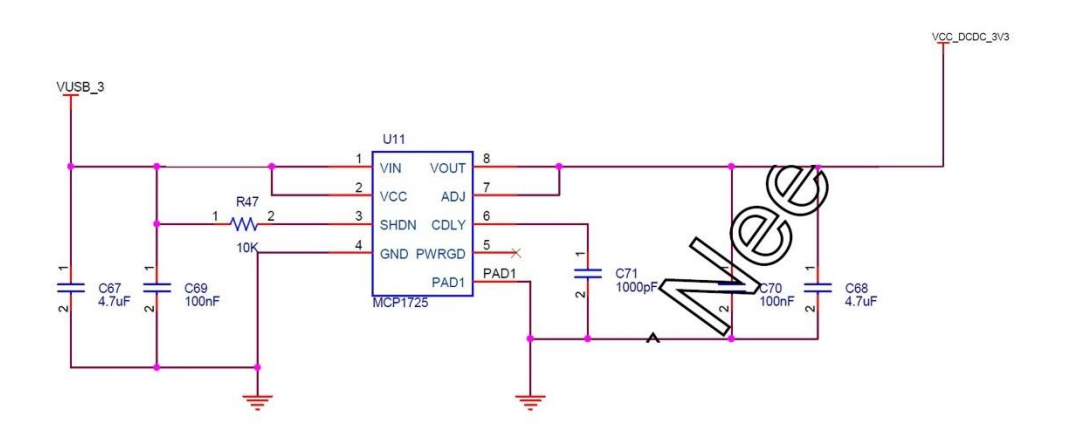

## 3.5 Clock Domains

There is one clock domain external to the MAX V CPLD, 10 MHz. The 10 MHz oscillator is a +3.3VDC device that provides a high speed clock to the CPLD. It is a CMOS device that provides a stable 10 MHz at  $\pm 50$  ppm. This clock can be used directly in the user code internal to the CPLD. It is intended that this clock will drive the logic of the user code.

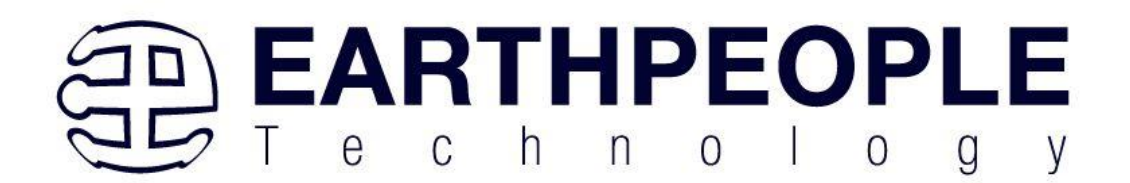

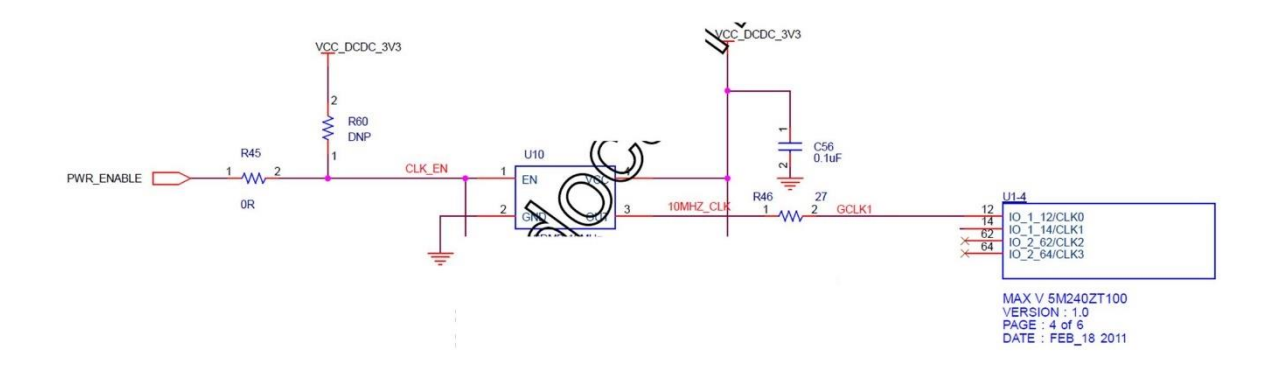

The CPLD is responsible for asserting the PWR\_ENABLE signal to the oscillator. The signal must assert high for the oscillator to operate. The PWR\_ENABLE signal is available on the following CPLD pin:

| Component | Net Name   | Pin on CPLD | Signal in EPT<br>Project Pinout |
|-----------|------------|-------------|---------------------------------|
| U10       | PWR_ENABLE | 99          | 10MHz_ENABLE                    |

If the oscillator is not needed, de-assert the PWR\_ENABLE signal.

## 3.6 Digital I/Os

The BeeProLogic has one 8 pin header that provide 5 digital Inputs and Outputs. All of the I/O's are +3.3 VDC only. All I/O's connect directly from the CPLD.

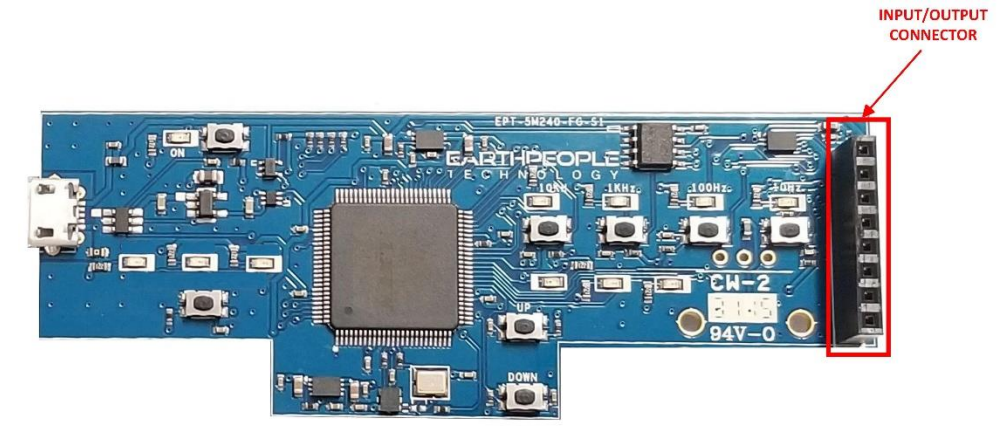

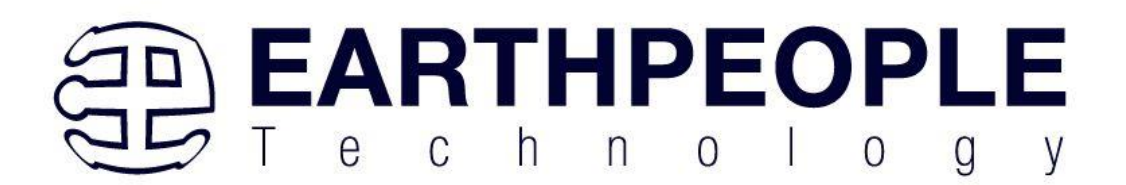

The digital pins of the I/O Connector are directly accessible from pins on the CPLD. The user can access these pins by defining them in user HDL code. Then ensure that the pins are connected properly using the Pin Planner tool of Quartus.

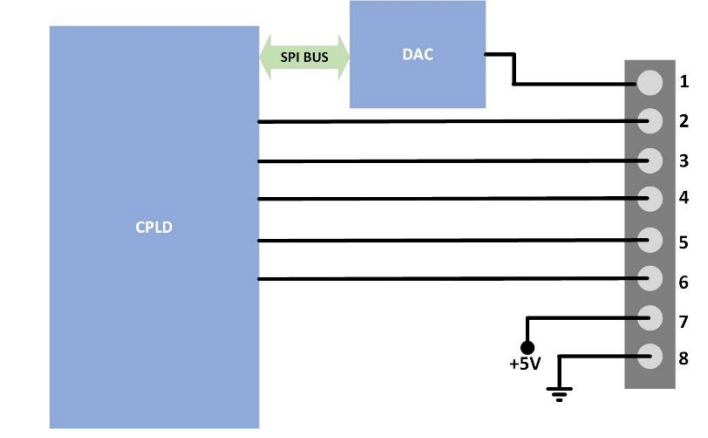

| Component | Net Name  | Pin on CPLD | Signal in EPT  |
|-----------|-----------|-------------|----------------|
|           |           |             | Project Pinout |
| J7        | FG_GPIO_1 | 41          | USER_GP_1      |
| J7        | FG_GPIO_2 | 42          | USER_GP_2      |
| J7        | FG_GPIO_3 | 47          | USER_GP_3      |
| J7        | FG_GPIO_4 | 37          | USER_GP_4      |
| J7        | FG_GPIO_5 | 38          | USER_GP_5      |

All CPLD I/O are intrinsically bidirectional. Based on the I/O direction specified in the configuration file, each I/O can be configured as input-only, output-only, or bidirectional. While the output buffer of a bidirectional I/O has always included a dynamic output enable signal, MAX V CPLDs also include an input buffer enable/disable capability. When an input buffer is dynamically disabled, the buffer presents its last known state to the CPLD core fabric, so that no inputs inside the CPLD are left floating.

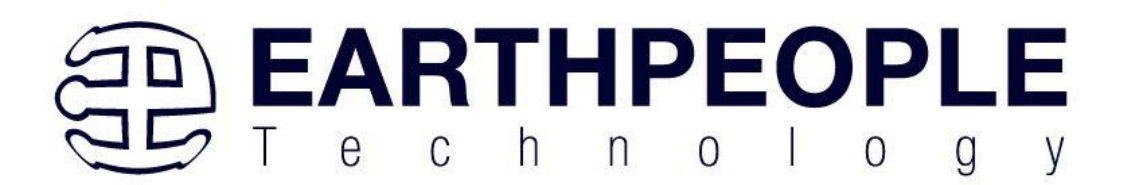

## 3.7 Analog I/O's

The BeeProLogic includes a single channel 8 bit DAC. The user can write any 8 bit digital value to the DAC and the associated analog voltage will appear on the output.

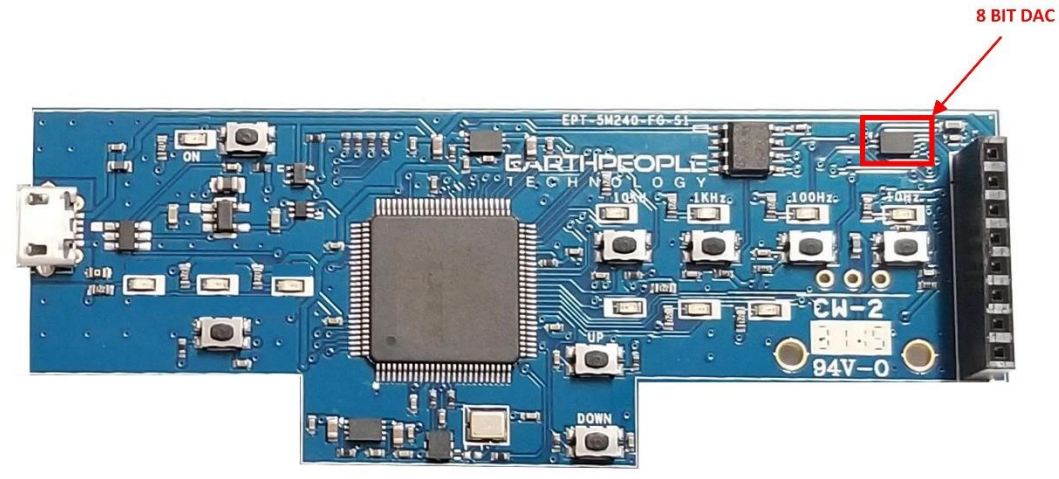

The DAC is directly connected to the CPLD. The communication path between CPLD and the 8 bit DAC is via SPI bus.

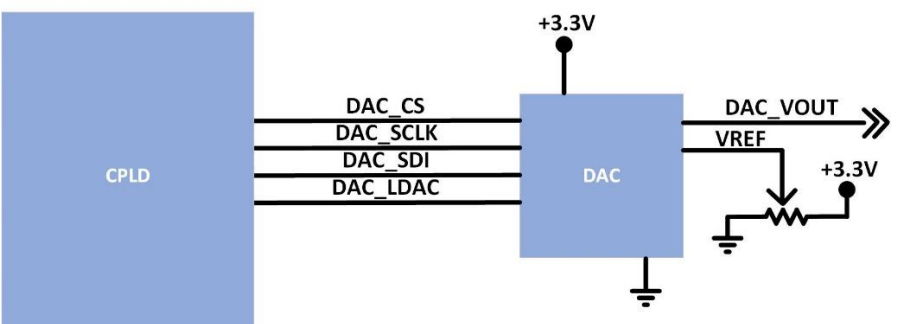

| Component | Net Name | Pin on CPLD | Signal in EPT  |
|-----------|----------|-------------|----------------|
|           |          |             | Project Pinout |
| U22       | DAC_CS   | 61          | DAC_CS         |
| U22       | DAC_SCLK | 58          | DAC_SCLK       |
| U22       | DAC_SDI  | 57          | DAC_SDI        |
| U22       | DAC_LDAC | 56          | DAC_LDAC       |

A 20K $\Omega$  potentiometer is connected to the VREF pin. This varies the voltage applied to the VREF pin and provides amplitude control for the analog output voltage. The MCP4901 DAC

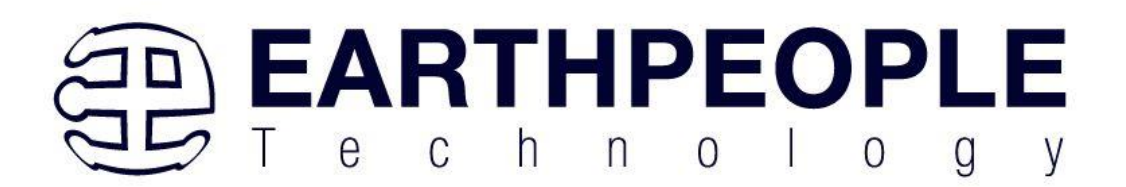

chip will convert any eight bit digital word into an analog voltage. The settling time for the chip is 4.5µseconds. The output analog voltage can reproduce a sine wave of approximately 800Hz.

The user code will include the library that provides the SPI communications. The MCP4901 device is designed to interface directly with the Serial Peripheral Interface (SPI) port, which is available on many microcontrollers and supports Mode 0,0 and Mode 1,1. Commands and data are sent to the device via the SDI pin, with data being clocked-in on the rising edge of SCK. The CS pin must be held low for the duration of a write command. The write command consists of 16 bits and is used to configure the DAC's control and data latches.

There are no registers to set and no registers to read from in the MCP4901. The chip has a maximum SPI clock frequency of:

#### • 5MHz

It requires to eight bit bytes to be written to the chip in order to perform a Digital to Analog conversion.

#### 3.8 Register Set

There is only one register accessible on the MCP4901, Write Command Register.

| Bit | Bit | Bit | Bit      | Bit | Bit | Bit 9 | Bit 8 | Bit 7 | Bit 6 | Bit 5 | Bit 4 | Bit 3 | Bit 2 | Bit 1 | Bit 0 |
|-----|-----|-----|----------|-----|-----|-------|-------|-------|-------|-------|-------|-------|-------|-------|-------|
| 15  | 14  | 13  | 12       | 11  | 10  |       |       |       |       |       |       |       |       |       |       |
| 0   | BUF | GA  | SHD<br>N | D7  | D6  | D5    | D4    | D3    | D2    | D1    | D0    | Х     | х     | Х     | Х     |

Where:

bit 15

0 = Write to DAC register

1 = Ignore this command

- bit 14 **BUF**: VREF Input Buffer Control bit
  - 1 = Buffered
  - 0 =Unbuffered
- bit 13 GA: Output Gain Selection bit

1 = 1x (VOUT = VREF \* D/256)

0 = 2x (VOUT = 2 \* VREF \* D/256)

- bit 12 SHDN: Output Shutdown Control bit
  - 1 = Active mode operation. VOUT is available.

0 = Shutdown the device. Analog output is not available. VOUT pin is connected to 500 k $\Omega$  (typical).

bit 11-0 D11:D0: DAC Input Data bits. Bit x is ignored.

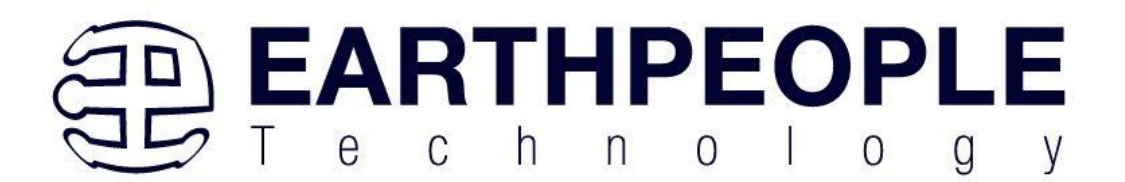

#### 3.9 LEDs

The BeeProLogic includes eleven user LEDs. The LEDs are directly sinked from the CPLD with the cathode connected to +3.3V.

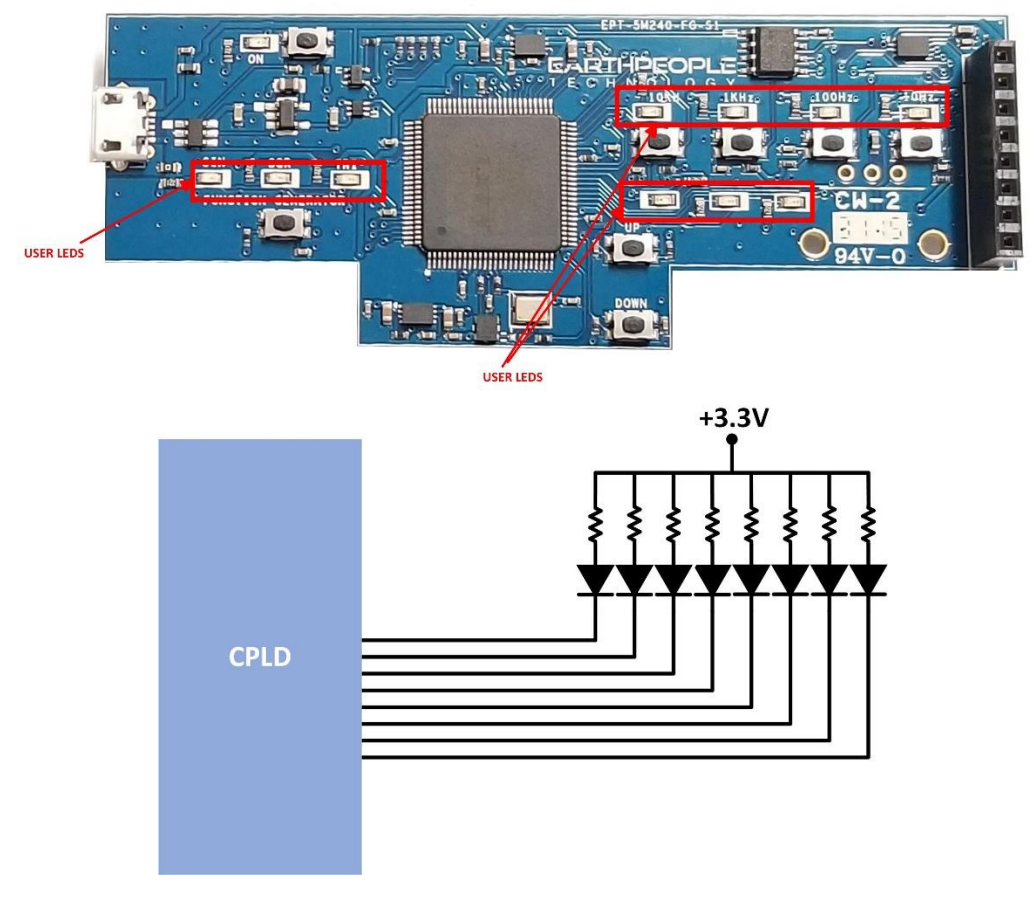

| Component | Net Name   | Pin on CPLD | Signal in EPT<br>Project Pinout |
|-----------|------------|-------------|---------------------------------|
| D5        | USER_LED_1 | 48          | LED[0]                          |
| D6        | USER_LED_2 | 40          | LED[1]                          |
| D7        | USER_LED_3 | 53          | LED[2]                          |
| D8        | USER_LED_4 | 54          | LED[3]                          |
| D9        | USER_LED_5 | 39          | LED[4]                          |

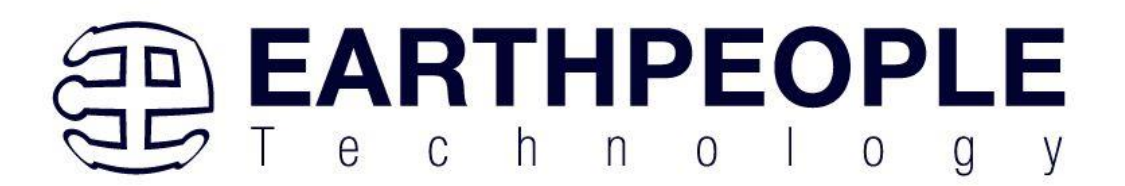

| D10 | USER_LED_6  | 36 | LED[5]  |
|-----|-------------|----|---------|
| D11 | USER_LED_7  | 35 | LED[6]  |
| D12 | USER_LED_8  | 69 | LED[7]  |
| D13 | USER_LED_9  | 95 | LED[8]  |
| D14 | USER_LED_10 | 96 | LED[9]  |
| D15 | USER_LED_11 | 97 | LED[10] |

They use the +3.3V I/O's along with a 220 Ohm series resistor for each LED. This provides the following current through the LEDS.

$$I_{LED} = \frac{V_0 - V_F}{R}$$
$$I_{LED} = \frac{3.3V - 2.0V}{220}$$
$$I_{LED} = 5.9mA$$

The code to drive the LEDs is either zero (1'b0) or floating (1'bz). First, declare the LED as an output. In the example below, the vector LED is set to 'reg' because it is driven in an always block.

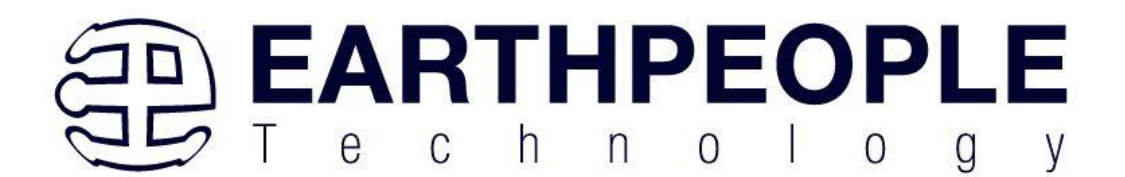

| //************************************* | k |
|-----------------------------------------|---|
| //* Module Declaration                  |   |
| //************************************* | k |

#### module EPT\_5M240\_AP\_S2\_Top (

| input wire        | CLK_10MHZ, |
|-------------------|------------|
| input wire        | RST,       |
|                   |            |
| input wire        | SW_USER_1, |
| input wire        | SW_USER_2, |
| input wire        | SW_USER_3, |
| input wire        | SW_USER_4, |
| input wire        | SW_USER_5, |
| input wire        | SW_USER_6, |
| input wire        | SW_USER_9, |
|                   |            |
| input wire        | PWR_ENABLE |
| output wire       | PWR_KILL,  |
|                   |            |
| output reg [10:0] | LED        |
| );                |            |

To turn the selected LED on, set the signal equal to 1'b0. This will apply a ground to the cathode side of the LED and allow current to flow through the circuit turning the LED on. To turn the selected LED off, set the signal equal to 1'bz. This will float the cathode side of the LED and no current will flow through the LED.

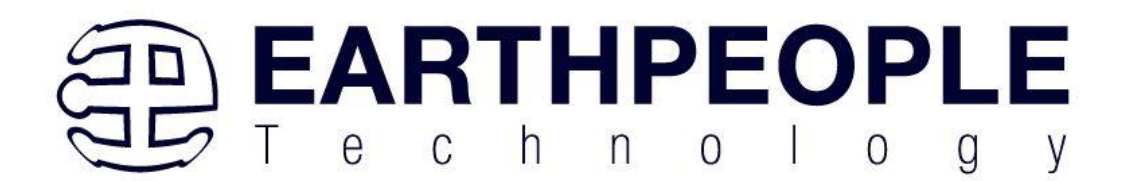

```
//-----
// Set the LED outputs
//-----
always @ (posedge CLK 10MHZ or negedge RST)
begin
 if(!RST)
     LED <= 8'hz;
 else
 begin
   if(state[LOAD LEDS])
   begin
     if ( led reg[0] )
        LED[0] = 1'b0;
     else
        LED[0] = 1'bz;
     if ( led_reg[1] )
        LED[1] = 1'b0;
     else
        LED[1] = 1'bz;
     if ( led_reg[2] )
        LED[2] = 1'b0;
     else
        LED[2] = 1'bz;
```

## 3.10 Pushbutton Switches

The BeeProLogic includes eight push button switches. All are momentary contact switches. They include a 1uF cap to ground to debounce both switches. The code to use these switches is simple, just declare an input on the selected switch pin. Then use code to activate the a function with the input signal goes to low.

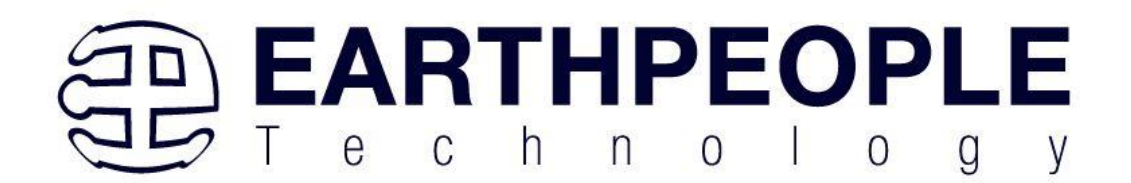

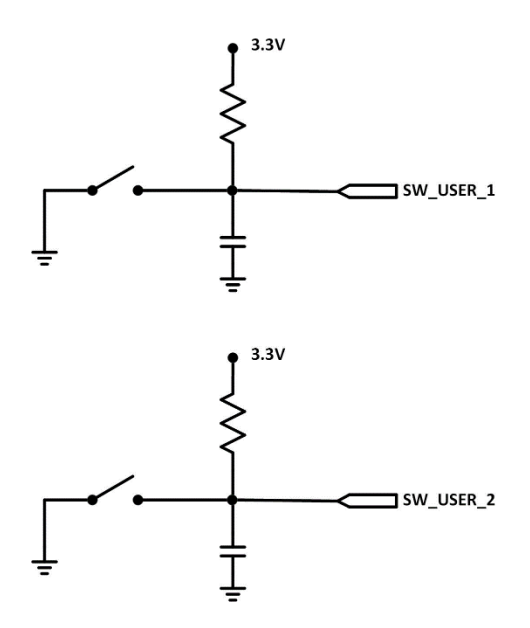

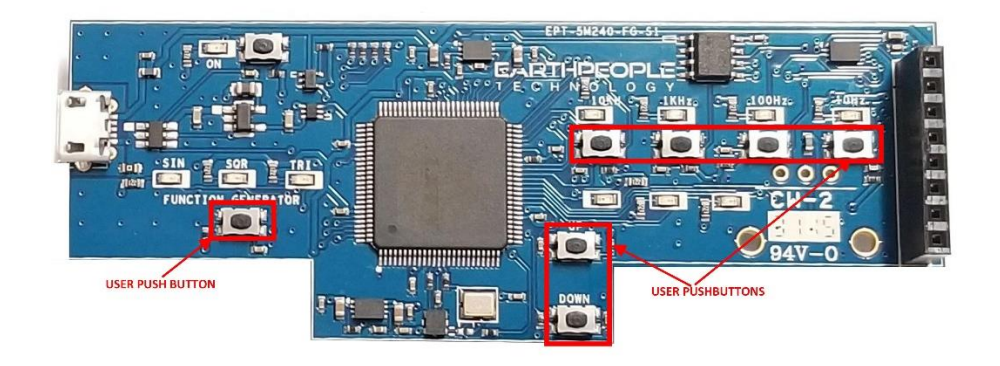

| Component | Net Name  | Pin on CPLD | Signal in EPT         |  |  |
|-----------|-----------|-------------|-----------------------|--|--|
|           |           |             | <b>Project Pinout</b> |  |  |
| SW1       | SW_USER_1 | 53          | SW_USER_1             |  |  |
| SW2       | SW_USER_2 | 51          | SW_USER_2             |  |  |
| SW3       | SW_USER_3 | 50          | SW_USER_3             |  |  |
| SW4       | SW_USER_4 | 49          | SW_USER_4             |  |  |
| SW5       | SW_USER_5 | 34          | SW_USER_5             |  |  |
| SW6       | SW_USER_6 | 33          | SW_USER_6             |  |  |

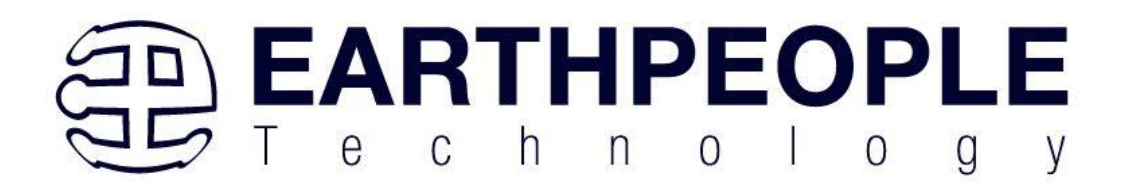

|  | SW9 | SW_USER_7 | 98 | SW_USER_7 |
|--|-----|-----------|----|-----------|
|--|-----|-----------|----|-----------|

#### 3.11 8 MBit Flash

The BeeProLogic includes an 8 Mbit Flash.

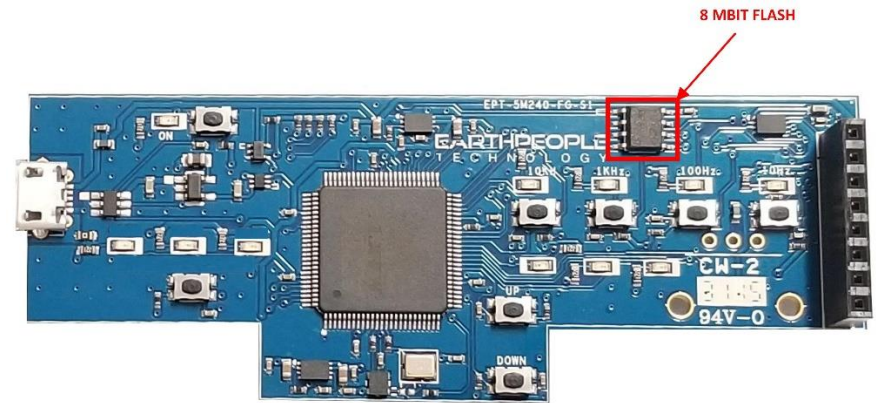

#### 3.12 Power Input

The BeeProLogic is designed to be operated from the following power source:

• Standard USB Micro-B cable

The board has a Molex style USB Micro-B connector on board. Connect the USB cable either to a USB Port on a PC or a standard charger (+5V @ 2A). This provides power for a high-efficiency switching regulator on-board to provide +3.3 VDC. The power supply provides reliable power under dynamic loads and high frequency switching internal to the CPLD.

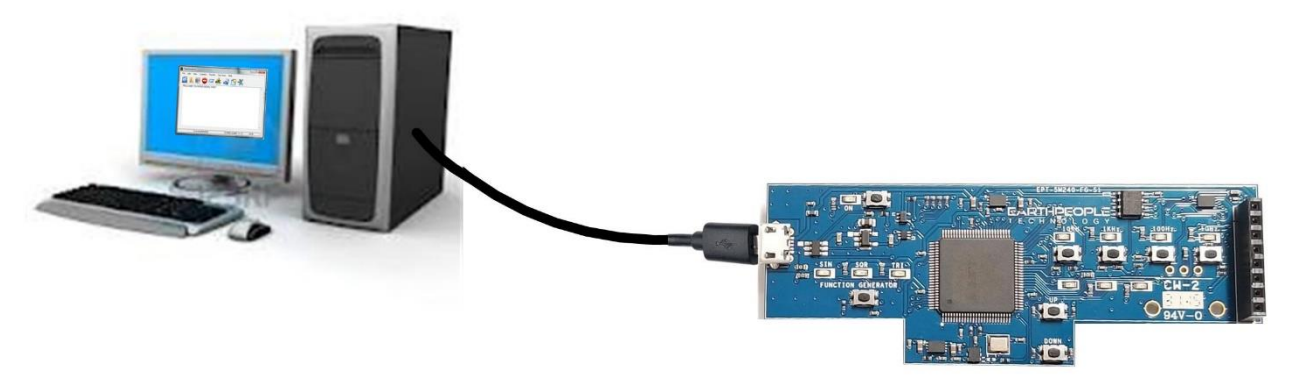

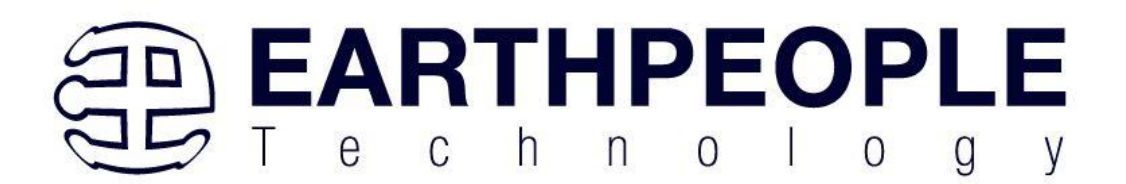

## 3.13 JTAG Interface

Connector J7 on the rear of the board is the JTAG Connector. It is a JST 6x1 connector and the BeeProLogic includes an adapter to convert the 6x1 pins into the standard 5x2 JTAG Blaster connector.

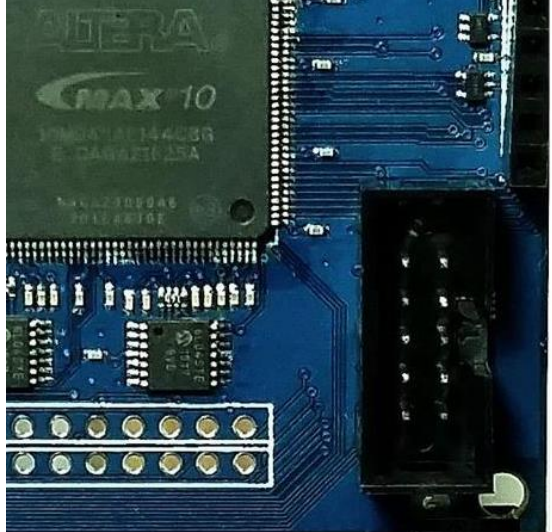

This connector uses the standard Altera Blaster connector pinout.

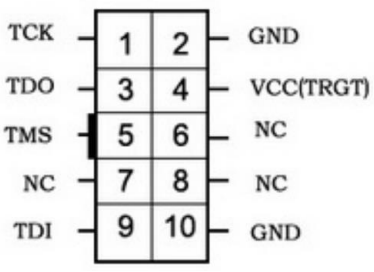

The VCC(TRGT) is set to +3.3V on the BeeProLogic. There are no jumper settings to make in order to program the MAX V CPLD. Just connect a compatible Blaster to the connector and the PC, then use the Quartus software to program the CPLD.

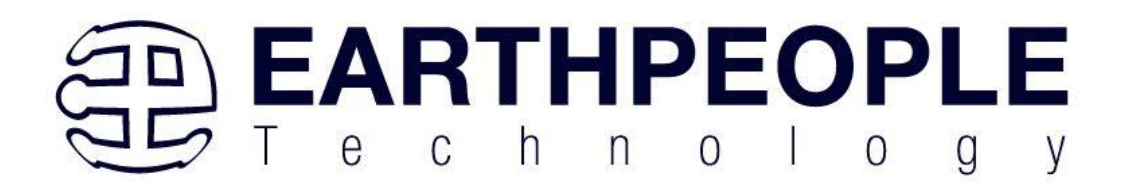

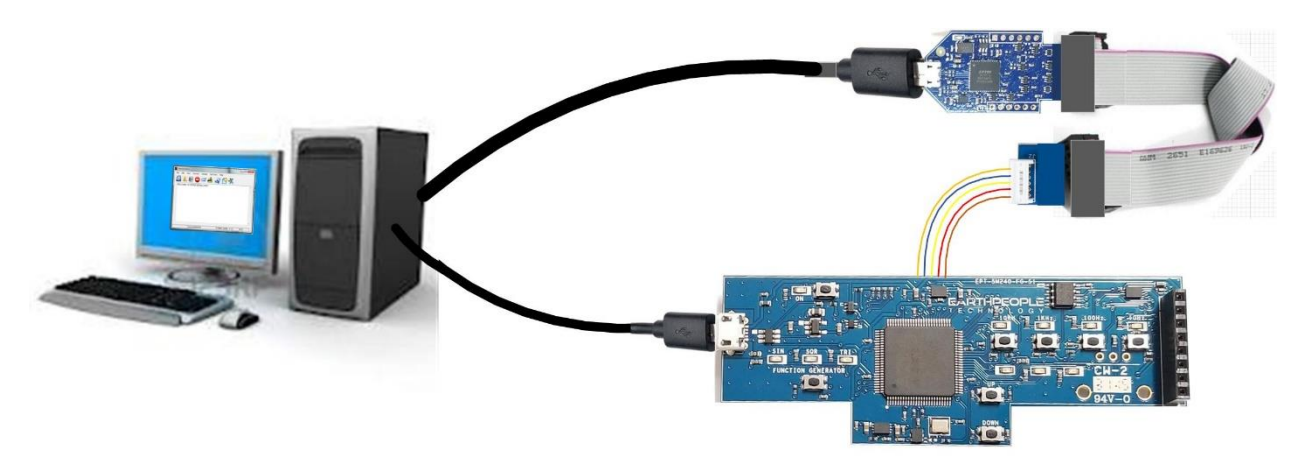

# 4 Installing Quartus

You can download the Quartus Prime Lite by following the directions in the Section Downloading Quartus.

If you don't need to download Quartus, double click on the QuartusLiteSetup-xxx.xxx.wxwindows .exe (the xxx is the build number of the file, it is subject to change). The Quartus Prime Web Edition will start the installation process.

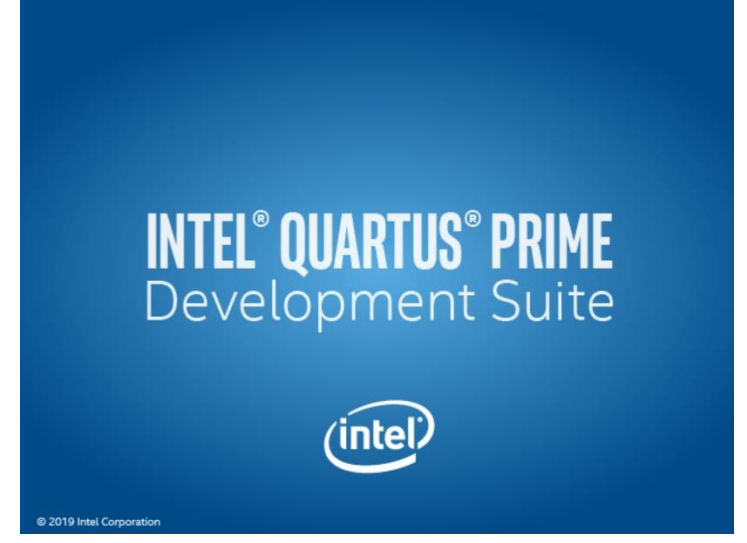

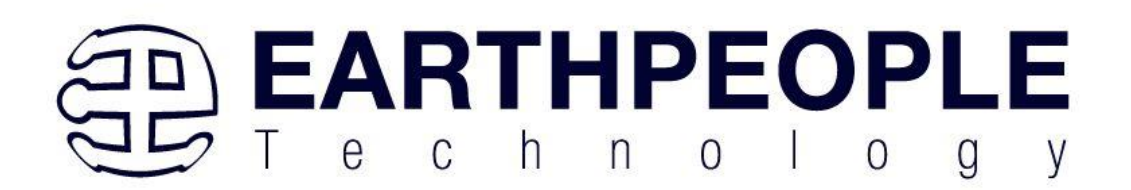

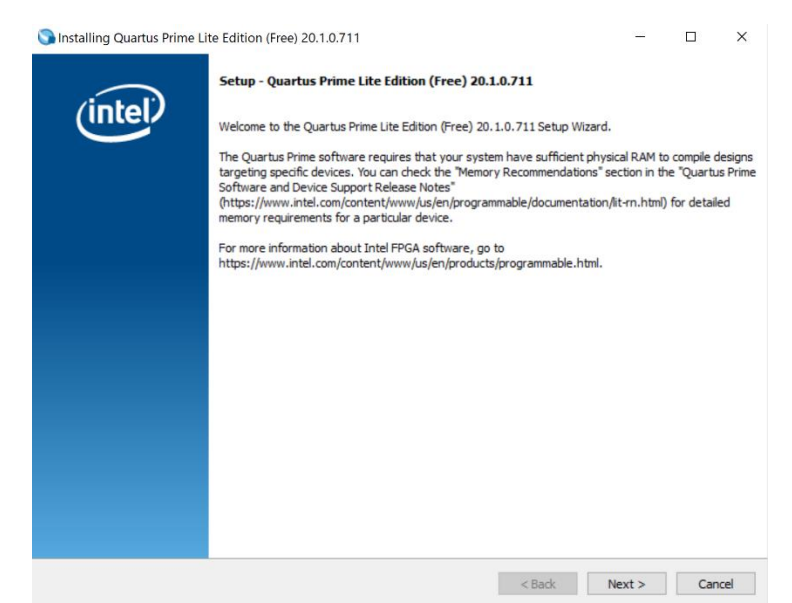

When the install shield window pops up click "Yes" or if needed, enter the administrator password for the users PC. Click "Ok"

Next, skip the "Download Quartus" section. Go down to the "Quartus Installer" section to complete the Quartus installation.

4.1.1 Downloading Quartus

The first thing to do in order build a project in Quartus is to download and install the application. You can find the latest version of Quartus at:

Intel FPGA Quartus Prime Lite

You will first need to apply for an account with Intel. Then use your login and password to access the download site. Click on the Download Windows Version.

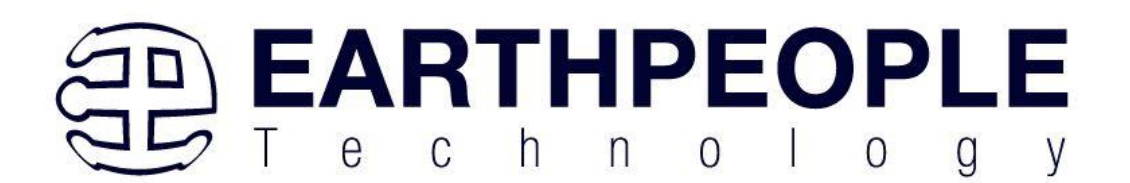

| Products | Solutions                                                                                                    | Support                                                                                                    | (intel)                                                                                                    | USA (English) 🌐 Sign In 👌 🔾              |
|----------|----------------------------------------------------------------------------------------------------|----------------------------------------------------------------------------------------------------|----------------------------------------------------------------------------------------------------|------------------------------------------|
|          | Down                                                                                                    | load Center fo                                                                                                    | or FPGAs                                                                                                    |                                          |
|          | P                                                                                                    | Design Software<br>Embedded Software<br>Archives<br>Licensing<br>rogramming Software<br>Drivers<br>Board System Design<br>Joard Layout and Test<br>Lezzcv Software | Quartus Prime Lite Edition<br>Release date: June, 2020<br>Latest Release: v20.1<br>Select edition: Lite v<br>Select release: 20.1 v<br>Operating System () Mindows () () Linux | Intel' Quartus' Prime<br>Design Software |
|          | <ul> <li>The Quartus Prime Lite Edition Design Software, Version 20.1 includes functional and security updates. I keep their software up-to-date and follow the <u>technical recommendations</u> to help improve security. Additio updates are planned and will be provided as they become available. Users should promptly install the latest release.</li> <li>The Quartus Prime Lite Edition Design Software, Version 20.1 is subject to removal from the web when a devices in this release are available in a newer version, or all devices supported by this version are obsolete like to receive currence rediffications he on mail. Place activers updored by this version are obsolete like to receive currence rediffications he on mail. Place activers the subject to removal from the web when a devices in this release are available in a newer version, or all devices supported by this version are obsolete like to receive currence rediffications he on mail. Place activers the subject to remove a diffect like to receive currence rediffications he on mail. Place active currence rediffications here and all places activers the rediffications here and and places are available.</li> </ul> |                                                                                                    |                                                                                                    |                                          |

The next page will require you to sign into your "myAltera" account. If you do not have one, follow the directions under the box, "Don't have an account?"

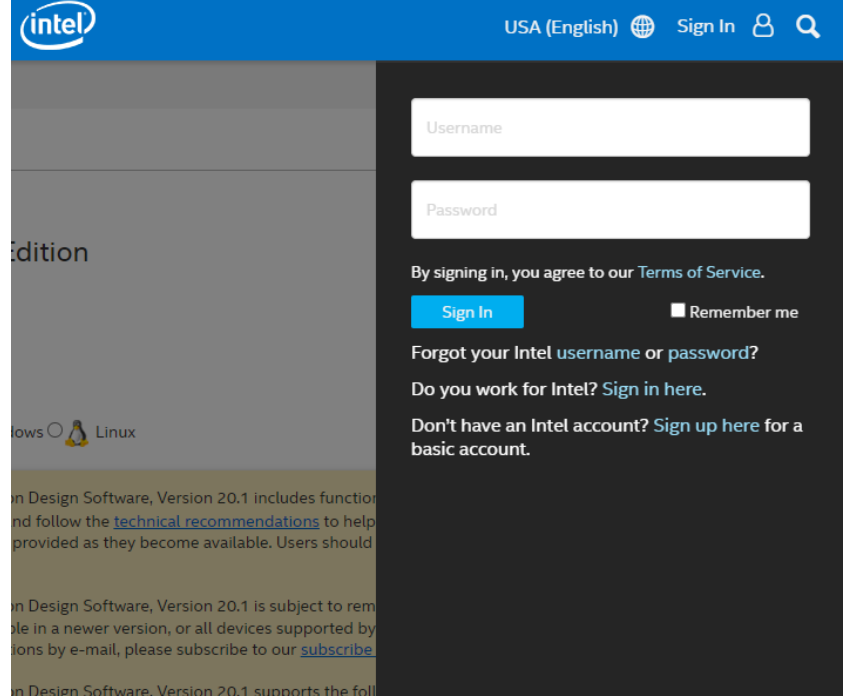

Once you have created your myAltera account, enter the User Name and Password. The next window will ask you to allow pop ups so that the file download can proceed.

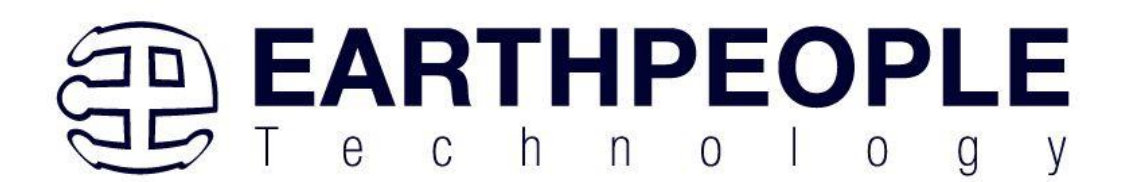

| ro Er, cyclone rv, c                                                                                                    |                                                                                                    |                                                                                                    |                                                                                                    |                                                                                |  |
|----------------------------------------------------------------------------------------------------|----------------------------------------------------------------------------------------------------|----------------------------------------------------------------------------------------------------|----------------------------------------------------------------------------------------------------|--------------------------------------------------------------------------------|--|
| Combined Files                                                                                                    | Individual Files                                                                                                    | Additional Software                                                                                                    |                                                                                                    |                                                                                |  |
| Download and i                                                                                                    | J<br>nstall instructions:                                                                                                    | . <mark>→ More</mark>                                                                                                    |                                                                                                    |                                                                                |  |
| Read Intel FPGA                                                                                                    | Software v20.1 Insta                                                                                                    | Illation FAQ                                                                                                    |                                                                                                    |                                                                                |  |
| Quick Start Guid                                                                                                    | <u>e</u>                                                                                                    |                                                                                                    |                                                                                                    |                                                                                |  |
| The <b>Combined I</b><br>software compo<br><i>Included</i> ?) to th<br>To achieve a sma                                                                                    | Files download for 1<br>nents. A list of files<br>ie right of the descr<br>aller download and                                                                                                    | the Quartus Prime Design Softw<br>included in each download can<br>iption. The <b>Complete Download</b><br>installation footprint, you can se                                                                                                    | are includes a number of a<br>be viewed in the tool tip (I<br>I includes all available dev<br>elect device support in the                                                                                 | additional<br>What's<br>vice families.<br>Multiple File                        |  |
| The <b>Combined I</b><br>software compo<br><i>Included?</i> ) to th<br>To achieve a sma<br><b>Download</b> section                                                         | Files download for t<br>nents. A list of files<br>le right of the descr<br>aller download and<br>on, or select compo                                                                                                    | the Quartus Prime Design Softw<br>included in each download can<br>ription. The <b>Complete Download</b><br>installation footprint, you can se<br>onents in the <b>Individual Files</b> and                                                                                                    | are includes a number of a<br>be viewed in the tool tip (I<br>I includes all available dev<br>elect device support in the<br>d Additional Software tab                                                    | additional<br><i>What's</i><br>vice families.<br>• <b>Multiple File</b><br>IS. |  |
| The Combined I<br>software compo<br>Included?) to the<br>To achieve a sma<br>Download section<br>Quartus Prim                                                              | Files download for t<br>nents. A list of files<br>ie right of the descr<br>aller download and<br>on, or select compo<br>e Lite Edition Softw                                                                                          | the Quartus Prime Design Softw<br>included in each download can<br>iption. The <b>Complete Download</b><br>installation footprint, you can se<br>ments in the <b>Individual Files</b> and<br>ware (Device support included)                                                                              | are includes a number of a<br>be viewed in the tool tip (I<br>I includes all available dev<br>elect device support in the<br>d Additional Software tab                                                    | additional<br>What's<br>rice families.<br>• Multiple File<br>ris.              |  |
| The Combined I<br>software compo<br>Included?) to the<br>To achieve a sma<br>Download section<br>Quartus Prim<br>Quartus-li                                                | Files download for 1<br>nents. A list of files<br>re right of the descr<br>aller download and<br>on, or select compo<br>e Lite Edition Softw<br>te-20.1.0.711-winc                                                                    | the Quartus Prime Design Softw<br>included in each download can<br>iption. The <b>Complete Download</b><br>installation footprint, you can se<br>ments in the <b>Individual Files</b> and<br>ware (Device support included)<br>dows.tar                                                                  | are includes a number of a<br>be viewed in the tool tip (I<br>I includes all available dev<br>elect device support in the<br>d Additional Software tab                                                    | additional<br>What's<br>rice families.<br>Multiple File<br>ris.                |  |
| The Combined I<br>software compo<br>Included?) to the<br>To achieve a sma<br>Download section<br>Quartus Prim<br>Quartus Prim<br>Size: 5.9 G                               | Files download for t<br>nents. A list of files<br>te right of the descr<br>aller download and<br>on, or select compo<br>e Lite Edition Softw<br>te-20.1.0.711-wind<br>B MD5: COC684444                                                | the Quartus Prime Design Softw<br>included in each download can<br>iption. The <b>Complete Download</b><br>installation footprint, you can se<br>ments in the <b>Individual Files</b> and<br>ware (Device support included)<br>dows.tar<br>E85C9A1DBAF2F24A76F62680                                      | are includes a number of a<br>be viewed in the tool tip (I<br>I includes all available dev<br>elect device support in the<br>d Additional Software tab                                                    | additional<br>What's<br>rice families.<br>Multiple File<br>ris.                |  |
| The Combined I<br>software compo<br>Included?) to the<br>To achieve a smi<br>Download section<br>Quartus Prim<br>Quartus-li<br>Size: 5.9 G<br>** Nios II EDS<br>requires a | Files download for t<br>nents. A list of files<br>re right of the descr<br>aller download and<br>on, or select compo<br>e Lite Edition Softw<br>te-20.10.711-winc<br>B MD5: COC68444E<br>i on Windows requires<br>manual installation | the Quartus Prime Design Softw<br>included in each download can<br>iption. The <b>Complete Download</b><br>installation footprint, you can se<br>ments in the <b>Individual Files</b> and<br>ware (Device support included)<br>dows.tar<br>E85C9A1DBAF2F24A76F62680<br>Ubuntu 18.04 LTS on Windows Subsy | are includes a number of a<br>be viewed in the tool tip (I<br>I includes all available dev<br>elect device support in the<br>d Additional Software tab<br>What's Included?<br>stem for Linux (WSL), which | additional<br>What's<br>rice families.<br>Multiple File<br>ris.                |  |

#### Click on the download icon.

| lick Start Guide                                                                                                    |                                                                                                    |
|----------------------------------------------------------------------------------------------------|----------------------------------------------------------------------------------------------------|
| e <b>Combined Files</b> download for the Quartus Prime Design Softwa<br>tware components. A list of files included in each download can b<br><b>cluded?</b> ) to the right of the description. The <b>Complete Download</b><br>achieve a smaller download and installation footprint, you can se | re includes a number of additional<br>e viewed in the tool tip ( <i>What's</i><br>includes all available device families.<br>ect device support in the <b>Multiple Fi</b><br>Additional Software tabs |
| wnload section, or select components in the Individual Files and                                                                                                    |                                                                                                    |
| wnload section, or select components in the Individual Files and<br>Quartus Prime Lite Edition Software (Device support included)<br>Quartus-lite-20.1.0.711-windows.tar                                                                                                    | What's Included?                                                                                                    |

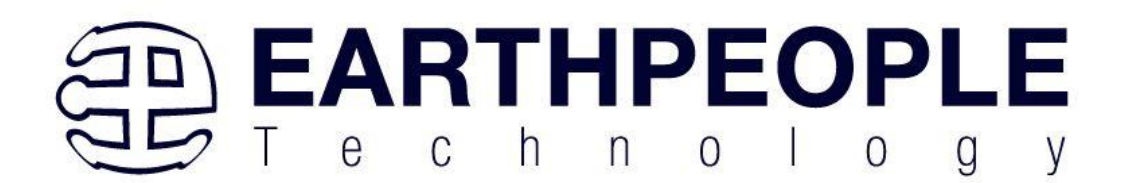

#### This will start the download.

| Products Solutions Support | (intel)                                                                                                    |
|----------------------------|----------------------------------------------------------------------------------------------------|
|                            | The <b>Combined Files</b> download for the Quartur<br>software components. A list of files included ir<br><i>Included?</i> ) to the right of the description. The<br>To achieve a smaller download and installation<br><b>Download</b> section, or select components in th |
|                            | Quartus Prime Lite Edition Software (Devic                                                                                                    |
|                            | Quartus-lite-20.1.0.711-windows.tar<br>Size: 5.9 GB MD5: COC68444E85C9A1DE<br>** Nios II EDS on Windows requires Ubuntu 18.0<br>requires a manual installation.<br>** Nios II EDS requires you to install an Eclipse ID                                                    |
|                            | Note: The Quartus Prime software is a full-feat<br>download times may be lengthy.                                                                                                    |
|                            | System Requirements                                                                                                    |
|                            | Documentation Links                                                                                                    |
|                            | Software Support                                                                                                    |

The file is 5.9 GB, so this could take a couple of hours depending on your internet connection. When download is complete, store the \*.tar file in a directory on your PC.

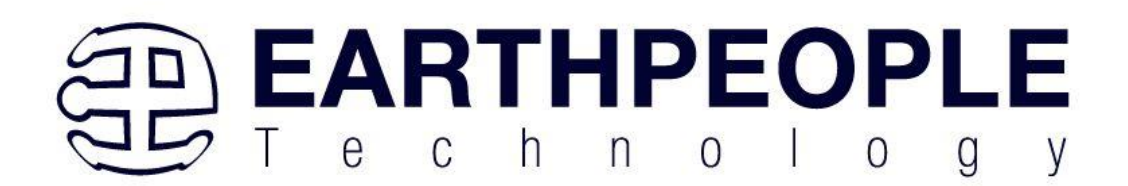

| 📑   🔄 🦷 🖛   C:\Jolly\Downloads\Altera_Intel_FPGA\Quartus Prime 20.1 |                                        |               |
|---------------------------------------------------------------------|----------------------------------------|---------------|
| File Home Share View                                                |                                        |               |
| ← → × ↑ 🔒 > This PC > Local Disk (C:) > Jolly > Downloads >         | Altera_Intel_FPGA > Quartus Prime 20.1 |               |
| Code_FPGA                                                           | ^ Name                                 | Date modified |
| Documents                                                           |                                        | т.            |
| Downloads                                                           |                                        | III           |
| Allegro                                                             |                                        |               |
| Altera_Intel_FPGA                                                   |                                        |               |
| Quartus Prime 16                                                    | <b>♠</b>                               |               |
| Quartus Prime 17.1                                                  |                                        |               |
| Quartus Prime 18.1                                                  |                                        |               |
| Quartus Prime 20.1                                                  |                                        |               |
| AtmosFX                                                             |                                        |               |
| Camtasia                                                            |                                        |               |
| FTDI                                                                |                                        |               |
| HyperSerialPort                                                     |                                        |               |
| 🖊 🎚 💆 📙 🗢 🛛 C:\Users\nelso\Downloads                                |                                        |               |
| File Home Share View                                                |                                        |               |
| ← → ∨ ↑ ↓ > This PC > Local Disk (C:) > Users > nelso > Downle      | oads                                   |               |
| 📃 This PC                                                           | ^ Name                                 |               |
| 🧊 3D Objects                                                        | ✓ Today (1)                            |               |
| 🔜 Desktop                                                           | 🗋 Quartus-lite-20.1.0.711-windows.tar  |               |
| Documents                                                           | Earlier this week (1)                  |               |
| 🖶 Downloads                                                         | Label-501986027.pdf                    |               |
| h Music                                                             | <br>                                   |               |
| Pictures                                                            | A Label-501432798 ndf                  |               |
| Videos                                                              | Caber-Soft-Schoolphil                  |               |
| Local Disk (C:)                                                     | ✓ Last month (18)                      |               |

Use a tool such as WinZip to Extract the \*.tar file.

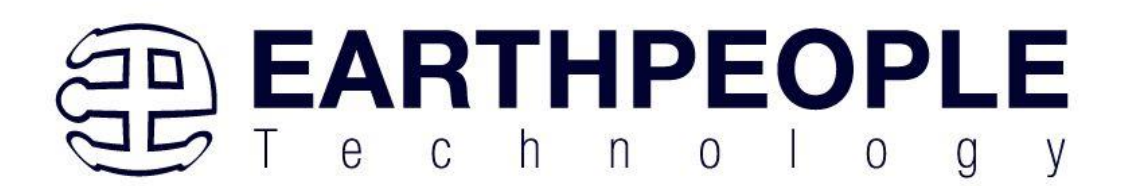

| 💐   💾 💕 🐌 🔻   Quartus-lite-2                                       | 20.1.0.711-wind | dows - WinZip Evaluation V              | lersion - 21 days left                                                     | - 🗆 ×                               |
|--------------------------------------------------------------------|-----------------|-----------------------------------------|----------------------------------------------------------------------------|-------------------------------------|
| File Unzip/Share Edit                                              | Backup To       | ools Settings View                      | v Help Buy Now                                                             | ~ 😮                                 |
|                                                                    | 📜 BUY I         | Activate WinZip b<br>Purchase risk-free | before your trial runs out!<br><u>e TODAY</u> from our secure online shop. | 30<br>DAY<br>MINIMANY               |
| Files 🖈 +                                                          | Oua             | artus-lite-20                           | 10711-windows tar                                                          | Actions                             |
| < Files >                                                          |                 |                                         |                                                                            | Unzip All Files                     |
| Recent Zip Files<br>Quartus-lite-20.1.0.7tar<br>Quartus Prime 20.1 |                 | components<br>Type: Folder              | Date modified: 6/6/2020 6:33 PM                                            | Unzip to: ~\Quartus-lite-20.1       |
| Browse & Manage Files                                              |                 | readme.txt<br>Type: Readme Document     | Date modified: 6/6/2020 7:09 PM<br>Size: 8.51 KB → 8.51 KB                 | Convert & Protect Files             |
| Frequent Folders                                                   |                 | setup.bat<br>Type: Windows Batch File   | Date modified: 6/6/2020 7:09 PM<br>Size: 1.07 KB → 1.07 KB                 | When adding files to this Zip file: |
| This PC<br>648 GB free of 930 GB                                   |                 |                                         |                                                                            | Reduce Photos Off                   |
| Network                                                            |                 |                                         |                                                                            | Remove Info Off                     |
| Shared Files                                                       |                 |                                         |                                                                            | Convert to PDF Off                  |
| Add Cloud                                                          |                 |                                         |                                                                            | Combine PDFs Off                    |
|                                                                    |                 |                                         |                                                                            | Save or Share Zip                   |
|                                                                    | 3 iter          | m(s)                                    | Zip File: 11 item(s), 5.90 Gf                                              | 3                                   |

The tool will unpack all files.

| WinZip                              | —           |   | × |
|-------------------------------------|-------------|---|---|
| Extracting ModelSimSetup-2010711-v  | windows ex  | 5 |   |
| Extracting Wordebinisetap 201101111 | in a owner. | - |   |
|                                     |             |   |   |
|                                     |             |   |   |
| Cancel                              |             |   |   |

#### 4.1.2 Quartus Installer

When the unpacking finishes from the previous section, double click the setup.bat file in the download folder.

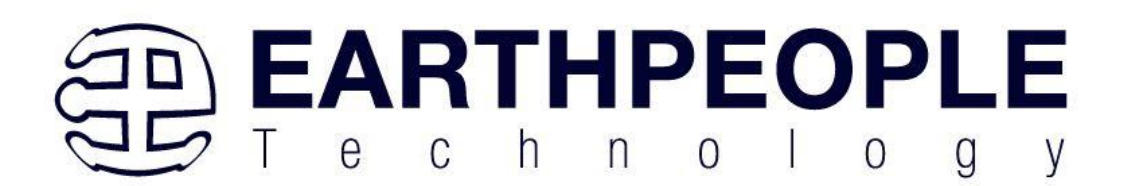

| 📙    💆 📙 🛛 (:\Jolly\Downloads\Altera_Ir                                                                                                    | ntel_FPGA\Quartus Prime 20.1   |                                  |                         |                           |                    |
|----------------------------------------------------------------------------------------------------|--------------------------------|----------------------------------|-------------------------|---------------------------|--------------------|
| File Home Share View                                                                                                    |                                |                                  |                         |                           |                    |
| Image: A state of the state of the stat | Move Copy to * Copy            | New item ▼<br>↑<br>New<br>folder | Properties<br>▼ History | Select all<br>Select none |                    |
| Clipboard                                                                                                    | Organize                       | New                              | Open                    | Select                    |                    |
| ← → ∽ ↑ 📙 → This PC → Local Disk                                                                                                    | (C:) > Jolly > Downloads > Alt | era_Intel_FPGA → Quartus         | Prime 20.1              |                           |                    |
| Quartus Prime 16                                                                                                    |                                | ^ Name                           | ^                       | Date modified             | Туре               |
| Quartus Prime 17.1                                                                                                    |                                | components                       |                         | 8/8/2020 12:58 PM         | File folder        |
| Quartus Prime 18.1                                                                                                    |                                | 🔍 Quartus-lite-20                | .1.0.711-windows.tar    | 8/8/2020 12:25 PM         | WinZip File        |
| > 🔄 Quartus Prime 20.1                                                                                                    |                                | readme.txt                       | _                       | 6/6/2020 7:09 PM          | Text Document      |
| > AtmosFX                                                                                                    |                                | 💿 setup.bat                      |                         | 6/6/2020 7:09 PM          | Windows Batch File |
| > Camtasia                                                                                                    |                                |                                  |                         |                           |                    |
| > 📙 FTDI                                                                                                    |                                |                                  |                         |                           |                    |
| > HyperSerialPort                                                                                                    |                                |                                  |                         |                           |                    |

Click "Next" on the Introduction Window.

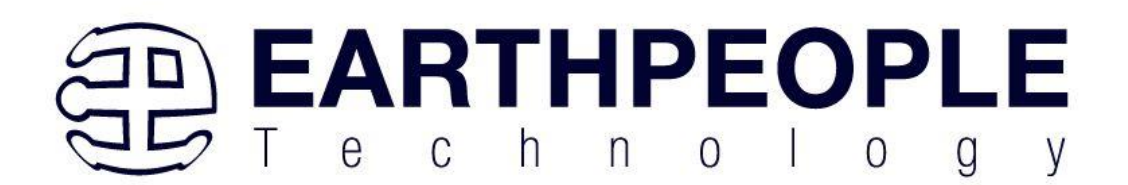

| 🕤 Installing Quartus Prime L | ite Edition (Free) 20.1.0.711                                                                                                    | -                                      |                                       | ×                       |
|------------------------------|----------------------------------------------------------------------------------------------------|----------------------------------------|---------------------------------------|-------------------------|
|                              | Setup - Quartus Prime Lite Edition (Free) 20.1.0.711                                                                                                    |                                        |                                       |                         |
| intel                        | Welcome to the Quartus Prime Lite Edition (Free) 20.1.0.711 Setup Wizard.<br>The Quartus Prime software requires that your system have sufficient physic<br>targeting specific devices. You can check the "Memory Recommendations" set<br>Software and Device Support Release Notes"<br>(https://www.intel.com/content/www/us/en/programmable/documentation/li<br>memory requirements for a particular device.<br>For more information about Intel FPGA software, go to<br>https://www.intel.com/content/www/us/en/products/programmable.html. | al RAM to<br>ction in th<br>t-rn.html) | compile d<br>e "Quartu<br>for detaile | esigns<br>s Prime<br>ed |
|                              | < Back Ne                                                                                                    | ext >                                  | Can                                   | cel                     |
|                              |                                                                                                    |                                        |                                       |                         |

Click the checkbox to agree to the license terms. Then click "Next".

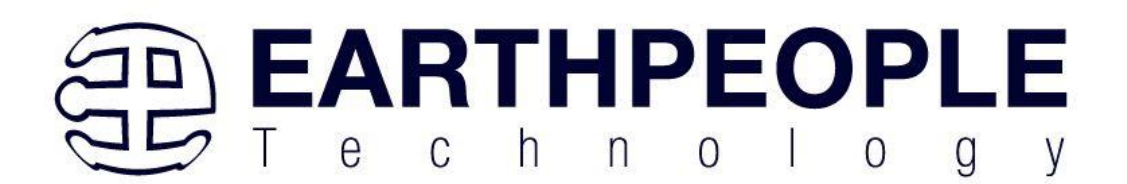

| 🕤 Installing Quartus Prime                                                                                                    | Lite Edition (Free) 20.1.0.711                                                                                                    |                                                        | —                     |          | ×   |
|----------------------------------------------------------------------------------------------------|----------------------------------------------------------------------------------------------------|--------------------------------------------------------|-----------------------|----------|-----|
| License Agreement                                                                                                    |                                                                                                    |                                                        |                       | in       | tel |
| You can view the full license a files before the installation. Y http://fpgasoftware.intel.com                                | greement at the link below or useinstall_lic option<br>ou must accept the terms of the agreement before c<br>n/eula/                                                        | from command-line to ge<br>continuing with the install | et the license ation. | agreemen | t   |
| QUARTUS PRIME AND I<br>Intel, Quartus and the I<br>or its subsidiaries in the<br>trademarks and trade n<br>respective owners. | NTEL FPGA IP LICENSE AGREEMENT, VERSIO<br>ntel logos are trademarks of Intel Corporatio<br>US and other countries. Any other<br>ames referenced here are the property of th | DN 20.1<br>Dn<br>neir                                  |                       |          | ^   |
| DO NOT DOWNLOAD, IN<br>LICENSED SOFTWARE O<br>CONDITIONS OF THIS A                                                            | ISTALL, ACCESS, COPY, OR USE ANY PORTI<br>INTIL YOU HAVE READ AND ACCEPTED THE<br>IGREEMENT. BY INSTALLING, COPYING, ACC                                                    | ON OF THE<br>TERMS AND<br>ESSING, OR                   |                       | >        | ~   |
| Do you accept this license?                                                                                                   | <ul> <li>I accept the agreement</li> <li>I do not accept the agreement</li> </ul>                                                                                           |                                                        |                       |          |     |
| InstallBuilder                                                                                                    |                                                                                                    | < Back                                                 | Next >                | Can      | cel |

Click "Next" and accept the defaults.

At the Select Products Window, de-select the Quartus Prime Supbscription Edition by clicking on its check box so that the box is not checked. Then click on the check box by the Quartus Prime Web Edition (Free).

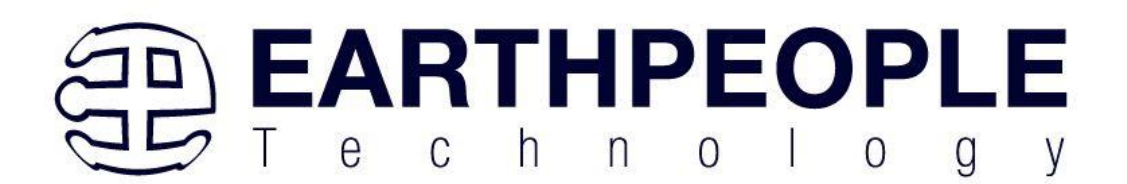

| 📚 Installing Quartus Prime Lite Edition (Free) 20.1.0.711                                                                                                    | -                                           |         |
|----------------------------------------------------------------------------------------------------|---------------------------------------------|---------|
| Select Components                                                                                                    |                                             | (intel) |
| Select the components you want to install                                                                                                    |                                             |         |
| Quartus Prime Lite Edition (Free)         Quartus Prime (indudes Nios II EDS) (9313MB)         Quartus Prime Help (508.4MB)         Devices         Arria II (536.5MB)         Cyclone IV (516.3MB)         Cyclone 10 LP (293.5MB)         Cyclone V (1434.3MB)         MAX II/V (13.1MB)         MAX 10 FPGA (360.3MB)         ModelSim - Intel FPGA Starter Edition (Free) (4318.8MB)         ModelSim - Intel FPGA Edition (4318.8MB) | Installs Arria II device support. (536.5MB) |         |
| Instalibulider                                                                                                    | < Back Next >                               | Cancel  |

Click "Next" to accept the defaults

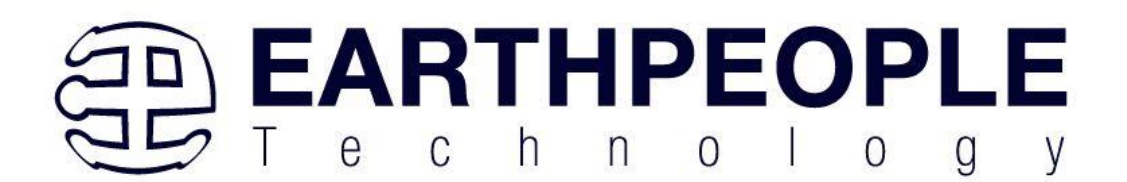

| 🕥 Installing Quartus Prime Lite Edition (Free) 20.1.0.711                                                                                                    | —      |     | ×   |
|----------------------------------------------------------------------------------------------------|--------|-----|-----|
| Ready to Install                                                                                                    |        | in  | tel |
| Summary:<br>Installation directory: C:\intelFPGA_lite\20.1<br>Required disk space: 16760 MB<br>Available disk space: 657864 MB                                                                                                    |        |     |     |
| InstallBuilder Karken Karken Kar | lext > | Can | cel |

Click "Next" to accept the defaults

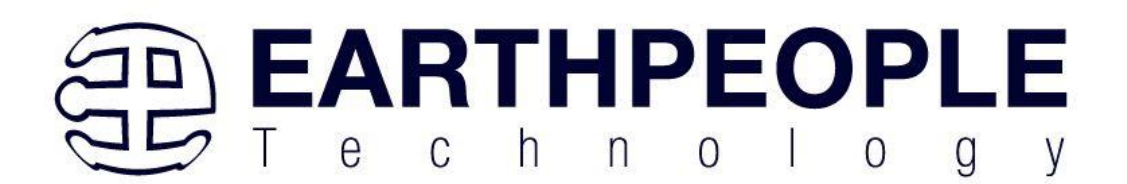

| 📚 Installing Quartus Prime Lite Edition (Free) 20.1.0.711                            |        | —      |        | × |
|--------------------------------------------------------------------------------------|--------|--------|--------|---|
| Installing                                                                           |        |        | inte   | Ņ |
| Wait while Setup installs Quartus Prime Lite Edition (Free) 20.1.0.711<br>Installing |        |        |        |   |
|                                                                                      |        |        |        |   |
|                                                                                      |        |        |        |   |
|                                                                                      |        |        |        |   |
|                                                                                      |        |        |        |   |
|                                                                                      |        |        |        |   |
|                                                                                      |        |        |        |   |
|                                                                                      |        |        |        |   |
|                                                                                      |        |        |        |   |
| InstallBuilder                                                                       |        |        |        |   |
|                                                                                      | < Back | Next > | Cancel |   |

Wait for the installation to complete.

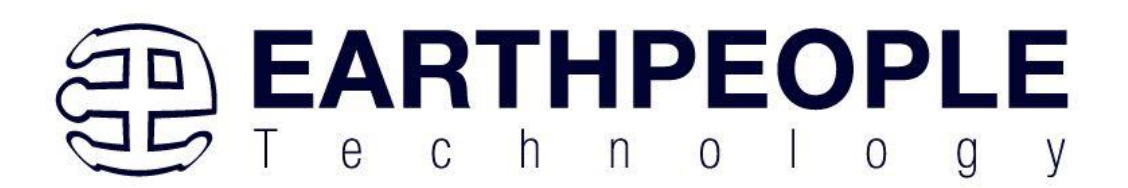

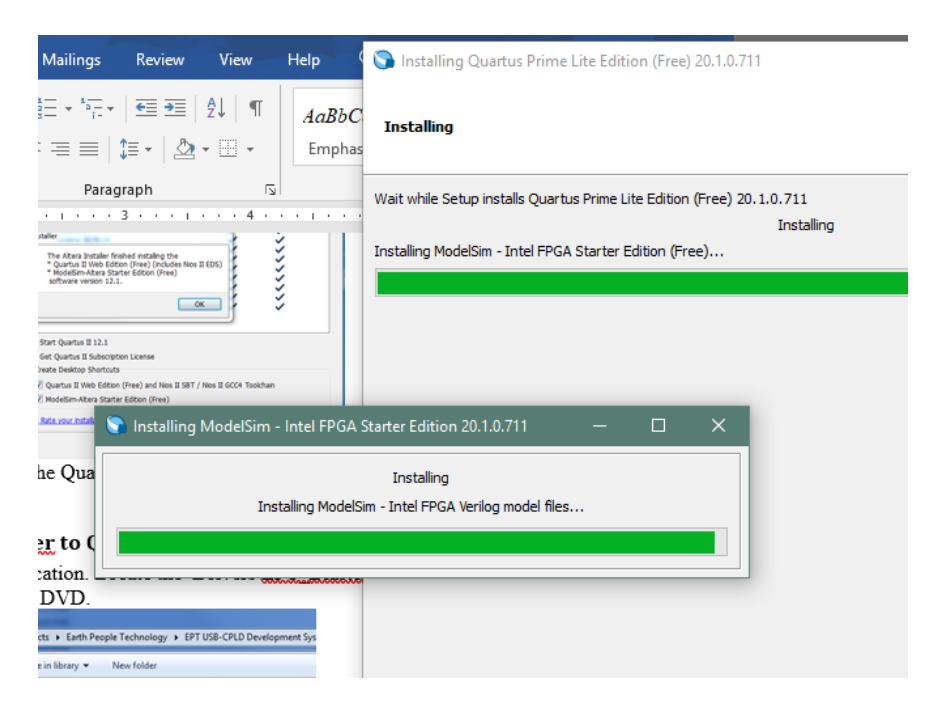

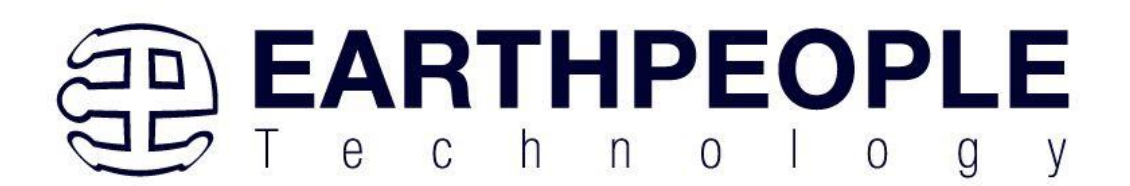

| 🕤 Installing Quartus Prime I | Lite Edition (Free) 20.1.0.711                                                                                                    | -   |      | ×   |
|------------------------------|----------------------------------------------------------------------------------------------------|-----|------|-----|
|                              | Quartus Prime Lite Edition (Free) 20.1.0.711 Installation Complete                                                                                                    |     |      |     |
| inter                        | Setup has finished installing Quartus Prime Lite Edition (Free) 20.1.0.711.  Launch USB Blaster II driver installation  Create shortcuts on Desktop  Launch Quartus Prime Lite Edition  Provide your feedback |     |      |     |
|                              | < Back Fin                                                                                                    | ish | Cano | cel |

Click "Ok", then click "Finish". The Quartus Prime is now installed and ready to be used.

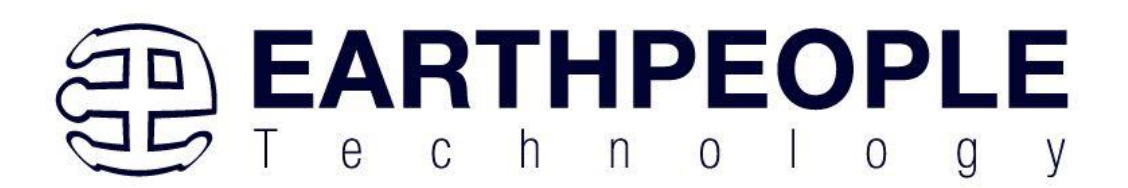

| S Quartus Prime 20.1 Lite Edition X                                                                                                    |
|----------------------------------------------------------------------------------------------------|
| Thank you for installing the Quartus Prime software - the #1 in performance and productivity. To upgrade to a full featured edition, please<br>https://www.intel.com/content/www/us/en/products/programmable.html. |
| Select one of the following licensing options to continue:                                                                                                    |
| Select one of the following options                                                                                                    |
| O Buy a Quartus Prime software license                                                                                                    |
| O Run the Quartus Prime software                                                                                                    |
| O Add an IP license file (for users who have purchased IP)                                                                                                    |
| OK Cancel                                                                                                    |

#### 4.1.3 Adding the EPT\_Blaster to Quartus Prime

Close out the Quartus Prime application. Locate the \Drivers\EPT\_Blaster folder on the EPT FPGA Development System DVD.

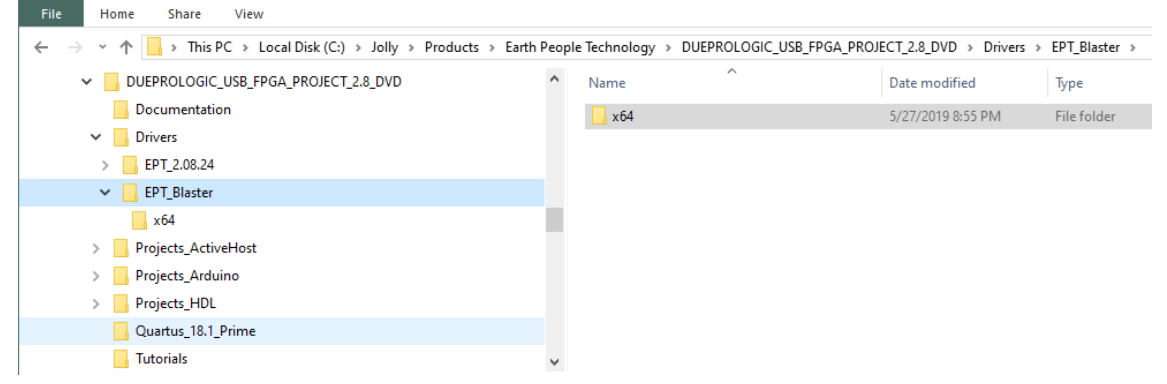

Follow these directions:

- 1. Open the C:\:\..\BEEPROLOGIC\_USB\_CPLD\_PROJECT\_x.x\_DVD  $DriversEPT_Blasterx64$  folder.
- 2. Select the file "jtag\_hw\_mbftdi\_blaster.dll" and copy it.
- 3. Browse over to C:\intelFPGA\_lite\xx.x\quartus\bin64.
- 4. Right click in the folder and select Paste

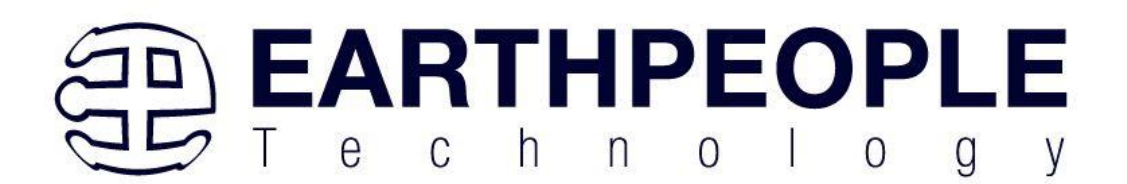

- 5. Click Ok.
- 6. Open the Quartus Prime application.

| 📙    😰 📙 🗢    C:\intelFPGA_lite\20.1\quartus\bin64              |        |                              |                    |                    |
|-----------------------------------------------------------------|--------|------------------------------|--------------------|--------------------|
| File Home Share View                                            |        |                              |                    |                    |
| ← → < ↑ 📙 > This PC > Local Disk (C:) > intelFPGA_lite > 20.1 > | quartu | us → bin64                   |                    |                    |
| ✓ 20.1                                                          | ^      | Name                         | Date modified      | Туре               |
| 📙 devdata                                                       |        | ] jam2_api.jam               | 6/5/2020 2:55 PM   | JAM File           |
| > 🚺 ip                                                          |        | jam2_ic.jam                  | 6/5/2020 2:55 PM   | JAM File           |
| > licenses                                                      |        | 🗟 jtag_atlantic.dll          | 6/5/2020 3:43 PM   | Application exten. |
| logs                                                            |        | 🗟 jtag_client.dll            | 6/5/2020 3:43 PM   | Application exten. |
| > modelsim ase                                                  |        | itag_hw_mbftdi_blaster64.dll | 10/26/2015 3:01 PM | Application exten  |
| nins <sup>2</sup> eds                                           | 10     | 🗟 jtag_hw_pli-blaster.dll    | 6/5/2020 3:45 PM   | Application exten  |
|                                                                 |        | 🗟 jtag_hw_usb-blaster.dll    | 6/5/2020 3:45 PM   | Application exten  |
| ✓ quartus                                                       |        | 🗟 jtag_pli-blaster_vpi.dll   | 6/5/2020 3:45 PM   | Application exten  |
| > 🔄 bin64                                                       |        | 📧 jtagconfig.exe             | 6/5/2020 3:44 PM   | Application        |
| > 🔥 common                                                      |        | 📧 jtagserver.exe             | 6/5/2020 3:44 PM   | Application        |
| > drivers                                                       | ~      | legality_lab.dll             | 6/5/2020 3:39 PM   | Application exten  |

The DLL is installed and the JTAG server should recognize it. Go to the section "Programming the FPGA" of this manual for testing of the programming. If the driver is not found in the Programmer Tool->Hardware Setup box, see the JTAG DLL Insert to Quartus Prime Troubleshooting Guide.

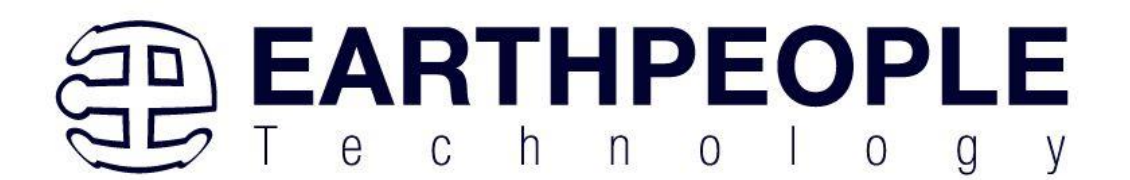

# 5 Compiling, Synthesizing, and Programming CPLD

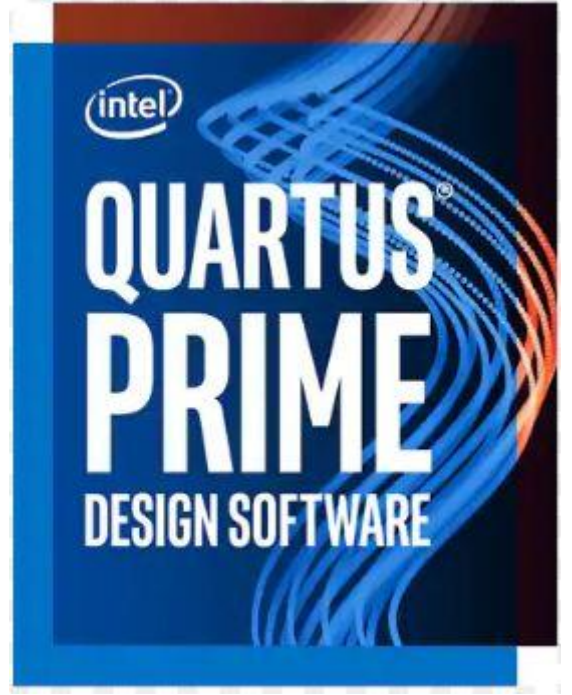

The CPLD on the BeeProLogic can be programmed with custom HDL code created by the user. Programming the CPLD requires the use of the Quartus Prime software and a standard JTAG Blaster. Once the user HDL code is written according to the syntax rules of the language (Verilog and VHDL) it can be compiled and synthesized using the Quartus Prime software. This manual will not focus on HDL coding or proper coding techniques, instead it will use the example code to compile, synthesize and program the CPLD.

## 5.1 Setting up the Project and Compiling

Once the HDL code (Verilog or VHDL) is written and verified using a simulator, a project can be created using Quartus Prime Lite. Writing the HDL code and simulating it will be covered in later sections. Bring up Quartus Prime Lite, then use Windows Explorer to browse to C:\Users\nelso\Documents to create a new directory called: "EPT\_5M240\_FG\_Blinky".

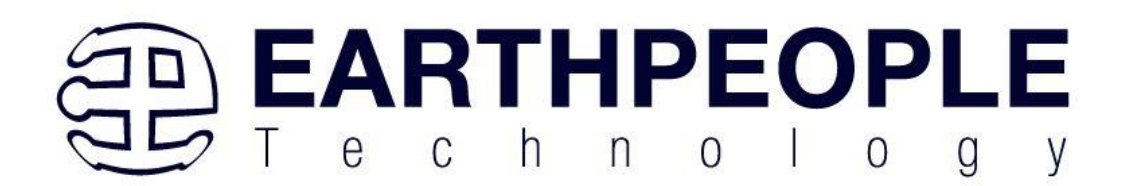

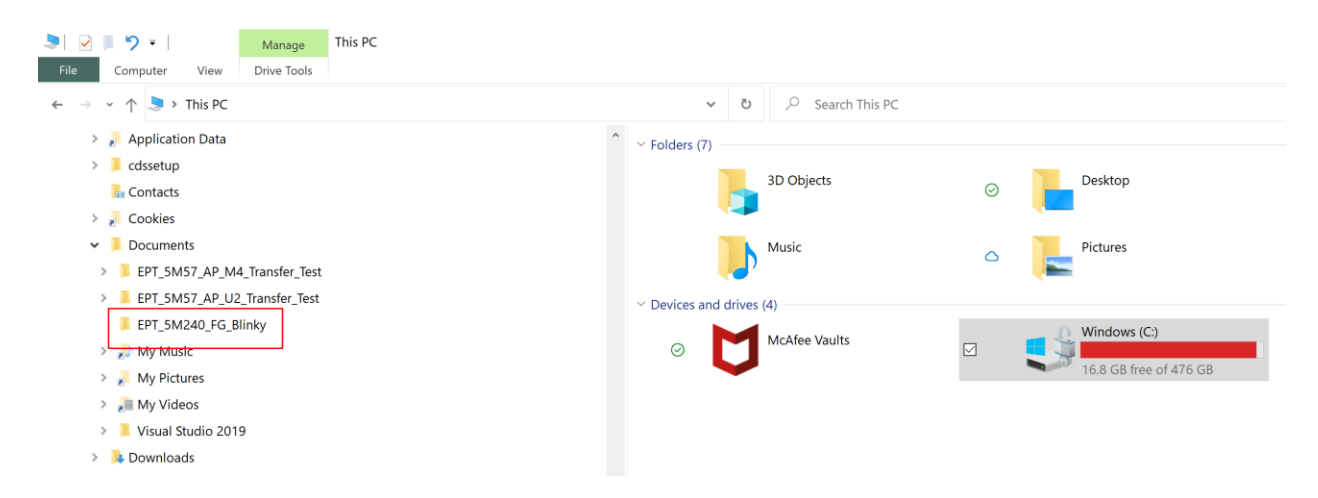

Create a folder called: EPT\_5M240\_FG\_Blinky\EPT\_5M240\_AP\_S2\_Top directory to store your project. Type in a name for your project "EPT\_5M240\_AP\_S2\_Top".

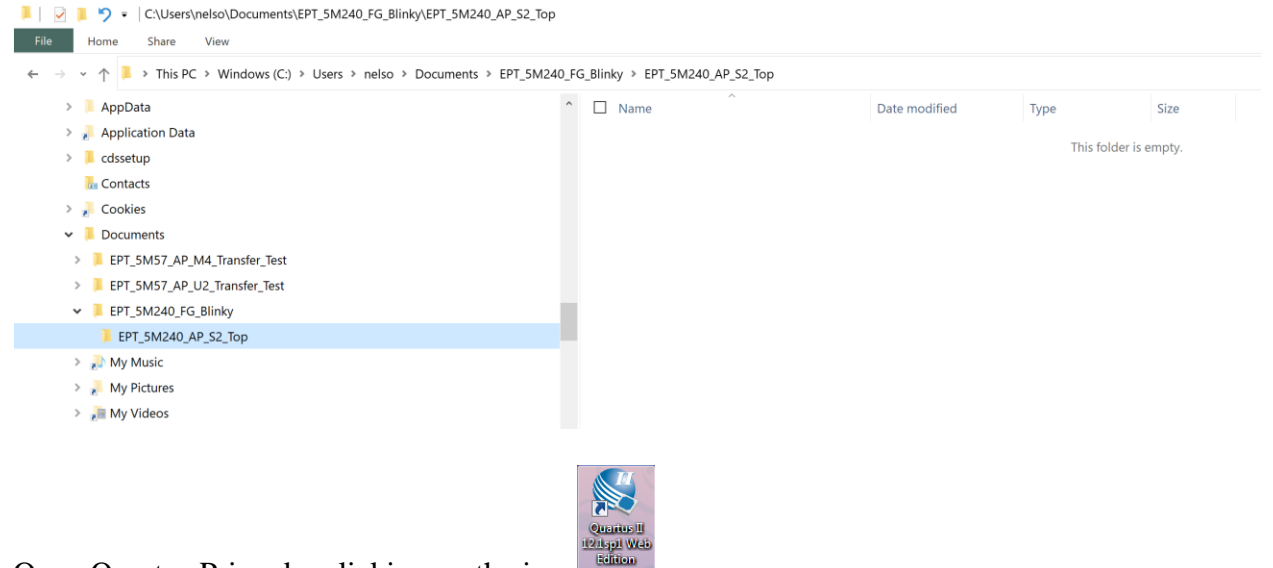

Open Quartus Prime by clicking on the icon

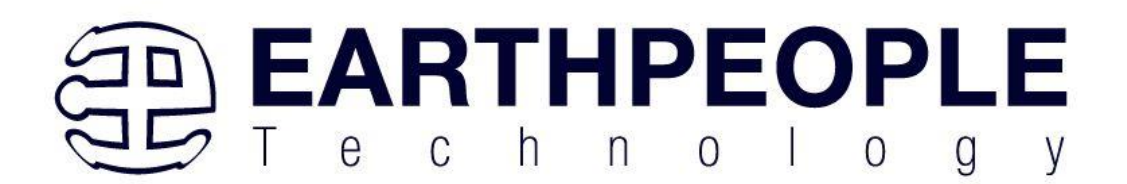

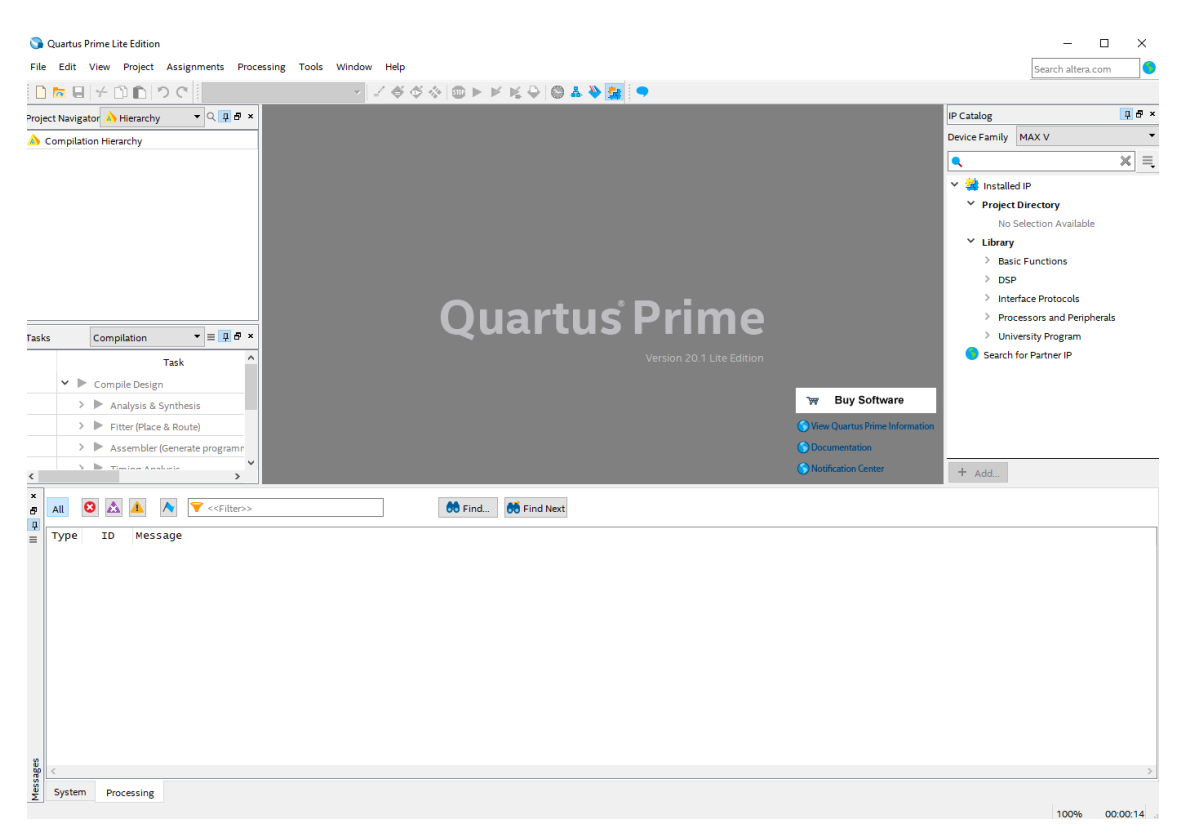

Under Quartus, Select File->New Project Wizard. The Wizard will walk you through setting up files and directories for your project.

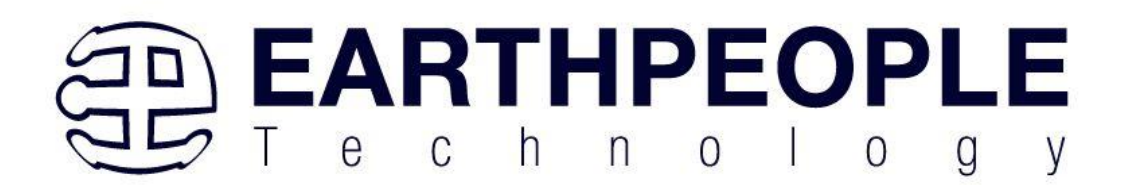

| 0    | Quartus Prime Lite Edition |                         |            |          |     |                                       |                                 |           |                 |                |             |
|------|----------------------------|-------------------------|------------|----------|-----|---------------------------------------|---------------------------------|-----------|-----------------|----------------|-------------|
| File | Edit View Project Ass      | ignments Proc           | essing To  | ools Win | dow | Help                                  |                                 |           |                 |                |             |
|      | New                        | Ctrl+N                  | C          |          |     | •                                     | 1 00 00                         |           |                 | 401            | <b>9</b>    |
| •    | Open                       | Ctrl+O                  |            |          |     |                                       | é VV                            |           |                 |                |             |
|      | Close                      | Ctrl+F4                 | • Q        | ₽₽×      | 1   | Ho                                    | me                              | ×         |                 |                |             |
| A    | New Project Wizard         | ]                       |            |          | R   | ecent Project                         | s                               |           |                 |                |             |
| £    | Open Project               | Ctrl+J                  |            |          |     |                                       | <b>.</b>                        |           |                 |                |             |
|      | Save Project               |                         |            |          |     | EPT_5M57_/                            | AP_M4_Top.qpf                   | 457 AD M  | 14 Transfor Tos | +/EDT 5M57 A   |             |
|      | Close Project              |                         |            |          |     | EPT 5M57                              | AP M4 Ton onf                   |           |                 | N/21 1_01107_A |             |
|      | Save                       | Ctrl+S                  |            |          |     | (C:/Jolly/Code_F                      | PGA/EPT_5M57_A                  | P_M4_Tra  | nsfer_Test/EPT_ | 5M57_AP_M4_    | Transfer_Te |
|      | Save As                    |                         |            |          |     | A EPT_5M57_/                          | AP_M4_Transfer_T                | est.qpf   |                 |                |             |
| 6    | Save All                   | Ctrl+Shift+S            |            |          |     | (C:/Users/nelso/I                     | Documents/EPT_5                 | 457_AP_M  | 14_Transfer_Tes | t/EPT_5M57_AF  | P_M4_Trans  |
|      | File Properties            |                         |            |          |     | C:/Jolly/Code_F                       | AP_U2_Top.qpf<br>PGA/EPT_5M57_A | P_U2_Trai | nsfer_Test/EPT_ | 5M57_AP_U2_T   | ransfer_Tes |
|      | Create / Update            | •                       |            |          |     |                                       |                                 |           |                 |                |             |
|      | Export                     |                         |            |          |     | • • • • • • • • • • • • • • • • • • • | New Project Wiz                 | ard       | 护 Ор            | en Project     |             |
|      | Convert Programming Files  |                         |            |          |     |                                       |                                 |           | - <b>-</b>      |                |             |
| Ħ    | Page Setup                 |                         | <b>•</b> = | ∎ ₽ ×    |     |                                       |                                 | _         |                 |                |             |
|      | Print Preview              |                         |            | - ^      |     |                                       |                                 |           |                 | Learn          |             |
| e    | Print                      | Ctrl+P                  |            | Tim      |     | Compare Editions                      | Buy Software                    | Docu      | mentation       | Training       |             |
|      | Recent Files               | •                       |            |          |     |                                       |                                 |           | 0               |                |             |
|      | Recent Projects            | +                       |            |          |     |                                       | <b>N</b>                        |           |                 |                |             |
|      | Eult                       | Altoria                 | (files)    |          |     | Support                               | what's New                      | Noti      | fications       |                |             |
| _    | > Timing Analysis          | 80.14                   | 1          |          |     | Close page after pro                  | iect load                       |           |                 |                | 6           |
|      | > EDA Netlist Write        | ٩r                      |            |          |     | close page aller pro                  |                                 |           |                 |                | (inte       |
|      |                            |                         | _          | ×        | _   | Don't show this scre                  | en again                        |           |                 |                |             |
|      |                            |                         |            | >        | <   |                                       |                                 |           |                 |                |             |
| ē    | All 🔇 🖄 🔺 ٨                | < <filter>&gt;</filter> |            |          |     | 💏 Find                                | i 💏 Find Next                   |           |                 |                |             |
| =    | Type ID Message            |                         |            |          |     |                                       |                                 |           |                 |                |             |

At the Top-Level Entity page, browse to the C:\Users\<your name>\Documents\EPT\_5M240\_FG\_Blinky\EPT\_5M240\_AP\_S2\_Top directory to store your project. Type in a name for your project "EPT\_5M240\_AP\_S2\_Top".

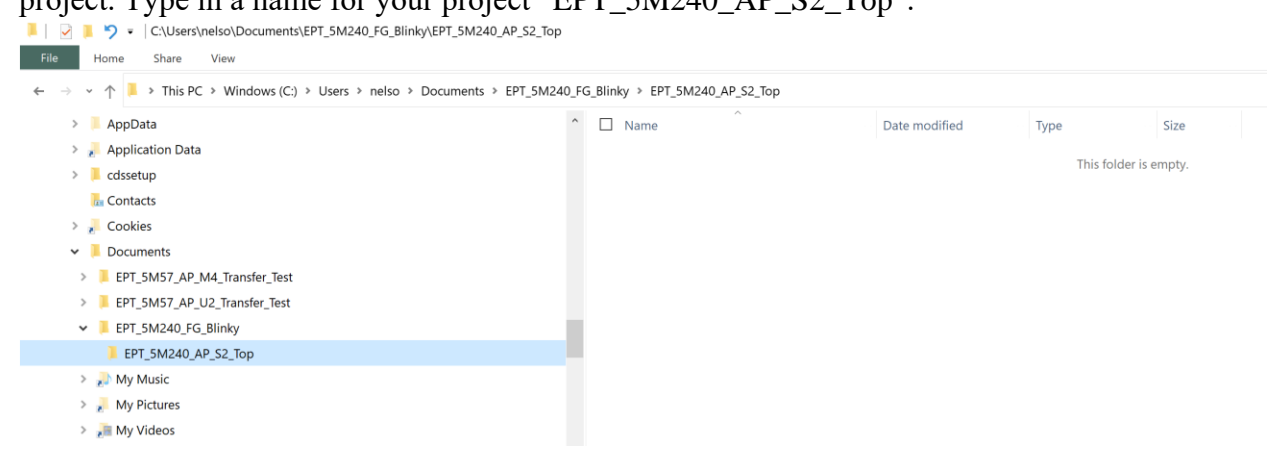

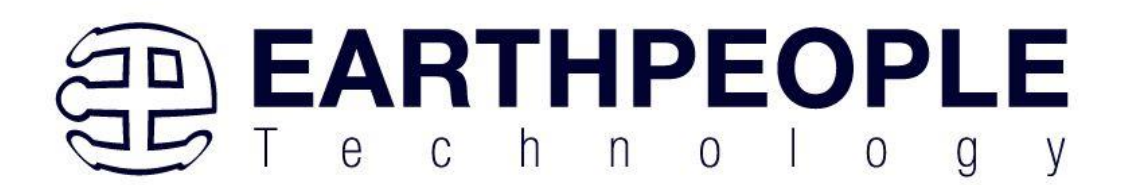

| signmen           | ts Processing Tools    | Window Help                                                                                                    | Sea                                                                                                    |
|-------------------|------------------------|----------------------------------------------------------------------------------------------------|----------------------------------------------------------------------------------------------------|
| hy                | · _ @ @ @              |                                                                                                    | IP Catalog                                                                                                    |
|                   |                        | te New Project Wizard                                                                                                    | Device Family Cyclone TC                                                                                                    |
|                   |                        | Compartizione Bay Shawar Documentation Tenny Support Write Werkenberg<br>New Project Wizard X                                                                  | <ul> <li>Installed IP</li> <li>Project Directory</li> <li>No Selection Available</li> <li>Library</li> </ul>                                                                                         |
|                   |                        | Directory, Name, Top-Level Entity<br>What is the working directory for this project?<br>biso/Documents/EPT_5M240_FG_Blinky/EPT_5M240_AP_S2_Top                 | <ul> <li>&gt; Basic Functions</li> <li>&gt; DSP</li> <li>&gt; Interface Protocols</li> <li>&gt; Memory Interfaces an</li> <li>&gt; Processors and Peripi</li> <li>&gt; University Program</li> </ul> |
|                   |                        | EPT 5M240 AP S2 Top                                                                                                    | Search for Partner IP                                                                                                    |
| k                 | ^                      | What is the name of the top-level design entity for this project? This<br>name is case sensitive and must exactly match the entity name in the<br>design file. |                                                                                                    |
| sis               |                        | EPT_5M240_AP_S2_Top                                                                                                    |                                                                                                    |
| ite)<br>ate progi | ramm                   | Use Existing Project Settings                                                                                                    |                                                                                                    |
|                   | > Itose page after pro | ntuad < Back Next > Finish Cancel Help                                                                                                    | (inter) + Add                                                                                                    |
| • • <             | <filter>&gt;</filter>  | 😝 Find 🚥 Find Next                                                                                                    |                                                                                                    |

| New Project Wizard                                                                       |                                             |                                     |                              |
|------------------------------------------------------------------------------------------|---------------------------------------------|-------------------------------------|------------------------------|
| Project Type                                                                             |                                             |                                     |                              |
| Select the type of project to create.                                                    |                                             |                                     |                              |
| Empty project                                                                            |                                             |                                     |                              |
| Create new project by specifying project                                                 | files and libraries, target device          | family and device, and EDA tool se  | ttings.                      |
| O Project template                                                                       |                                             |                                     |                              |
| Create a project from an existing design<br>download design templates from the <u>De</u> | emplate. You can choose from<br>sign Store. | design templates installed with the | e Quartus Prime software, or |
|                                                                                          |                                             |                                     |                              |
|                                                                                          |                                             |                                     |                              |
|                                                                                          |                                             |                                     |                              |
|                                                                                          |                                             |                                     |                              |
|                                                                                          |                                             |                                     |                              |
|                                                                                          |                                             |                                     |                              |
|                                                                                          |                                             |                                     |                              |
|                                                                                          |                                             |                                     |                              |
|                                                                                          |                                             |                                     |                              |
|                                                                                          |                                             |                                     |                              |
|                                                                                          |                                             |                                     |                              |
|                                                                                          |                                             |                                     |                              |
|                                                                                          |                                             |                                     |                              |

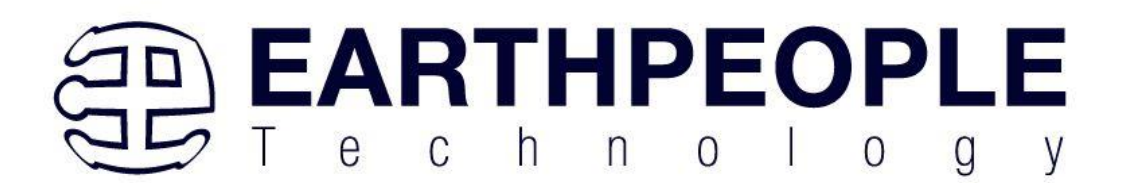

Select Next. At the Add Files window: Browse to the  $Projects_HDL EPT_5M240_FG_Blinky$  folder of the BeeProLogicDevelopment System DVD. Copy the files from the following directory.

| C:\Uolly\Code_FPGA\EPT_5M240_FG_Blinky\EPT_5M240_FG_Blinky<br>Home Share View     |                               |                   |             |      |
|-----------------------------------------------------------------------------------|-------------------------------|-------------------|-------------|------|
| ← → ∽ ↑ 🖡 > This PC > Windows (C:) > Jolly > Code_FPGA > EPT_5M240_FG             | _Blinky > EPT_5M240_FG_Blinky |                   |             |      |
| Testbench                                                                         | ↑ □ Name                      | Date modified     | Туре        | Size |
| EPT_5M160_FG_Signal_Gen_Rev_1                                                     | FPT 5M240 AP S2 Top           | 12/5/2020 3:53 PM | File folder |      |
| EPT_5M160_FG_Signal_Gen_Rev_2                                                     | ModelSim                      | 2/20/2021 1:50 PM | File folder |      |
| EPT_5M240_FG_Blinky                                                               | ✓ I src                       | 2/20/2021 1:50 PM | File folder |      |
| EPT_5M240_FG_Blinky                                                               | 🖂 📕 test                      | 2/20/2021 1:50 PM | File folder |      |
| EPT_5M240_AP_S2_Top                                                               | 🖂 📜 Testbench                 | 2/20/2021 1:50 PM | File folder |      |
| ModelSim                                                                          |                               |                   |             |      |
| src .                                                                             |                               |                   |             |      |
| Lest                                                                              |                               |                   |             |      |
| E Testbench                                                                       |                               |                   |             |      |
| EPT_5M240_FG_Blinky_Rev_1                                                         |                               |                   |             |      |
| Then paste them in the C:\users\ <your r<br="">EPT_5M240_AP_S2_Top folder:</your> | name>\Documents\EP            | T_5M240_FG_       | Blinky      |      |
| 📕 🛛 🔁 📕 🏷 👻 🛛 C:\Users\nelso\Documents\EPT_5M240_FG_Blinky                        |                               |                   |             |      |
| File Home Share View                                                              |                               |                   |             |      |
| ← → ∽ ↑ 🖡 > This PC > Windows (C:) > Users > nelso > Documents > EPT_             | 5M240_FG_Blinky >             |                   |             |      |

| AppData                      | ↑ Name              | Date modified      | Туре        | Size |
|------------------------------|---------------------|--------------------|-------------|------|
| 📕 Application Data           | EPT_5M240_AP_S2_Top | 7/28/2023 11:03 AM | File folder |      |
| cdssetup                     | ModelSim            | 7/28/2023 11:03 AM | File folder |      |
| he Contacts                  | 📜 src               | 7/28/2023 11:03 AM | File folder |      |
| 📕 Cookies                    | est test            | 7/28/2023 11:03 AM | File folder |      |
| Documents                    | Testbench           | 7/28/2023 11:03 AM | File folder |      |
| EPT_5M57_AP_M4_Transfer_Test |                     |                    |             |      |
| EPT_5M57_AP_U2_Transfer_Test |                     |                    |             |      |
| EPT_5M240_FG_Blinky          |                     |                    |             |      |
| EPT_5M240_AP_S2_Top          | _                   |                    |             |      |
| 🣜 ModelSim                   |                     |                    |             |      |
| src .                        |                     |                    |             |      |
| test                         |                     |                    |             |      |

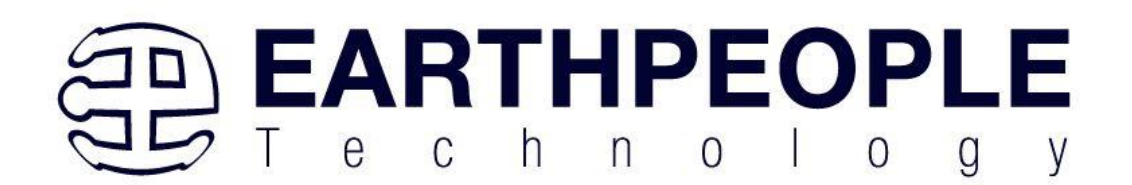

| e name:                                                       | Add       |
|---------------------------------------------------------------|-----------|
| L                                                             | Add All   |
| ile Name Type Library Design Entry/Synthesis Tool HDL Version | Remove    |
|                                                               | Up        |
|                                                               | Down      |
|                                                               | Propertie |
|                                                               |           |
|                                                               |           |
|                                                               |           |
|                                                               |           |
|                                                               |           |
|                                                               |           |

On the Add Files page, click the three "dots" button and navigate to the 'src' folder:

| ← → ✓ ↑ 🖡 > This PC > Windows (C:) > Users > nelso > Documer | nts > EP   | T_5M240_FG_Blinky > src   |                    |        |       | ~ | G   |                     |
|--------------------------------------------------------------|------------|---------------------------|--------------------|--------|-------|---|-----|---------------------|
| Organize * New folder                                        |            | <u></u>                   |                    |        |       |   |     | l.                  |
| 📕 AppData                                                    | ^          | Name                      | Date modified      | Туре   | Size  |   |     |                     |
| 差 Application Data                                           |            | ☑ 🛋 EPT_5M240_AP_S2_Top.v | 12/21/2018 5:50 PM | V File | 16 KB |   |     |                     |
| cdssetup                                                     |            | 🖂 🚘 flipflop.v            | 7/8/2013 3:55 PM   | V File | 1 KB  |   |     |                     |
| The Contacts                                                 |            | 🖂 🌌 lfsr.v                | 7/8/2013 11:14 PM  | V File | 2 KB  |   |     |                     |
| 🔎 Cookies                                                    |            | 🖂 🛋 mux.v                 | 7/8/2013 3:37 PM   | V File | 1 KB  |   |     |                     |
| Documents                                                    |            |                           |                    |        |       |   |     |                     |
| EPT_5M57_AP_M4_Transfer_Test                                 |            |                           |                    |        |       |   |     |                     |
| EPT_5M57_AP_U2_Transfer_Test                                 |            |                           |                    |        |       |   |     |                     |
| EPT_5M240_FG_Blinky                                          |            |                           |                    |        |       |   |     |                     |
| EPT_5M240_AP_S2_Top                                          |            |                           |                    |        |       |   |     |                     |
| ModelSim                                                     |            |                           |                    |        |       |   |     |                     |
| src                                                          |            |                           |                    |        |       |   |     |                     |
| 📕 test                                                       |            |                           |                    |        |       |   |     |                     |
| Testbench                                                    |            |                           |                    |        |       |   |     |                     |
| 🔊 My Music                                                   | ~          |                           |                    |        |       |   |     |                     |
|                                                              |            |                           |                    |        |       |   |     |                     |
| File name: "mux.v" "EPT_5M240_AP_S2_Top.v" "flipflop.v"      | " "lfsr.v" |                           |                    |        |       |   | ~ [ | Design Files (*.tdf |
|                                                              |            |                           |                    |        |       |   | [   | Open                |
| • EPT 5M240 AP S2 7                                          | Гор        | .V                        |                    |        |       |   |     |                     |
|                                                              | - ~P       |                           |                    |        |       |   |     |                     |
| Flintlon v                                                   |            |                           |                    |        |       |   |     |                     |

- Flipflop.v
- Lfsr.v
- Mux.v

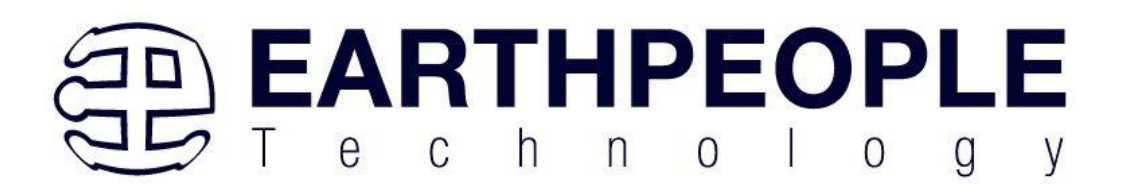

| Select File                                                       |                                                                                        |                                                                    |                           |                      |                        |         |                         | ×                |
|-------------------------------------------------------------------|----------------------------------------------------------------------------------------|--------------------------------------------------------------------|---------------------------|----------------------|------------------------|---------|-------------------------|------------------|
| $\leftarrow \rightarrow \neg \uparrow$ = > This PC > Windows (C:) | > Users > nelso > Documents > EPT_                                                     | 5M240_FG_Blinky > src                                              |                           |                      |                        | ~       | ව 🔎 Search src          |                  |
| Organize * New folder                                             |                                                                                        |                                                                    |                           |                      |                        |         | 1                       | • 🔳 🔮            |
| AppData                                                           | ^                                                                                      | Name                                                               | Date modified             | Туре                 | Size                   |         |                         |                  |
| 🔎 Application Data                                                |                                                                                        | EPT_5M240_AP_S2_Top.v                                              | 12/21/2018 5:50           | PM V File            | 16 KB                  |         |                         |                  |
| cdssetup                                                          |                                                                                        | ⊡ 🔐 flipflop.v                                                     | 7/8/2013 3:55 PN          | 1 V File             | 1 KB                   |         |                         |                  |
| 🛃 Contacts                                                        |                                                                                        | 🖂 🔐 lfsr.v                                                         | 7/8/2013 11:14 P          | M V File             | 2 KB                   |         |                         |                  |
| 🔎 Cookies                                                         |                                                                                        | 🗹 🔐 mux.v                                                          | 7/8/2013 3:37 PN          | 1 V File             | 1 KB                   |         |                         |                  |
| Documents                                                         |                                                                                        |                                                                    |                           |                      |                        |         |                         |                  |
| EPT_5M57_AP_M4_Transfer_Test                                      |                                                                                        |                                                                    |                           |                      |                        |         |                         |                  |
| EPT_5M57_AP_U2_Transfer_Test                                      |                                                                                        |                                                                    |                           |                      |                        |         |                         |                  |
| EPT_5M240_FG_Blinky                                               |                                                                                        |                                                                    |                           |                      |                        |         |                         |                  |
| EPT_5M240_AP_S2_Top                                               |                                                                                        |                                                                    |                           |                      |                        |         |                         |                  |
| ModelSim                                                          |                                                                                        |                                                                    |                           |                      |                        |         |                         |                  |
| ) src                                                             |                                                                                        |                                                                    |                           |                      |                        |         |                         |                  |
| Lest                                                              |                                                                                        |                                                                    |                           |                      |                        |         |                         |                  |
| Testbench                                                         |                                                                                        |                                                                    |                           |                      |                        |         |                         |                  |
| 🔊 My Music                                                        | ×                                                                                      |                                                                    |                           |                      |                        |         |                         |                  |
| File name: "mux v" "FPT 5                                         | M240 AP S2 Ton v" "flinflon v" "lfsr v"                                                |                                                                    |                           |                      |                        |         | > Design Files (* tdf * | vhd * vhdl * v ~ |
| The nume. India Pres                                              | mi240_Ar_32_10p.v mpnop.v mix.v                                                        |                                                                    |                           |                      |                        |         | Design mes ( .tdi .     | Council          |
|                                                                   |                                                                                        |                                                                    |                           |                      |                        |         | Open                    | Cancel           |
|                                                                   | Select the design files you v<br>project.<br>Note: you can always add de<br>File name: | want to include in the project<br>esign files to the project later | . Click Add All to add al | l design files in th | e project directory to | o the   |                         |                  |
|                                                                   | •                                                                                      |                                                                    |                           |                      | × Ac                   | d All   |                         |                  |
|                                                                   | File Name                                                                              | Туре                                                               | Library                   | Design Entry/Syn     | thesis Tool            | nove    |                         |                  |
|                                                                   | /src/mux.v                                                                             | Verilog HDL F                                                      | ile                       |                      | 1                      | nove    |                         |                  |
|                                                                   | /src/lfsr.v                                                                            | Verilog HDL F                                                      | ile                       |                      | t i                    | Jp      |                         |                  |
|                                                                   | /src/flipflop.v                                                                        | Verilog HDL F                                                      | ile                       |                      | ( D                    | own     |                         |                  |
|                                                                   | /src/EPT_5M240_AP_S2                                                                   | _Top.v Verilog HDL F                                               | ile                       |                      | (                      |         |                         |                  |
|                                                                   |                                                                                        |                                                                    |                           |                      | Proj                   | perties |                         |                  |
|                                                                   |                                                                                        |                                                                    |                           |                      |                        |         |                         |                  |
|                                                                   |                                                                                        |                                                                    |                           |                      |                        |         |                         |                  |
|                                                                   |                                                                                        |                                                                    |                           |                      |                        |         |                         |                  |
|                                                                   |                                                                                        |                                                                    |                           |                      |                        |         |                         |                  |
|                                                                   |                                                                                        |                                                                    |                           |                      |                        |         |                         |                  |
|                                                                   |                                                                                        |                                                                    |                           |                      |                        |         |                         |                  |
|                                                                   |                                                                                        |                                                                    |                           |                      |                        |         |                         |                  |
|                                                                   |                                                                                        |                                                                    |                           |                      |                        |         |                         |                  |
|                                                                   | <                                                                                      |                                                                    |                           |                      | >                      |         |                         |                  |
|                                                                   | Specify the path names of a                                                            | any non-default libraries. Us                                      | er Libraries              |                      |                        |         |                         |                  |
|                                                                   |                                                                                        |                                                                    | < Back Next >             | Finish               | Cancel                 | Help    |                         |                  |
|                                                                   |                                                                                        |                                                                    | Next >                    | 1111311              | cancer                 |         |                         |                  |
|                                                                   |                                                                                        |                                                                    |                           |                      |                        |         |                         |                  |

Select Next, at the Device Family group, select MAX V for Family. In the Available Devices group, browse down to 5M240ZT100C5 for Name.

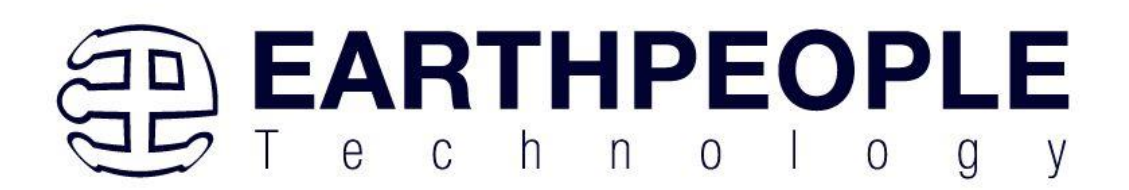

| imily, Device & Board             | Settings                     |                                     |                        |                                     |               |
|-----------------------------------|------------------------------|-------------------------------------|------------------------|-------------------------------------|---------------|
| Device Board                      |                              |                                     |                        |                                     |               |
| elect the family and device you   | want to target for compilat  | ion.                                |                        |                                     |               |
| 'ou can install additional device | support with the Install Dev | vices comr                          | nand on the Tools m    | enu.                                |               |
| o determine the version of the    | Quartus Prime software in    | which you                           | r target device is sup | ported, refer to the Device Support | List webpage. |
| Device family                     |                              | Show in 'Available o                | levices' list          |                                     |               |
| Family: MAX V                     |                              | Daskager                            | A.m.(                  |                                     |               |
| Device: All                       |                              | Pin count: /<br>Core speed grade: / | Any                    |                                     |               |
|                                   |                              |                                     |                        |                                     |               |
| Target device                     |                              |                                     | Any                    | •                                   |               |
| O Auto device selected by the     | Fitter                       |                                     | Name filter:           |                                     |               |
| Specific device selected in '     | Available devices' list      |                                     | Characterist           | de dese                             |               |
| Other: n/a                        |                              |                                     | Show advanced          | devices                             |               |
| vailable devices:                 |                              |                                     |                        |                                     |               |
| Name                              | Core Voltage                 | LEs                                 |                        | UFM blocks                          | ^             |
| 5M240ZT100C4                      | 1.8V                         | 240                                 | 1                      |                                     |               |
| 5M240ZT100C5                      | 1.8V                         | 240                                 |                        |                                     |               |
| 5M240ZT100I5                      | 1.8V                         | 240                                 | 1                      |                                     |               |
| 5M240ZT144C4                      | 1.8V                         | 240                                 | 1                      |                                     |               |
| M0407T144CE                       | 1.01/                        | 240                                 | 4                      |                                     | ×             |
|                                   |                              |                                     |                        |                                     |               |

Select Next, leave defaults for the EDA Tool Settings.

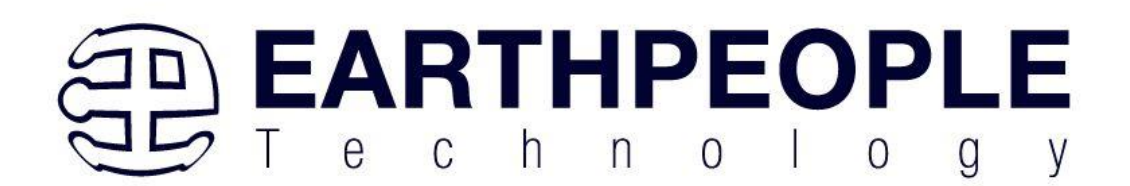

| EDA tools:             |                  |               |                  |                               |
|------------------------|------------------|---------------|------------------|-------------------------------|
| Tool Type              | Tool Name        | Format(s)     | Run Tool Automat | ically                        |
| Design Entry/Synthesis | <none></none>    | <none></none> | Run this tool au | itomatically to synthesize th |
| Simulation             | <none> -</none>  | <none></none> | Run gate-level   | simulation automatically afte |
| Formal Verification    | <none></none>    | ]             |                  |                               |
| Board-Level            | Timing           | <none></none> | •                |                               |
|                        | Symbol           | <none></none> | •                |                               |
|                        | Signal Integrity | <none></none> | •                |                               |
|                        | Boundary Scan    | <none></none> | •                |                               |
|                        |                  |               |                  |                               |
|                        |                  |               |                  |                               |

Select Next, then select Finish. You are done with the project level selections.

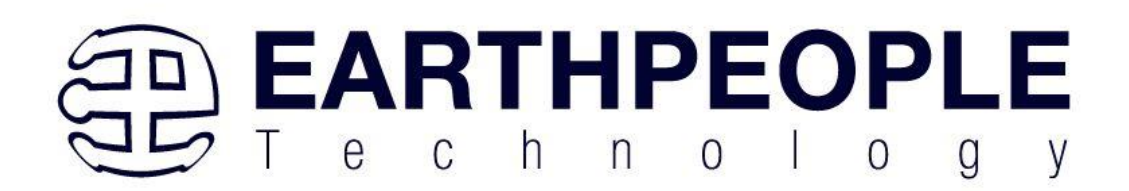

| Summary                                            |                                                                  |
|----------------------------------------------------|------------------------------------------------------------------|
| When you click Finish, the project will be created | with the following settings:                                     |
| Project directory:                                 | C:/Users/nelso/Documents/EPT_5M240_FG_Blinky/EPT_5M240_AP_S2_Top |
| Project name:                                      | EPT_5M240_AP_S2_Top                                              |
| Top-level design entity:                           | EPT_5M240_AP_S2_Top                                              |
| Number of files added:                             | 4                                                                |
| Number of user libraries added:                    | 0                                                                |
| Device assignments:                                |                                                                  |
| Design template:                                   | n/a                                                              |
| Family name:                                       | MAX V                                                            |
| Device:                                            | 5M240ZT100C5                                                     |
| Board:                                             | n/a                                                              |
| EDA tools:                                         |                                                                  |
| Design entry/synthesis:                            | <none> (<none>)</none></none>                                    |
| Simulation:                                        | <none> (<none>)</none></none>                                    |
| Timing analysis:                                   | 0                                                                |
| Operating conditions:                              |                                                                  |
| VCCINT voltage:                                    | 1.8V                                                             |
| Junction temperature range:                        | 0-85 °C                                                          |
|                                                    |                                                                  |
|                                                    |                                                                  |
|                                                    |                                                                  |
|                                                    | Deale Martin Fields Consel                                       |

Next, we will select the pins and synthesize the project.

## 5.1.1 Selecting Pins and Synthesizing

With the project created, we need to assign pins to the project. The signals defined in the top level file (in this case: EPT\_5M240\_AP\_S2\_Top.v) will connect directly to pins on the CPLD. The Pin Planner Tool from Quartus Prime will add the pins and check to verify that our pin selections do not violate any restrictions of the device. In the case of this example we will import pin assignments that created at an earlier time. Under Assignments, Select Import Assignments.

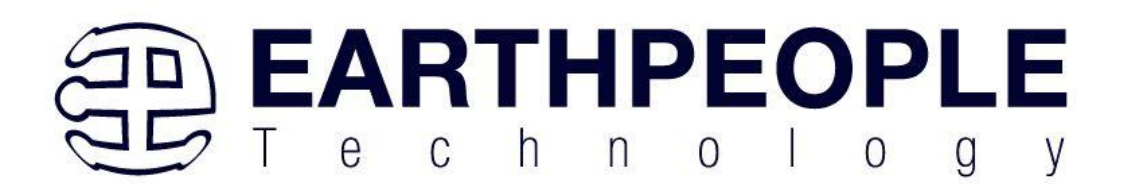

| <pre>www.www.www.www.www.www.www.www.www.ww</pre>                                                                                                    | <pre>iver iver iver iver iver iver iver iver</pre>                                                                                                    |                                                                                                    | autoria a                                                     | 2 🔅 🖾 🕨 K K 👌 🔕 🕈 🔊 📴 💊                                                     |                                 |                                                                                           |                                     |
|----------------------------------------------------------------------------------------------------|----------------------------------------------------------------------------------------------------|----------------------------------------------------------------------------------------------------|---------------------------------------------------------------|-----------------------------------------------------------------------------|---------------------------------|-------------------------------------------------------------------------------------------|-------------------------------------|
| <pre>ive ive ive ive ive ive ive ive ive ive</pre>                                                                                                    | <pre>iver iver iver iver iver iver iver iver</pre>                                                                                                    | roject Navigator Alierarchy Settings<br>Entity:Instar  Assignment E<br>MAX V: 5M5702T100C5<br>™ EPT_5M57_AP_U2_To<br>Back-Annotat                                                                                                    | ditor Ctrl+Shift+A<br>Ctrl+Shift+N<br>nments<br>2 Assignments |                                                                             |                                 | IP Catalog                                                                                | ry<br>Available                     |
| Image: Notice and categories of assignments to import. aname: Copy existing assignments into EPT_5M240_AP_S2_Top.qsf.bak before importing                                                                                                    | <pre>very very very very very very very very</pre>                                                                                                    | Import Assign<br>Export Assign<br>Assignment C<br>Logic Lock Re                                                                                                    | ments<br>ments<br>roups<br>gions Window Alt+L                 |                                                                             |                                 | Library     Sasic Functi     DSP     Interface Pro                                        | ions<br>ptocols                     |
| Copy existing assignments into EPT_5M240_AP_S2_Top.qsf.bak before importing      OK Cancel Hel                                                                                                    | Completions:          Image:       Image:                                                                                                    | c Design Partiti<br>rasks Compilation ▼ ≡ 🖗 &<br>Task                                                                                                    | ns Window Alt+D                                               | Quartus <sup>®</sup> Pri                                                    | Me<br>1 Lite Edition            | <ul> <li>Processors a</li> <li>University Processors</li> <li>Search for Partn</li> </ul> | and Peripherals<br>rogram<br>her IP |
| Image: Second Second                                                                                                    | <pre></pre>                                                                                                    | Compile Design  Analysis & Synthesis  Fitter (Place & Route)  Assembler (Generate programm                                                                                                    |                                                               |                                                                             | W Buy Softwar                   | re<br>formation                                                                           |                                     |
| Type 10 Message<br>Type 10 Message<br>Type 1 | Type 10 Message Type 10 Message | C Timing Analysis                                                                                                    |                                                               |                                                                             | Notification Center             | + Add                                                                                     |                                     |
| Type ID Message<br>Type ID Message<br>Type I | Type 10 Message<br>yes augments from other sources<br>the Import Assignment dialog box, click the three dots button.<br>mport Assignments<br>acify the source and categories of assignments to import.<br>aname:<br>Copy existing assignments into EPT_5M240_AP_S2_Top.qsf.bak before importing<br>OK Cancel Help                                                                                                    | * All 🔕 🟡 🔥 💎 < <filter>:</filter>                                                                                                    |                                                               | 💏 Find 😽 Find Next                                                          |                                 |                                                                                           |                                     |
| mport Assignments                                                                                                    | mport Assignments<br>ecify the source and categories of assignments to import.<br>name:                                                                                                    |                                                                                                    |                                                               |                                                                             |                                 |                                                                                           |                                     |
| ecify the source and categories of assignments to import.<br>e name: Copy existing assignments into EPT_5M240_AP_S2_Top.qsf.bak before importing OK Cancel Hel                                                                                                    | ecify the source and categories of assignments to import.<br>e name: Copy existing assignments into EPT_5M240_AP_S2_Top.qsf.bak before importing IV<br>OK Cancel Help                                                                                                    | System Processing<br>Imports assignments from other sources<br>The Import Assignment                                                                                                    | nent dialog be                                                | ox, click the three dots                                                    | s button.                       |                                                                                           | 100% 00:00.1                        |
| Copy existing assignments into EPT_5M240_AP_S2_Top.qsf.bak before importing                                                                                                    | Copy existing assignments into EPT_5M240_AP_S2_Top.qsf.bak before importing                                                                                                    | yet with processing<br>where the sources<br>the Import Assignments<br>mport Assignments                                                                                                    | nent dialog be                                                | ox, click the three dots                                                    | s button.                       |                                                                                           | 100% 00:00:1                        |
| OK Cancel Hel                                                                                                    | OK Cancel Hel                                                                                                    | by the source and of the source and of the sourc | nent dialog be<br>categories of ass                           | ox, click the three dots<br>signments to import.                            | s button.                       |                                                                                           | 100% 00:00:1                        |
|                                                                                                    |                                                                                                    | system Processing<br>imports assignments from other sources<br>the Import Assignments<br>excify the source and of<br>name:                                                                                                    | nent dialog be<br>categories of ass<br>ments into EPT_        | ox, click the three dots<br>signments to import.<br>_5M240_AP_S2_Top.qsf.ba | s button.<br>ak before importin | g                                                                                         | 100% 00.00.1                        |
|                                                                                                    |                                                                                                    | ecify the source and of name:                                                                                                    | nent dialog be<br>categories of ass<br>ments into EPT_        | ox, click the three dots<br>signments to import.<br>_5M240_AP_S2_Top.qsf.ba | s button.<br>ak before importin | g<br>Cancel                                                                               | 100% 00.00.1                        |

 $Browse to the \Projects\_HDL \ EPT\_5M240\_FG\_Blinky \ EPT\_5M240\_AP\_S2\_Top folder of the BeeProLogicDevelopment System DVD. Select the "EPT\_5M240\_AP\_S2\_Top.qsf" file.$ 

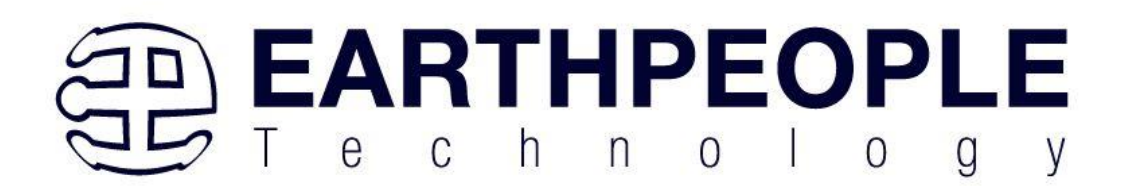

| <b>←</b> → <b>・</b>                    | ↑ 📕 → This PC → Windows (C:) → Users → nelso → D                                                                  |                                                                                            |                                  |             |                                 |
|----------------------------------------|----------------------------------------------------------------------------------------------------|--------------------------------------------------------------------------------------------|----------------------------------|-------------|---------------------------------|
|                                        |                                                                                                    | Documents > EPT_5M240_FG_Blinky > EPT_5M240_AP_                                            | _S2_Top >                        |             |                                 |
| Organize *                             | New folder                                                                                                    |                                                                                            |                                  |             |                                 |
|                                        | AppData                                                                                                    | ^ Name                                                                                     | Date modified                    | Туре        | Size                            |
|                                        | Application Data                                                                                                  | db                                                                                         | 7/28/2023 11:11 AM               | File folder |                                 |
|                                        | cdssetup                                                                                                    | incremental_db                                                                             | 7/28/2023 11:03 AM               | File folder |                                 |
| . Case                                 | Contacts                                                                                                    | output_files                                                                               | 7/28/2023 11:03 AM               | File folder |                                 |
| *                                      | Cookies                                                                                                    | EPT_5M240_AP_S2_Top.qsf                                                                    | 7/28/2023 11:11 AM               | QSF File    | 4 KI                            |
|                                        | Documents                                                                                                    |                                                                                            |                                  |             |                                 |
|                                        | EPT_5M57_AP_M4_Transfer_Test                                                                                      |                                                                                            |                                  |             |                                 |
|                                        | EPT_5M57_AP_U2_Transfer_Test                                                                                      |                                                                                            |                                  |             |                                 |
|                                        | EPT_5M240_FG_Blinky                                                                                               |                                                                                            |                                  |             |                                 |
|                                        | EPT_5M240_AP_S2_Top                                                                                               |                                                                                            |                                  |             |                                 |
|                                        | 📕 db                                                                                                    |                                                                                            |                                  |             |                                 |
|                                        | incremental_db                                                                                                    |                                                                                            |                                  |             |                                 |
| nport                                  | Assignments                                                                                                    |                                                                                            |                                  |             | ×                               |
| mport<br>ecify th                      | Assignments<br>ne source and categories of assi                                                                   | ignments to import.                                                                        |                                  |             | ×                               |
| Import<br>ecify th<br>e name           | Assignments<br>ne source and categories of assi<br>e: cuments/EPT_5M240_FG_Bli                                    | ignments to import.<br>nky/EPT_5M240_AP_S2_Top/                                            | EPT_5M240_AP_S                   | 2_Top.qsf   | X                               |
| Import<br>ecify th<br>e name<br>Copy e | Assignments<br>ne source and categories of assi<br>e: cuments/EPT_5M240_FG_Bli<br>existing assignments into EPT_5 | ignments to import.<br>nky/EPT_5M240_AP_S2_Top/<br>5M240_AP_S2_Top.qsf.bak be <sup>.</sup> | EPT_5M240_AP_S                   | 2_Top.qsf   | ×<br>Legorie<br>Ivance          |
| mport<br>ecify th<br>name<br>Copy e    | Assignments<br>ne source and categories of assi<br>e: cuments/EPT_5M240_FG_Bli<br>existing assignments into EPT_5 | ignments to import.<br>nky/EPT_5M240_AP_S2_Top/<br>5M240_AP_S2_Top.qsf.bak be              | EPT_5M240_AP_S<br>fore importing | 2_Top.qsf   | ×<br>tegorie<br>Ivanced<br>Help |

Click Ok. Under Assignments, Select Pin Planner. Verify the pins have been imported correctly.

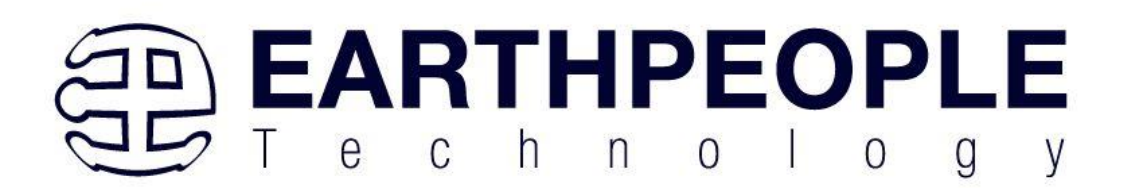

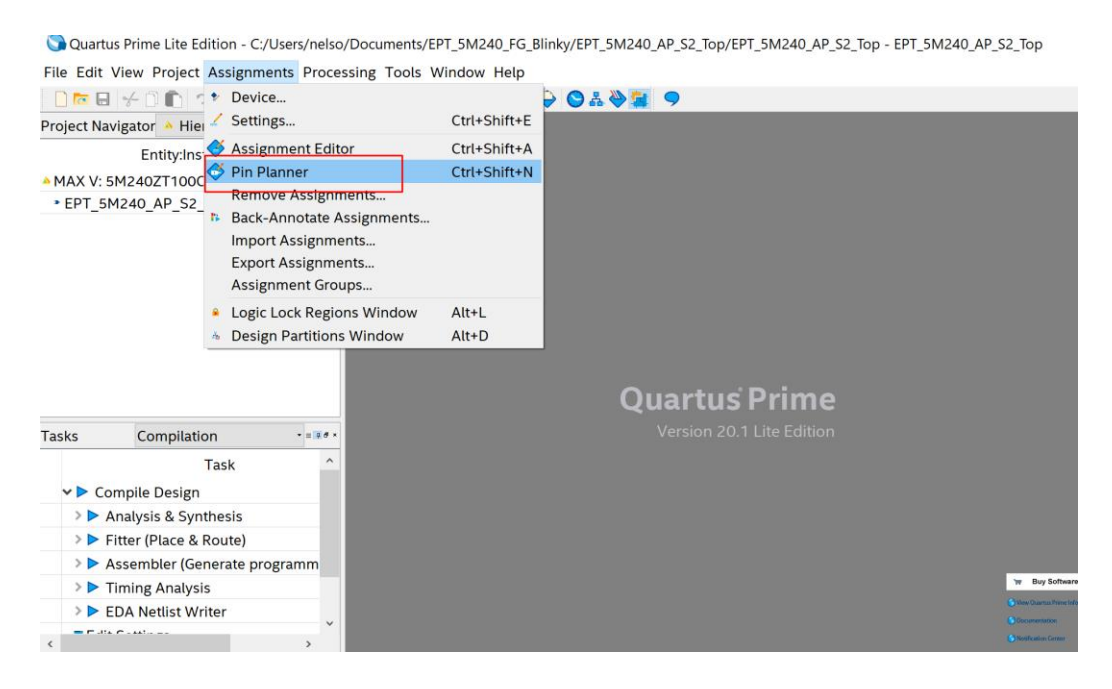

The pin locations should not need to be changed for BeeProLogicDevelopment System. However, if you need to change any pin location, just click on the "location" column for the particular node you wish to change. Then, select the new pin location from the drop down box.

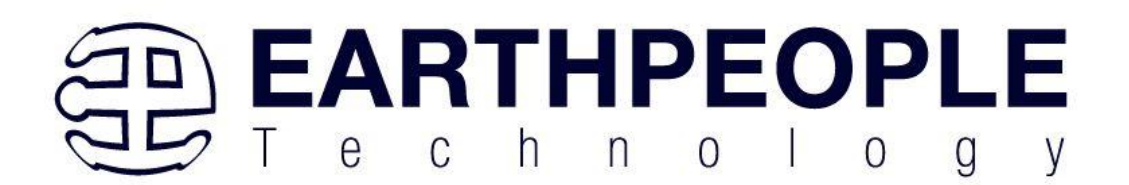

| eport                                        |           | 0099897969594                                                                                                    | 19 39 29 1 9 08 98 83 79 68 53 48 38 28 19 07 97 8 | 37776                                                        | Pin          | Legend                      |                                      |                 |
|----------------------------------------------|-----------|----------------------------------------------------------------------------------------------------|----------------------------------------------------|--------------------------------------------------------------|--------------|-----------------------------|--------------------------------------|-----------------|
| Report not available                         |           | ●<br>■<br>●<br>■<br>●<br>■<br>●<br>■<br>●<br>■<br>●<br>■<br>●<br>■<br>●<br>■<br>●<br>■<br>●<br>■<br>●<br>■<br>●<br>■<br>●<br>■<br>●<br>■<br>●<br>■<br>●<br>■<br>●<br>■<br>●<br>■<br>●<br>■<br>●<br>●<br>●<br>●<br>●<br>●<br>●<br>●<br>●<br>●<br>●<br>●<br>● | Top View                                           | 1075<br>1075<br>1074<br>1073<br>1072<br>1071<br>1071<br>1070 | sy           | mbol Pin Ty<br>User I,      | /pe<br>/O                            |                 |
| Groups Report                                |           | 8 0<br>9 0<br>10 7<br>11 7<br>12 8<br>13 4                                                                                                    | Wire Bond                                          | 058<br>056<br>056<br>056<br>054<br>054<br>053<br>052         |              | User a<br>Fitter a<br>Unbor | ssigned I/<br>assigned I<br>nded pad | /0<br>//0       |
| ske                                          |           | 150<br>160<br>176                                                                                                    | MAXV                                               | 061<br>60<br>59                                              | Ĭ            | Reserv                      | /ed pin                              |                 |
| dSKS                                         |           | 1850<br>1950<br>2050 - • •                                                                                                    |                                                    | 1058<br>1057<br>1056                                         | Ē            | DEV (                       | DE                                   |                 |
| Early Pin Planning                           |           | 210 5M                                                                                                    | 24021100C5                                         | 055<br>054                                                   | ŏ            | DEV_                        |                                      |                 |
| Early Pin Planning                           | Applusia  | 240                                                                                                    |                                                    | 052<br>051                                                   | No.          |                             |                                      |                 |
| Funition Assignment<br>Export Dip Assignment | Analysis  | 2627282930313                                                                                                    | (@@@@@@@@@@@@@@@@@@@@@@@@@@@@@@@@@@@@@             | 34950                                                        | n            | DIFF_r                      | n output                             |                 |
| EXDORUPIN ASSIGNMENT                         | 115       |                                                                                                    |                                                    |                                                              |              | DIEC -                      | Files                                | Disco all       |
| Named." Y & Edit                             |           |                                                                                                    |                                                    | 1/0 0 1                                                      | 110.5        |                             | Fitter                               | Pins: all       |
| Node Name                                    | Direction | LO                                                                                                    | cation                                             | I/O Bank                                                     | I/O St       | andard                      | eserve                               | Current Strengt |
| <ul> <li>LED[0]</li> </ul>                   | Unknown   | PIN_69                                                                                                    | 2                                                  |                                                              | 3.3-V LVTTL  | (default)                   |                                      | 16mA (default)  |
| <ul> <li>LED[1]</li> </ul>                   | Unknown   | PIN_48                                                                                                    | 1                                                  |                                                              | 3.3-V LVTTL  | (default)                   |                                      | 16mA (default)  |
| <ul> <li>LED[2]</li> </ul>                   | Unknown   | PIN_40                                                                                                    | 1                                                  |                                                              | 3.3-V LVTTL  | (default)                   |                                      | 16mA (default)  |
| <ul> <li>LED[3]</li> </ul>                   | Unknown   | PIN_53                                                                                                    | 2                                                  |                                                              | 3.3-V LVTTL  | (default)                   |                                      | 16mA (default)  |
| • LED[4]                                     | Unknown   | PIN_54                                                                                                    | 2                                                  |                                                              | 3.3-V LVTTL  | (default)                   |                                      | 16mA (default)  |
| <ul> <li>LED[5]</li> <li>LED[5]</li> </ul>   | Unknown   | PIN_36                                                                                                    | 1                                                  |                                                              | 3.3-V LVTTL  | (default)                   |                                      | 16mA (default)  |
| <ul> <li>LED[6]</li> <li>LED[7]</li> </ul>   | Unknown   | PIN_35                                                                                                    | 1                                                  |                                                              | 3.3-V LVTTL  | (default)                   |                                      | 16mA (default)  |
| LED[7]                                       | Unknown   | PIN_39                                                                                                    | 1                                                  |                                                              | 3.3-V LVIIL  | (default)                   |                                      | 16mA (default)  |
| LED[8]                                       | Unknown   | PIN_97                                                                                                    | 2                                                  |                                                              | 3.3-V LVTTL  | (default)                   |                                      | 16mA (default)  |
|                                              | Unknown   | PIN_96                                                                                                    | 2                                                  |                                                              | 3.3-V LVTTL  | (default)                   |                                      | 16mA (default)  |
|                                              | Unknown   | PIN_95                                                                                                    | 2                                                  |                                                              | 3.3-V LVIIL  | (default)                   |                                      | 16mA (default)  |
| SW_USER_9                                    | Unknown   | PIN_98                                                                                                    | 2                                                  |                                                              | 3.3-V LVITL  | (default)                   |                                      | 16mA (default)  |
| SW_USER 1                                    | Unknown   | PIN_49                                                                                                    | 2                                                  |                                                              | 3.3-V LVTTL  | (default)                   |                                      | 16mA (default)  |
| SW USER 2                                    | Unknown   | PIN_51                                                                                                    | 1                                                  |                                                              | 3 3-V I VTTI | (default)                   |                                      | 16mA (default)  |
| SW USER 3                                    | Unknown   | PIN 50                                                                                                    | 1                                                  |                                                              | 3.3-V I VTTI | (default)                   |                                      | 16mA (default)  |
| SW USER 5                                    | Unknown   | PIN 34                                                                                                    | 1                                                  |                                                              | 3.3-V LVTTL  | (default)                   |                                      | 16mA (default)  |
| SW USER 6                                    | Unknown   | PIN 33                                                                                                    | 1                                                  |                                                              | 3.3-V LVTTL  | (default)                   |                                      | 16mA (default)  |
| ◆ RST                                        | Unknown   | PIN_43                                                                                                    | 1                                                  |                                                              | 3.3-V LVTTL  | (default)                   |                                      | 16mA (default)  |
| CLK_10MHZ                                    | Unknown   | PIN_12                                                                                                    | 1                                                  |                                                              | 3.3-V LVTTL  | (default)                   |                                      | 16mA (default)  |
| CLK_32KHZ                                    | Unknown   | PIN_14                                                                                                    | 1                                                  |                                                              | 3.3-V LVTTL  | (default)                   |                                      | 16mA (default)  |
| PWR_KILL                                     | Unknown   | PIN_83                                                                                                    | 2                                                  |                                                              | 3.3-V LVTTL  | (default)                   |                                      | 16mA (default)  |
| PWR_ENABLE                                   | Unknown   | PIN_99                                                                                                    | 2                                                  |                                                              | 3.3-V LVTTL  | (default)                   |                                      | 16mA (default)  |
| scnew node>>                                 |           |                                                                                                    |                                                    |                                                              |              |                             |                                      |                 |

Exit the Pin Planner. Select the Start Compilation button.

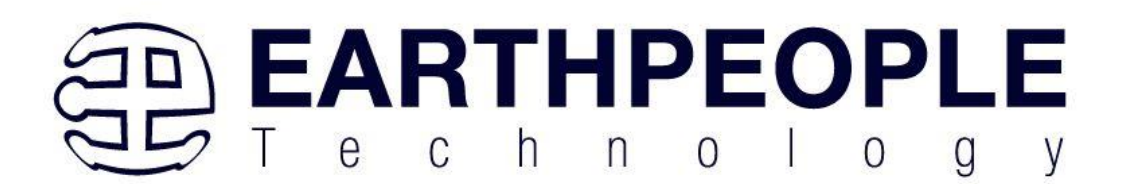

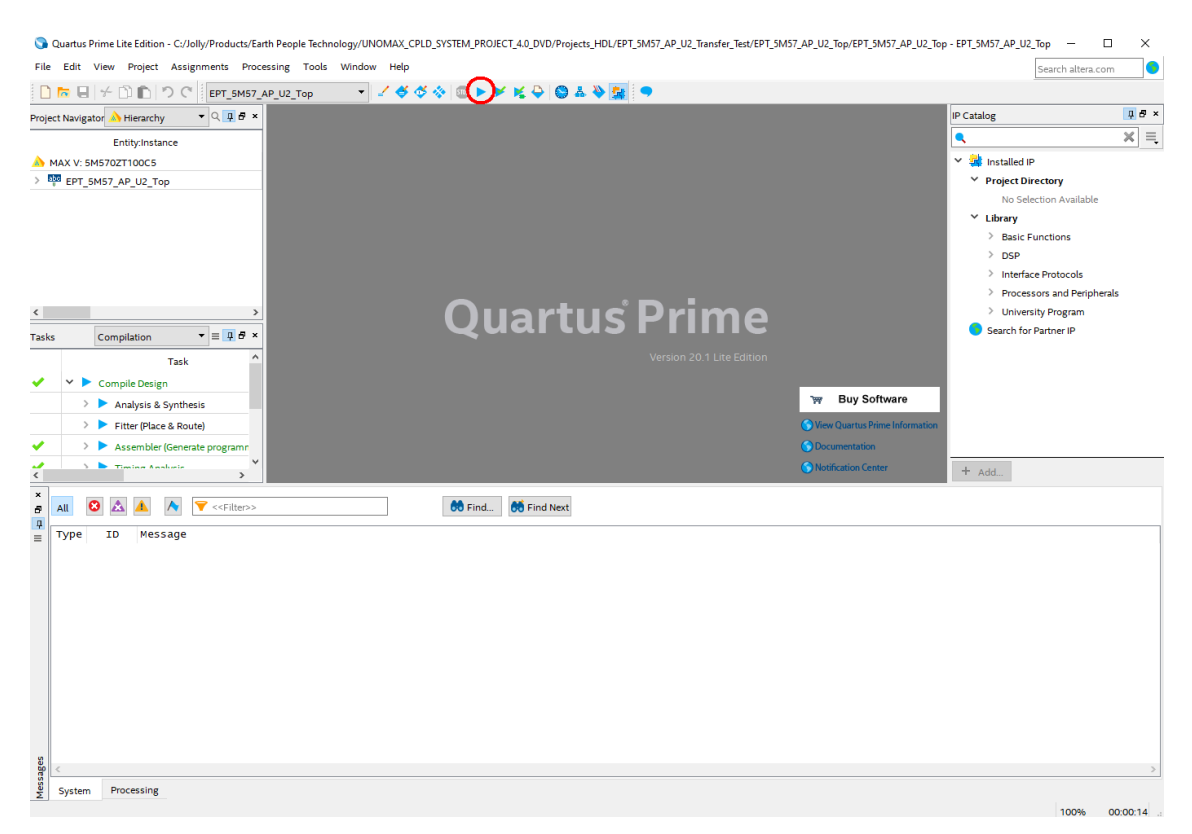

Then compilation will start.

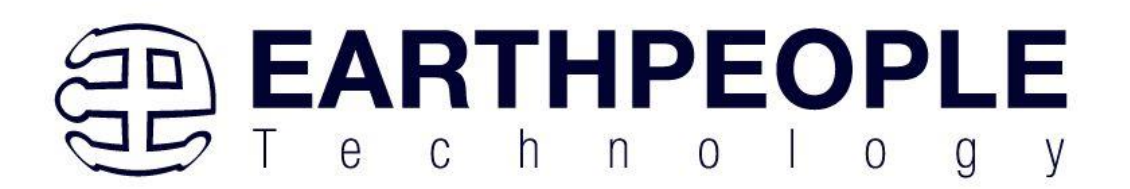

| Quartus Prime Lite Edition - C:/Users/nelso/I                                                                                                    | Documents/EPT_5M2                                                                                                    | 40_FG_Blinky/EPT_5M240                                                                                                    | 0_AP_S2_Top/EPT_5M240_AP_S2_To                                                                                                    | p - EPT_5M240_AP_S2_Top                                                                  |                                                                                                    | - 0                                   | ×               |
|----------------------------------------------------------------------------------------------------|----------------------------------------------------------------------------------------------------|----------------------------------------------------------------------------------------------------|----------------------------------------------------------------------------------------------------|------------------------------------------------------------------------------------------|----------------------------------------------------------------------------------------------------|---------------------------------------|-----------------|
| File Edit View Project Assignments Process                                                                                                    | ing Tools Window                                                                                                    | Help                                                                                                    |                                                                                                    |                                                                                          |                                                                                                    | Search altera.com                     | n 🔹             |
|                                                                                                    | 1660 m                                                                                                    | ***                                                                                                    |                                                                                                    |                                                                                          |                                                                                                    |                                       |                 |
| Project Navigator A Hierarchy                                                                                                    | Compilation Reg                                                                                                    | port - EPT 5M240 AP S                                                                                                    | 2 Top 0                                                                                                    |                                                                                          | IP Catalog                                                                                                    |                                       | 10.0 -          |
| Entity:Instance T<br>MAX V: 5M240ZT100C5<br>#EPT_5M240_AP_S2_Top                                                                                                    | able of Contents **<br>Flow Summary<br>Flow Settings<br>Flow Non-Defaul<br>Flow Elapsed Tim<br>Flow OS Summar                                         | Flow Summary<br>< <filter>&gt;<br/>Flow Status<br/>Quartus Prime Version<br/>Revision Name<br/>Top-level Entity Name</filter>                                   | Flow Failed - Sat Jul 29 10:58:31<br>20.1.0 Build 711 06020 SJ Lite<br>EPT_5M240_AP_S2_Top<br>EPT_5M240_AP_S2_Top                                         | 2023<br>Edition                                                                          | <ul> <li>Installed IP</li> <li>Project Directory<br/>No Selection Ava<br/>Library</li> <li>Basic Functions</li> <li>Dop</li> </ul> | ailable                               | ×               |
| Tasks Compilation                                                                                                    | <ul> <li>Flow Log</li> <li>Analysis &amp; Synth</li> <li>Flow Messages</li> <li>Flow Suppressed</li> </ul>                                            | Family<br>Device<br>Timing Models                                                                                                    | MAX V<br>SM2402T100C5<br>Final                                                                                                    |                                                                                          | <ul> <li>DSP</li> <li>Interface Protoc:</li> <li>Processors and i</li> <li>University Progr</li> <li>Search for Partner</li> </ul> | ols<br>Peripherals<br>am<br>I IP      |                 |
| <ul> <li>Compile Design</li> <li>Analysis &amp; Synthesis</li> <li>Fitter (Place &amp; Route)</li> <li>Assumbler (Generate programm</li> <li>Timing Analysis</li> <li>EOA Netilist Writer</li> <li>Edit Settings</li> </ul>                                                                                                    | ¢ >                                                                                                    |                                                                                                    |                                                                                                    |                                                                                          | + Add                                                                                                    |                                       |                 |
| All • • • • • • • • • • • • • • • • • •                                                                                                    |                                                                                                    | 💏 Find 🖝 Fir                                                                                                    | nd Next                                                                                                    |                                                                                          |                                                                                                    |                                       |                 |
| <ul> <li>Running Quartus Prim<br/>Command: quartus_map<br/>16303Aggressive Area opti<br/>18236Aumber of processors<br/>20030Parallel compilation<br/>12019Can't analyze file -<br/>12019Can't analyze file -<br/>12019Can't analyze file -<br/>12019Can't analyze file -<br/>12019Can't analyze file -<br/>12019Can't analyze file -<br/>12019Can't analyze file -</li> </ul> | e Analysis & s<br>read_settin<br>mization mode<br>has not been<br>is enabled an<br>- file src/EPJ<br>- file src/Ifs<br>- file src/fli<br>d from "/src | synthesis<br>gs_files=onww<br>selected logi<br>specified which<br>d will use 4 of<br>_SM240_AP_SZ_TOP<br>(.v is missing<br>ipflop.v is missi<br>/mux.v" instead | ite_settings_files=off<br>c area will be prioriti<br>may cause overloading o<br>the 4 processors detect<br>.v is missing<br>ng<br>of from Quartus Prime m | EPT_5M240_AP_S2_Top -C EF<br>zed at the potential cost<br>n shared machines. Set t<br>ed | rt_5M240_AP_S2_T<br>c of reduced tin<br>the global assig                                                                           | op<br>ning performar<br>nment NUM_PAF | nce<br>RAL<br>→ |
| System (4) Processing (20)                                                                                                    |                                                                                                    |                                                                                                    |                                                                                                    |                                                                                          |                                                                                                    |                                       |                 |

If you forget to include a file or some other error you should expect to see a screen similar to this:

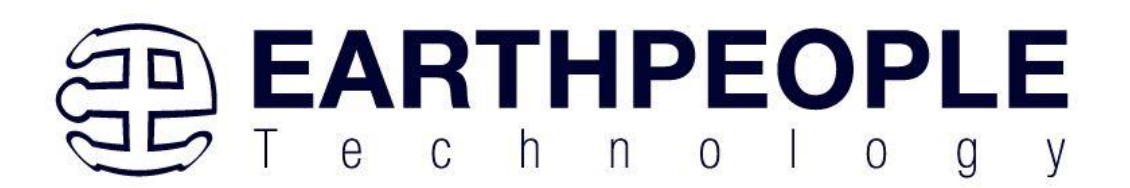

| Quartus Prime Lite Edition - C:/Users/nelso                                                                                                    | o/Documents/EPT_5M2                                                                                                    | 40_FG_Blinky/EPT_5M24                                                                                                    | 0_AP_S2_Top/EPT_5M240_AP_S2_Top - E                                                                                                    | PT_5M240_AP_S2_Top                                                                                                    | -                                                                                                    |                                             |
|----------------------------------------------------------------------------------------------------|----------------------------------------------------------------------------------------------------|----------------------------------------------------------------------------------------------------|----------------------------------------------------------------------------------------------------|----------------------------------------------------------------------------------------------------|----------------------------------------------------------------------------------------------------|---------------------------------------------|
| File Edit View Project Assignments Proce                                                                                                    | ssing Tools Window                                                                                                    | Help                                                                                                    |                                                                                                    |                                                                                                    | Sea                                                                                                    | arch altera.com 🔍 🔍                         |
| 🗋 🚾 🗟 🤟 🗊 🗊 つ 🤉 EPT_5M240_4                                                                                                    | ₽- ∠�\$\$\$  ▶                                                                                                    | • ≁ ≮ Ҿ 🛇 & 🌺 🕻                                                                                                    | 9                                                                                                    |                                                                                                    |                                                                                                    |                                             |
| Project Navigator 🔺 Hierarchy 🔹 💷                                                                                                    | Compilation Rep                                                                                                    | port - EPT_5M240_AP_5                                                                                                    | 52_Top 🚨                                                                                                    |                                                                                                    | P Catalog                                                                                                    |                                             |
| Entity:Instance<br>MAX V: 5M240ZT100C5<br>#EPT_5M240_AP_S2_Top                                                                                                    | Table of Contents **<br>Flow Summary<br>Flow Settings<br>Flow Non-Defaul<br>Flow Elapsed Tim<br>Flow OS Summar<br>Flow OS Summary<br>Flow Messages<br>Flow Suppressed | Flow Stummary<br><pre>&amp; &lt;<filter>&gt; Flow Status Quartus Prime Version Revision Name Top-level Entty Name Family Device Timing Models</filter></pre>                                                | Flow Failed - Sat Jul 29 10:58:31 202<br>20.1.0 Build 711 06020 SJ Lite Editi<br>EPT_5M240_AP_52_Top<br>EPT_5M240_AP_52_Top<br>MAX V<br>5M240ZT100C5<br>Final                                                                                                    | 3<br>on                                                                                                    |                                                                                                    | e<br>oherals                                |
| Tasks Compilation Task<br>Task<br>Analysis & Synthesis<br>Fitter (Place & Route)<br>Timing Analysis<br>EGA Netlist Writer<br>Edit Settings                                                                                                    |                                                                                                    |                                                                                                    |                                                                                                    |                                                                                                    | + Add                                                                                                    |                                             |
| All O A A V < <filter>&gt;</filter>                                                                                                    | •                                                                                                    | 💏 Find 🚿 Fin                                                                                                    | nd Next                                                                                                    |                                                                                                    |                                                                                                    |                                             |
| <ul> <li>Too Dentity mux" obtain</li> <li>12021 Found 1 design unit</li> <li>12021 Found 1 design unit</li> <li>12021 Found 1 design unit</li> <li>12021 Found 1 design unit</li> <li>1023 Found 1 design unit</li> <li>1023 Verilog HDL errors</li> <li>14001 Generated Suppresse</li> <li>Quartus Prime Analy</li> <li>230001 Quartus Prime Full</li> </ul> | ned from "/src<br>including 1<br>is, including 1<br>is, including 1<br>is, including 1<br>it Net warning a<br>at EPT_5M240_AP_<br>dd messages fild<br>compilation was | <pre>c/mux.v" instead<br/>entities, in sou<br/>entities, in sou<br/>entities, in sou<br/>entities, in sou<br/>ut lfsr.v(31): cr<br/>.s2_Top.v(145): o<br/>c ://users/nelso/<br/>s was unsuccessful. 3</pre> | of from Quartus Prime mega<br>rce file /users/nelso/docu<br>rce file /users/nelso/docu<br>rce file /users/nelso/docu<br>scated implicit net for "ne<br>bject "RST_N" is not decla<br>bocuments/terT_SM240_FG_Bli<br>1. 1 error, 7 warnings<br>errors, 7 warnings | Function library<br>ments/ept_5m240_fg_bli<br>ments/ept_5m240_fg_bli<br>ments/ept_5m240_fg_bli<br>ments/ept_5m240_fg_bli<br>red. verify the object<br>wky/EPT_5M240_AP_S2_Top | hky/src/mux.v<br>hky/src/lfsr.v<br>hky/src/lipflop.v<br>hky/src/ept_5m240_<br>name is correct.<br>/output_files/EPT | (ap_s2_top.v<br>If the name<br>_5M240_AP_S2 |
| System (4) Processing (20)                                                                                                    |                                                                                                    |                                                                                                    |                                                                                                    |                                                                                                    |                                                                                                    | 2% 00:00:10                                 |

Click on the "Processing" tab at bottom to see the error.

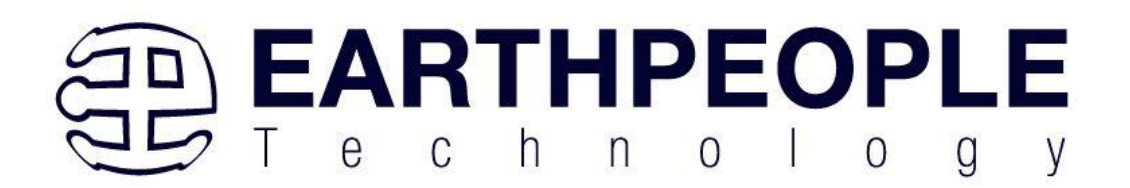

| SQuartus Prime Lite Edition - C:/Users/nels                                                                                                    | o/Documents/EPT_5M2                                                                                                    | 40_FG_Blinky/EPT_5M240                                                                                                    | )_AP_S2_Top/EPT_5M240_AP_S2_Top                                                                                                    | p - EPT_5M240_AP_S2_Top                                                                                                    |                                                                                                    | - 0                                                 | ×         |
|----------------------------------------------------------------------------------------------------|----------------------------------------------------------------------------------------------------|----------------------------------------------------------------------------------------------------|----------------------------------------------------------------------------------------------------|----------------------------------------------------------------------------------------------------|----------------------------------------------------------------------------------------------------|-----------------------------------------------------|-----------|
| File Edit View Project Assignments Proce                                                                                                    | essing Tools Window                                                                                                    | Help                                                                                                    |                                                                                                    |                                                                                                    |                                                                                                    | Search altera.com                                   | n 🔹       |
| □                                                                                                    | A- 1660 💷 🕨                                                                                                    | ***                                                                                                    |                                                                                                    |                                                                                                    |                                                                                                    |                                                     |           |
| Project Navigator A Hierarchy                                                                                                    | Compilation Rep                                                                                                    | ort - EPT 5M240 AP S                                                                                                    | 2 Top 🛛                                                                                                    |                                                                                                    | IP Catalog                                                                                                    |                                                     | N.e.×     |
| EntityInstance                                                                                                    | Table of Contents                                                                                                    | Flow Summary                                                                                                    |                                                                                                    |                                                                                                    | ×                                                                                                    |                                                     | × •       |
| MAX 16 EM2407T100CE                                                                                                    | Flow Summary                                                                                                    | < < <filter>&gt;</filter>                                                                                                    |                                                                                                    |                                                                                                    | ✓ <sup>a</sup> Installed IP                                                                                           |                                                     |           |
| = FDT_5M240_AD_S2_Top                                                                                                    | Flow Settings                                                                                                    | Flow Status                                                                                                    | Flow Failed - Sat Jul 29 10:58:31                                                                                                    | 2023                                                                                                    | ✓ Project Directory                                                                                                   |                                                     |           |
| - EFT_SHE40_AF_32_TOP                                                                                                    | Flow Non-Defaul                                                                                                    | Quartus Prime Version                                                                                                    | 20.1.0 Build 711 06020 SJ Lite                                                                                                    | Edition                                                                                                    | No Selection Avai                                                                                                    | lable                                               |           |
|                                                                                                    | Flow Elapsed Tim                                                                                                    | Revision Name                                                                                                    | EPT_5M240_AP_S2_Top                                                                                                    |                                                                                                    | V Library                                                                                                    |                                                     |           |
|                                                                                                    | Flow OS Summar                                                                                                    | Top-level Entity Name                                                                                                    | EPT_5M240_AP_S2_Top                                                                                                    |                                                                                                    | > Dasic Functions                                                                                                    |                                                     |           |
|                                                                                                    | Flow Log                                                                                                    | Family                                                                                                    | MAXV                                                                                                    |                                                                                                    | ) Interface Brotocol                                                                                                  | -                                                   |           |
|                                                                                                    | > Analysis & Synthe                                                                                                    | Device                                                                                                    | 5M240ZT100C5                                                                                                    |                                                                                                    | > Processors and D                                                                                                    | arinharals                                          |           |
|                                                                                                    | <ul> <li>Flow Messages</li> </ul>                                                                                                    | Timing Models                                                                                                    | Final                                                                                                    |                                                                                                    | > University Progra                                                                                                   | m                                                   |           |
|                                                                                                    | <ul> <li>Flow Suppressed</li> </ul>                                                                                                    |                                                                                                    |                                                                                                    |                                                                                                    | <ul> <li>Search for Partner</li> </ul>                                                                                | IP                                                  |           |
|                                                                                                    |                                                                                                    |                                                                                                    |                                                                                                    |                                                                                                    |                                                                                                    |                                                     |           |
|                                                                                                    |                                                                                                    |                                                                                                    |                                                                                                    |                                                                                                    |                                                                                                    |                                                     |           |
|                                                                                                    |                                                                                                    |                                                                                                    |                                                                                                    |                                                                                                    |                                                                                                    |                                                     |           |
| Tasks Compilation                                                                                                    |                                                                                                    |                                                                                                    |                                                                                                    |                                                                                                    |                                                                                                    |                                                     |           |
| Task                                                                                                    | -                                                                                                    |                                                                                                    |                                                                                                    |                                                                                                    |                                                                                                    |                                                     |           |
| Task                                                                                                    |                                                                                                    |                                                                                                    |                                                                                                    |                                                                                                    |                                                                                                    |                                                     |           |
| × V Compile Design                                                                                                    |                                                                                                    |                                                                                                    |                                                                                                    |                                                                                                    |                                                                                                    |                                                     |           |
| × > Analysis & Synthesis                                                                                                    |                                                                                                    |                                                                                                    |                                                                                                    |                                                                                                    |                                                                                                    |                                                     |           |
| Fitter (Place & Route)                                                                                                    |                                                                                                    |                                                                                                    |                                                                                                    |                                                                                                    |                                                                                                    |                                                     |           |
| > Assembler (Generate programm)                                                                                                    |                                                                                                    |                                                                                                    |                                                                                                    |                                                                                                    |                                                                                                    |                                                     |           |
| Timing Analysis                                                                                                    |                                                                                                    |                                                                                                    |                                                                                                    |                                                                                                    |                                                                                                    |                                                     |           |
| EDA Netlist Writer                                                                                                    |                                                                                                    |                                                                                                    |                                                                                                    | SYNTHESIS ERROI                                                                                                    | 2                                                                                                    |                                                     |           |
| Edit Settings                                                                                                    |                                                                                                    |                                                                                                    |                                                                                                    |                                                                                                    |                                                                                                    |                                                     |           |
| د >                                                                                                    | د >                                                                                                    |                                                                                                    |                                                                                                    |                                                                                                    | + Add                                                                                                    |                                                     |           |
| All • All • < <filter></filter>                                                                                                    | >                                                                                                    | 😽 Find 🐠 Fir                                                                                                    | nd Next                                                                                                    |                                                                                                    |                                                                                                    |                                                     |           |
| To Marcian Mux" obtai<br>> 12090 Entity "mux" obtai<br>> 12021 Found 1 design uni<br>> 12021 Found 1 design uni<br>> 12021 Found 1 design uni<br>> 12021 Found 1 design uni<br>> 12023 Found 1 design uni<br>> 12023 Found 1 design uni<br>> 12024 Verligg HDL implic<br>> 1061 Verligg HDL implic<br>> 0 Quartus Prime Anal<br>> 293001 Quartus Prime Full | ned from "/sro<br>ts, including 1<br>ts, including 1<br>ts, including 1<br>it Net warning a<br>at EPT_5M240_AP_<br>ed messages file<br>ysis & Synthesis<br>Compilation was | /mux.v" instead<br>entities, in sou<br>entities, in sou<br>entities, in sou<br>t lfsr.v(31): cr<br>s2_Top.v(145): o<br>c:/Users/nelso/<br>was unsuccessfu<br>unsuccessful. 3 | of from Quartus Drime murce file /users/nelso/dd<br>rce file /users/nelso/dd<br>rce file /users/nelso/dd<br>rce file /users/nelso/dd<br>eated implicit net for<br>bject "RST.N" is not det<br>Documents/EPT_SM240_FGL<br>1. 1 error, 7 warnings | egafunction library<br>ocuments/ept_5m240_fg_bl<br>ocuments/ept_5m240_fg_bl<br>ocuments/ept_5m240_fg_bl<br>ocuments/ept_5m240_fg_bl<br>"nextbit"<br>clared. Verify the objec<br>Blinky/EPT_5M240_AP_52_T | inky/src/mux.v<br>inky/src/lfsr.v<br>inky/src/flipflog<br>inky/src/ept_5m24<br>t name is correct<br>op/output_files/f | 0.v<br>40_ap_s2_top<br>. If the nar<br>PT_5M240_AP_ | .v<br>_s2 |
| S Curture (4)                                                                                                    |                                                                                                    |                                                                                                    |                                                                                                    |                                                                                                    |                                                                                                    |                                                     | ,         |
| System (4) Processing (20)                                                                                                    |                                                                                                    |                                                                                                    |                                                                                                    |                                                                                                    |                                                                                                    |                                                     |           |

The error in this case is the missing object "RST\_N". Go to the source file "EPT\_5M240\_AP\_S2\_Top.v", and open it in an editor.

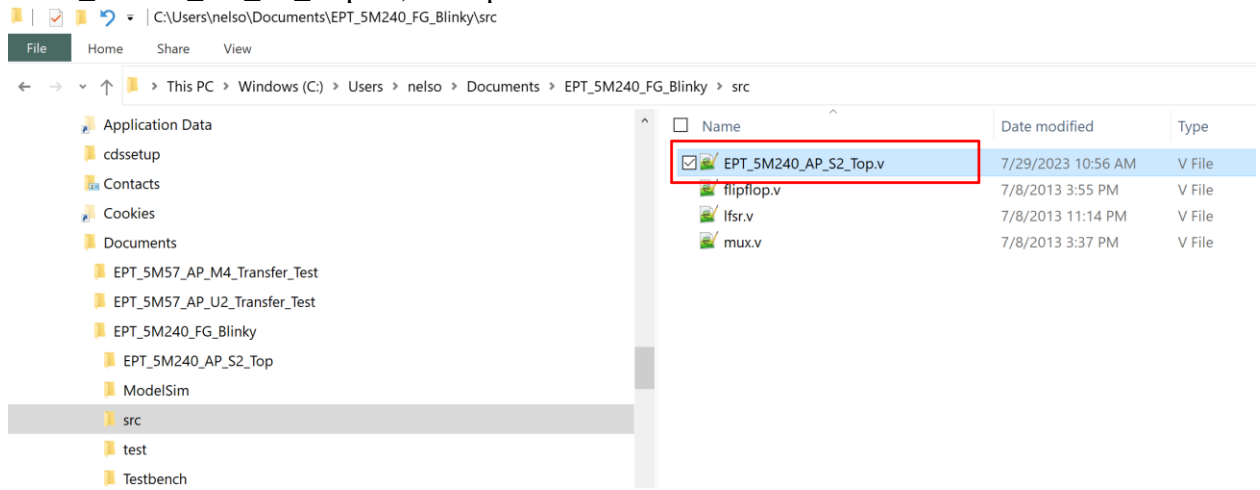

Scroll down to the line, 145 and locate the object "RST\_N"..

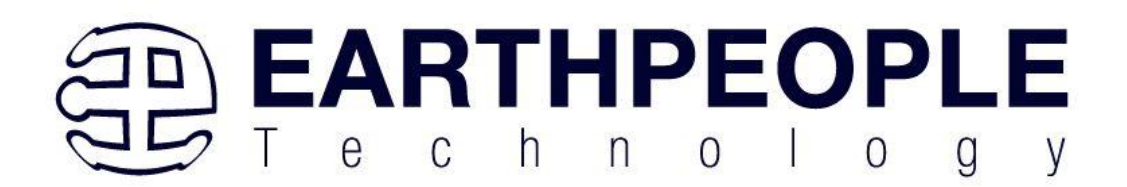

| -           | T CAA |                                                                                                 |
|-------------|-------|-------------------------------------------------------------------------------------------------|
| ER          | 1_DMI |                                                                                                 |
| 135         | - /   | /**************************************                                                         |
| 136         |       |                                                                                                 |
| 137         |       | assign button_register = {!SW_USER_1, !SW_USER_2, !SW_USER_3, !SW_USER_4, !SW_USER_5, !SW_USER_ |
| 138         |       |                                                                                                 |
| 139         |       | assign PWR_KILL = 1'b0;                                                                         |
| 140         |       |                                                                                                 |
| 141         | F     | //                                                                                              |
| 142         |       | // 32KHz Timer                                                                                  |
| 143         | -     | //                                                                                              |
| 144         |       |                                                                                                 |
| 145         |       | always @ (posedge CLK_32KHZ or negedge RST_N)                                                   |
| 146         | 9     | begin                                                                                           |
| 147         |       | if(!RST)                                                                                        |
| 148         |       | timer_32khz <= 0;                                                                               |
| 149         |       | else                                                                                            |
| 150         | P     | begin                                                                                           |
| 151         |       | <pre>if(trigger_state &lt;= TRIGGER_RESET)</pre>                                                |
| 152         | P     | begin                                                                                           |
| 153         |       | timer_32khz <= 0;                                                                               |
| 154         | 1     | end                                                                                             |
| 155         |       | else                                                                                            |
| 156         | P     | begin                                                                                           |
| 157         |       | <pre>timer_32khz &lt;= timer_32khz + 1'dl;</pre>                                                |
| 158         | -     | end                                                                                             |
| 159         | -     | end                                                                                             |
| 160         | 1     | end                                                                                             |
| 100 100 100 |       |                                                                                                 |

Chage the object to "RST". Click save then re-run the Compile process. After successful completion, the screen should look like the following:

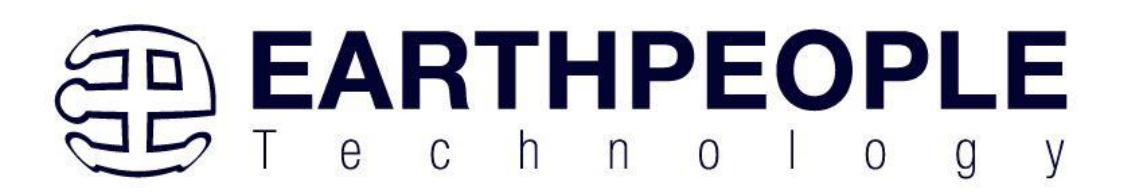

| File Edit Minus Designt Assistants D                                                                                                    | Teels Minter                                                                                                    | Hala                                                                                                    |                                                                                                    |                                                                                                    |            |
|----------------------------------------------------------------------------------------------------|----------------------------------------------------------------------------------------------------|----------------------------------------------------------------------------------------------------|----------------------------------------------------------------------------------------------------|----------------------------------------------------------------------------------------------------|------------|
| File Edit View Project Assignments Pl                                                                                                    | ocessing Tools Window                                                                                                    | нер                                                                                                    |                                                                                                    | Search                                                                                                    | altera.com |
|                                                                                                    |                                                                                                    | *** <b>0</b> ***                                                                                                    |                                                                                                    |                                                                                                    |            |
| Project Navigator A Hierarchy                                                                                                    | Compilation Rep                                                                                                    | ort - EPT_5M240_AP_5                                                                                                    | S2_Top                                                                                                    | IP Catalog                                                                                                    | N I        |
| Entity:Instance                                                                                                    | Table of Contents **                                                                                                    | How Summary                                                                                                    |                                                                                                    | ×  ■ Installed IP                                                                                                    |            |
| MAX V: 5M240ZT100C5                                                                                                    | Flow Summary                                                                                                    | <<>>Itter>>                                                                                                    |                                                                                                    | V Project Directory                                                                                                    |            |
| *EPT_5M240_AP_S2_Top                                                                                                    | <ul> <li>Flow Settings</li> <li>Flow Non-Default</li> <li>Flow Elapsed Tim</li> <li>Flow Clapsed Tim</li> <li>Flow Cog</li> <li>Analysis &amp; Synth</li> <li>Fltter</li> <li>Flow Messages</li> <li>Flow Messages</li> <li>Flow Messages</li> <li>Flow Messages</li> <li>Flow Messages</li> <li>Timing Analyzer</li> </ul> | Flow Status<br>Quartus Prime Version<br>Revision Name<br>Top-level Entity Name<br>Family<br>Device<br>Timing Models<br>Total logic elements<br>Total pins<br>Total virtual pins<br>UFM blocks | Successful - Sat Jul 29 11:05:51 2023<br>20.10 Build 711 06020 SJ Lite Edition<br>EPT_SM240_AP_S2_Top<br>PAT_SM240_AP_S2_Top<br>MAX V<br>5M240ZT100C5<br>Final<br>175 / 240 (73 %)<br>23 / 79 (29 %)<br>0<br>0 / / 1 (0 %) | No Selection Available Library Basic Functions DSP Interface Protocols Processors and Periphers University Program Search for Partner IP | als        |
| Task       > Compile Design       > Analysis & Synthesis       > Fitter (Place & Route)       > EDA Netlist Writer       = Edit Settings                                                                                                    | × < >                                                                                                    |                                                                                                    |                                                                                                    | - Add                                                                                                    |            |
|                                                                                                    | >>>                                                                                                    | 💏 Find 🛎 Fin                                                                                                    | nd Next                                                                                                    |                                                                                                    |            |
| A Signed Sector Sector | slack is -22.175<br>slack is 3.171<br>to report<br>to report<br>ice family is not<br>ily constrained fo<br>ily constrained fo<br>ming Analyzer was<br>il Compilation was                                                                                                    | ck is -2.289<br>supported by the<br>r setup requirem<br>r hold requirem<br>successful. 0 e<br>successful. 0 e                                                                                 | e report_metastability command.<br>nents<br>nots<br>rors, 3 warnings<br>rrors, 27 warnings                                                                                                    |                                                                                                    | ,          |
| System (4) Processing (114)                                                                                                    |                                                                                                    |                                                                                                    |                                                                                                    |                                                                                                    |            |

At this point the project has been successfully compiled, synthesized and a programming file has been produce. See the next section on how to program the CPLD.

# 5.1.2 Programming the CPLD

Programming the CPLD is quick and easy. All that is required is a standard USB Micro-B cable, JST Adapter board and the EPT\_Blaster Driver DLL. Connect the BeeProLogic to the PC, open up Quartus Prime, open the programmer tool, and click the Start button. To program the CPLD, follow the steps to install the USB Driver and the JTAG Driver Insert for Quartus Prime.

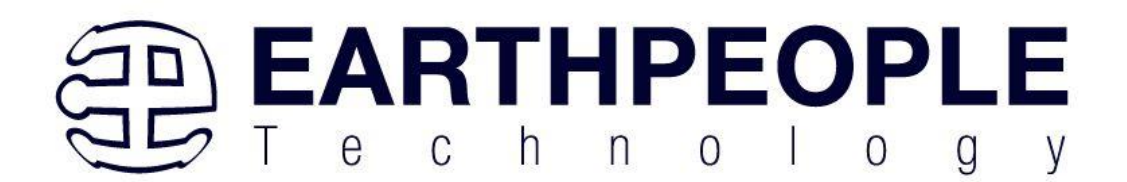

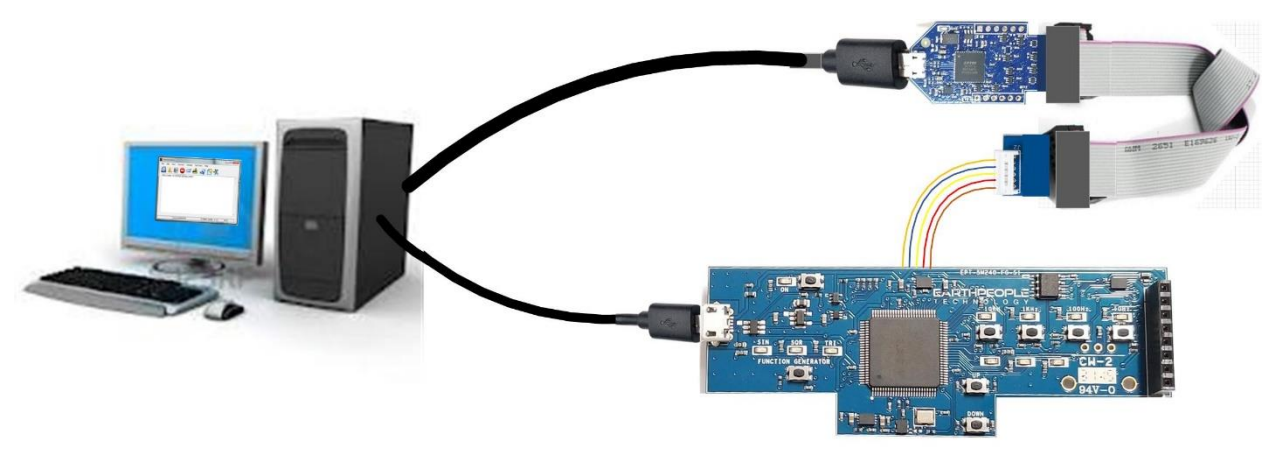

If the project created in the previous sections is not open, open it. Click on the Programmer button.

| File Edit View Project Assignm                                                                                                    | ents Proce                                                                                             | ssing Tools Window                                                                                                    | Help                                                                                                    |                                                                                                    |                                                                                                    | Search altera.com                                                 |
|----------------------------------------------------------------------------------------------------|----------------------------------------------------------------------------------------------------|----------------------------------------------------------------------------------------------------|----------------------------------------------------------------------------------------------------|----------------------------------------------------------------------------------------------------|----------------------------------------------------------------------------------------------------|-------------------------------------------------------------------|
| □ □ □ □ 0 0 0 0 0 0 0 0 0 0 0 0 0 0 0 0                                                                                                    | T_5M240_/                                                                                              | ⊷ <b>∠                                   </b>                                                                                                    | * * * • • • •                                                                                                    | 9                                                                                                    |                                                                                                    |                                                                   |
| Project Navigator 🔺 Hierarchy                                                                                                    | - 38 - 1                                                                                               | Compilation Rep                                                                                                    | ort - EPT_5M240_AP_S                                                                                                    | i2_Top 🛛                                                                                                    | IP Catalog                                                                                                    | 124                                                               |
| Entity:Instance<br>MAX V: 5M240ZT100C5                                                                                                    |                                                                                                    | Flow Summary     Flow Settings                                                                                                    | Flow Summary <ul> <li>&lt;<filter>&gt;</filter></li> <li>Flow Status</li> </ul>                                                                                                | Successful - Sat Jul 29 11:05:51 2023                                                                                                    | V® Installed IP<br>VProject Direct                                                                                               | ory                                                               |
| *EPI_SM240_AP_S2_Top                                                                                                    | ,                                                                                                    | Flow Non-Defaul     Flow Etapsed Tim     Flow OS Summer     Flow Log     Analysis & Synth     Fitter     Flow Messages     Flow Suppressed     Assembler     Fitting Analyzer | Quartus Prime Version<br>Revision Name<br>Top-level Entity Name<br>Family<br>Device<br>Timing Models<br>Total logic elements<br>Total pins<br>Total virtual pins<br>UFM blocks | 2010 Build 711 06.020 SJ Uhe Edition<br>EPT_SM240_AP_S2_Top<br>MAX V<br>8X42021100C5<br>Final<br>75/240(73 %)<br>23/79(29%)<br>0<br>0(110%) | No Selection<br>V Library<br>> Basic Function<br>> DSP<br>> Interface Pro<br>> Processors<br>> University Pr<br>© Search for Par | Available<br>ms<br>nocols<br>nof Peripherals<br>rogram<br>tner IP |
| Tasks Compilation<br>Task<br>✓ ► Compile Design<br>✓ ► Analysis & Synthesis<br>✓ ► Fitter (Place & Route)<br>← Assembler (Generate pr                                                                                                    | ogramm                                                                                                 |                                                                                                    |                                                                                                    |                                                                                                    |                                                                                                    |                                                                   |
| EDA Netlist Writer     Edit Settings                                                                                                    | ×                                                                                                    | < >                                                                                                    |                                                                                                    |                                                                                                    | + Add                                                                                                    |                                                                   |
| AII • • • •                                                                                                    | < <filter>&gt;</filter>                                                                                |                                                                                                    | 💏 Find 🕷 Fin                                                                                                    | nd Next                                                                                                    |                                                                                                    |                                                                   |
| <ul> <li>32146 Worst-case</li> <li>32146 Worst-case</li> <li>32146 Worst-case</li> <li>32140 No Recovery</li> <li>32140 No Removal</li> <li>32140 Ko Removal</li> <li>32140 Ko Removal</li> <li>32102 Design is n</li> <li>32102 Design is n</li> <li>32102 Design is n</li> <li>293000 Quartus Pri</li> </ul> | setup sl<br>hold sla<br>paths to<br>minimum<br>d device<br>ot fully<br>ot fully<br>me Timir<br>me Full | ack is -22.175<br>(ck is 3.171<br>(c) report<br>pulse width sla<br>family is not<br>constrained for<br>constrained for<br>g Analyzer was<br>Compilation was                   | ck is -2.289<br>supported by the<br>r setup requirem<br>successful. 0 er<br>successful. 0 e                                                                                    | report_metastability command.<br>ents<br>rors, 3 warnings<br>rors, 27 warnings                                                              |                                                                                                    |                                                                   |
| 00                                                                                                    |                                                                                                    |                                                                                                    |                                                                                                    |                                                                                                    |                                                                                                    |                                                                   |

The Programmer Window will open up with the programming file selected. Click on the Hardware Setup button in the upper left corner.

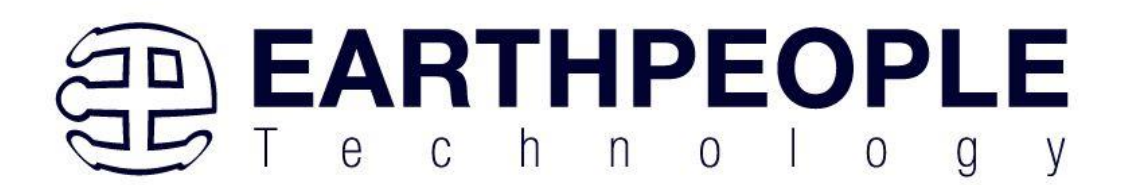

| Hardware Setup                            | o Hardwaro             |                        | Mode: ITAG     |          | T Pro                 |        |                 |          |                |
|-------------------------------------------|------------------------|------------------------|----------------|----------|-----------------------|--------|-----------------|----------|----------------|
| Enable real time ISP to a                 | llow background progra | amming (for MAX II and | MAX V devices) |          |                       | gress. |                 |          |                |
| Start                                     | File                   | Device                 | Checksum       | Usercode | Program/<br>Configure | Verify | Blank-<br>Check | Examine  | Securit<br>Bit |
| Juliu Stop                                |                        |                        |                |          |                       |        |                 |          |                |
| Auto Detect                               |                        |                        |                |          |                       |        |                 |          |                |
| 💥 Delete                                  |                        |                        |                |          |                       |        |                 |          |                |
| 10                                        |                        |                        |                |          |                       |        |                 |          |                |
| Add File                                  |                        |                        |                |          |                       |        |                 |          |                |
| Change File                               |                        |                        |                |          |                       |        |                 |          | . F            |
| Change File                               |                        |                        | III            |          |                       |        |                 |          | +              |
| Add File Change File Add File Add Device  |                        |                        | III            |          |                       |        |                 |          | 4              |
| Add File Change File Save File Add Device |                        |                        | III            |          |                       |        |                 | <u> </u> | 4              |

The Hardware Setup Window will open. In the "Available hardware items", double click on "EPT-Blaster v1.0".

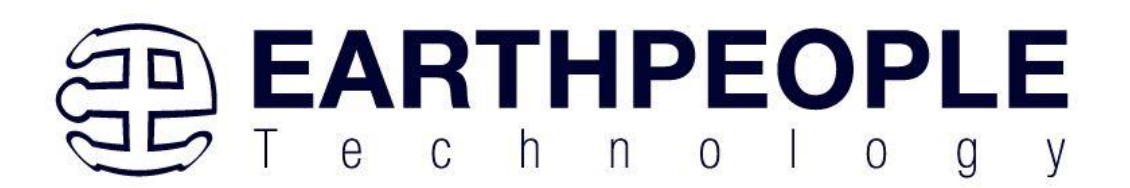

| Hardware Setup                               |                                        |                      |                               |                             |            |                                 | × |
|----------------------------------------------|----------------------------------------|----------------------|-------------------------------|-----------------------------|------------|---------------------------------|---|
| Hardware Settings                            | JTAG S                                 | ettings              |                               |                             |            |                                 |   |
| Select a programmin;<br>hardware setup appli | g hardwa<br>es only to                 | re setup to the curr | to use when p<br>ent programm | rogramming d<br>ner window. | levices. T | his programming                 |   |
| Currently selected ha                        | rdware:                                | EPT-JT               | AG-Blaster v1.                | 0 (64) [MBUSB               | 9-0]       | •                               |   |
| Hardware frequency:                          |                                        |                      |                               |                             |            | H                               | z |
| Available hardware                           | items                                  |                      |                               |                             |            |                                 |   |
| Hardware<br>EPT-JTAG-Blaster                 | Hardware<br>EPT-JTAG-Blaster v1.0 (64) |                      |                               | Port<br>MBUSB-0             |            | Add Hardware<br>Remove Hardware |   |
|                                              |                                        |                      |                               |                             |            |                                 |   |
|                                              |                                        |                      |                               |                             |            |                                 |   |
|                                              |                                        |                      |                               |                             |            |                                 |   |
|                                              |                                        |                      |                               |                             |            | Close                           |   |

If you successfully double clicked, the "Currently selected hardware:" dropdown box will show the "EPT-Blaster v1.0 (64) [MBUSB-0]".

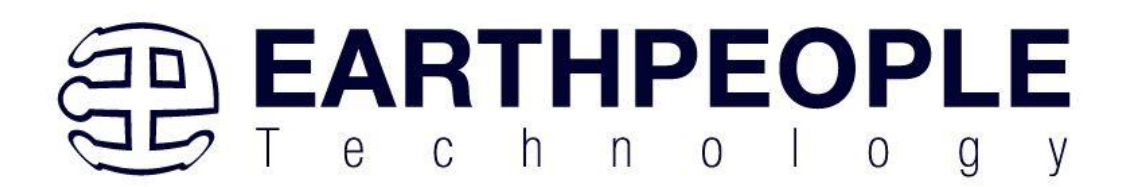

|                                       | JTAG S                 | ettings                  |                          |                                     |                      |
|---------------------------------------|------------------------|--------------------------|--------------------------|-------------------------------------|----------------------|
| ect a programmin<br>dware setup appli | g hardwa<br>es only to | re setup to<br>the curre | o use wher<br>nt progran | n programming devic<br>nmer window. | es. This programming |
| rently selected ha                    | ardware:               | EPT-JTA                  | G-Blaster                | /1.0 (64) [MBUSB-0]                 |                      |
| duare fraguence                       |                        | No Hard                  | ware                     |                                     |                      |
| rdware frequency:                     |                        | EPT-JTA                  | G-Blaster                | 1.0 (64) [MBUSB-0]                  |                      |
| vailable hardware                     | items                  |                          |                          |                                     |                      |
| Hardware                              |                        |                          | Server                   | Port                                | Add Hardware         |
| PT-JTAG-Blaster                       | v1.0 (64)              |                          | Local                    | MBUSB-0                             |                      |
|                                       |                        |                          |                          |                                     | Remove Hardware      |
|                                       |                        |                          |                          |                                     |                      |
|                                       |                        |                          |                          |                                     |                      |
|                                       |                        |                          |                          |                                     |                      |
|                                       |                        |                          |                          |                                     |                      |
|                                       |                        |                          |                          |                                     |                      |
|                                       |                        |                          |                          |                                     |                      |
|                                       |                        |                          |                          |                                     |                      |
|                                       |                        |                          |                          |                                     |                      |
|                                       |                        |                          |                          |                                     |                      |
|                                       |                        |                          |                          |                                     |                      |

Click on the Auto-Detect button. This will verify that the EPT-Blaster driver can connect with the BeeProLogic device.

|                                 | asing loois will                                  | uow riep -v                          |                           |          |                       | S      | earch altera    | .com    |
|---------------------------------|---------------------------------------------------|--------------------------------------|---------------------------|----------|-----------------------|--------|-----------------|---------|
| Hardware Setup E                | PT-Blaster v 1.3b [MBUS<br>llow background progra | 8-0] Mod<br>smming (for MAX II and I | e: JTAG<br>1AX V devices) | •        | Progress:             |        |                 |         |
| Ma Start                        | File                                              | Device                               | Checksum                  | Usercode | Program/<br>Configure | Verify | Blank-<br>Check | Examine |
| Auto Detect                     |                                                   |                                      |                           |          |                       |        |                 |         |
| X Delete                        |                                                   |                                      |                           |          |                       |        |                 |         |
| Change File                     |                                                   |                                      | m                         |          |                       |        |                 |         |
| Add Device                      |                                                   |                                      |                           |          |                       |        |                 |         |
| 1 <sup>°</sup> <sup>th</sup> Up |                                                   |                                      |                           |          |                       |        |                 |         |

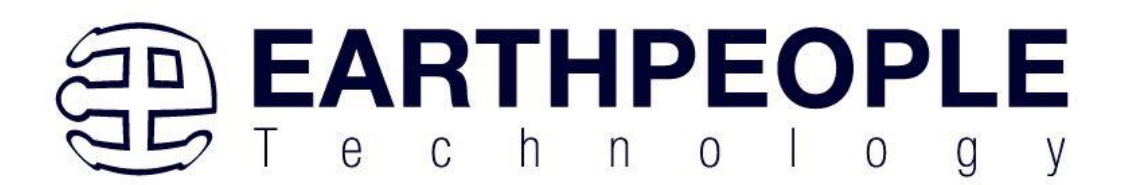

#### Select the 5M570 under "Device".

Programmer - C:/Users/nelso/Documents/EPT\_5M240\_FG\_Blinky/EPT\_5M240\_AP\_S2\_Top/EPT\_5M240\_AP\_S2\_Top - EPT\_5M240\_AP\_S2\_Top - [EPT\_5M240\_AP\_S2\_T... 

 File Edit View Processing Tools Window Help
 Sea

| 4 Hard   | dware Setup      | EPT-JTAG-Blaster v1.0 (64) [MBU  | SB-0]             |          | Mode: JTAG |                       | - Progre |
|----------|------------------|----------------------------------|-------------------|----------|------------|-----------------------|----------|
| 🗌 Enat   | ble real-time IS | F to allow background programmir | ng when available |          |            |                       |          |
| ** Starl |                  | File                             | Device            | Checksum | Usercode   | Program/<br>Configure | Verify   |
| 🖷 Stop   | output_files     | /EPT_5M240_AP_S2_Top.pof         | 5M240ZT100        | 00174DE4 | 00174AEC   |                       |          |
| uto De   | CFM<br>UFM       |                                  |                   |          |            | L<br>L                |          |
| Delet    |                  |                                  |                   |          |            |                       |          |
| dd Fil   |                  |                                  |                   |          |            |                       |          |
| ange I   |                  |                                  |                   |          |            |                       |          |
| Save F   | <                |                                  |                   |          |            |                       |          |
| ld Dev   |                  |                                  |                   |          |            |                       |          |
| t∾Up     |                  |                                  |                   |          |            |                       |          |

#### Click on the "Change File" button and browse to the output\_files folder.

| Hardware Setup                                                                            | EPT-JTAG-Blas          | Select New Progr     | amming File                         |                         |                                                   | >                                                                                        | < <mark>cessfi</mark> |
|-------------------------------------------------------------------------------------------|------------------------|----------------------|-------------------------------------|-------------------------|---------------------------------------------------|------------------------------------------------------------------------------------------|-----------------------|
| Enable real-time I                                                                        | SP to allow backg      | Look in:             | \Users\nelso\Documents\EPT_5M240    | _FG_Blinky\EPT_5M240_AF | S2_Top                                            | G O O I II 🗉                                                                             |                       |
| Stari<br>Stop<br>to Delet<br>ave F<br>UFM<br>UFM<br>UFM<br>UFM<br>UFM<br>UFM<br>UFM<br>UF | File<br>s/EPT_5M240_AF | My Computer<br>nelso | Name db incremental_db output_files | Size                    | Type<br>File Folder<br>File Folder<br>File Folder | Date Modified<br>7/29/2023 11:05:54 AM<br>7/28/2023 11:03:06 AM<br>7/29/2023 11:05:53 AM | nii :cur<br>Bit       |
|                                                                                           |                        | File name:           | ¢                                   |                         |                                                   | Open                                                                                     |                       |

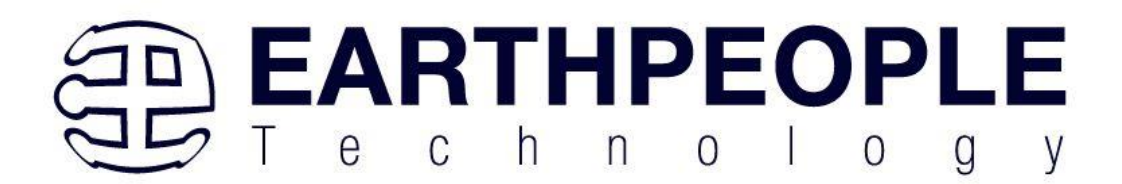

Click on the EPT\_5M240\_AP\_S2\_Top.pof file to select it.

| New Pro                  | gramming File                                  |                                           | ×                                      |
|--------------------------|------------------------------------------------|-------------------------------------------|----------------------------------------|
| Look in:                 | C:\Users\nelso\Documents\EPT_5M240_FG          | G_Blinky\EPT_5M240_AP_S2_Top\output_files | • 🗘 🗘 🚺 🗉 🔳                            |
| ▶ My Computer<br>≹ nelso | Name                                           | Size Type<br>7 KB pof File                | Date Modified<br>7/29/2023 11:05:51 AM |
|                          | <                                              |                                           | >                                      |
| File name:               |                                                |                                           | Open                                   |
| Files of type: Pr        | ogramming Files (*.sof *.pof *.jam *.jbc *.ekp | *.jic)                                    | - Cancel                               |

Click the Open button in the lower right corner.

Next, selet the checkbox under the "Program/Configure" of the Programmer Tool. The checkboxes for the CFM and UFM will be selected automatically.

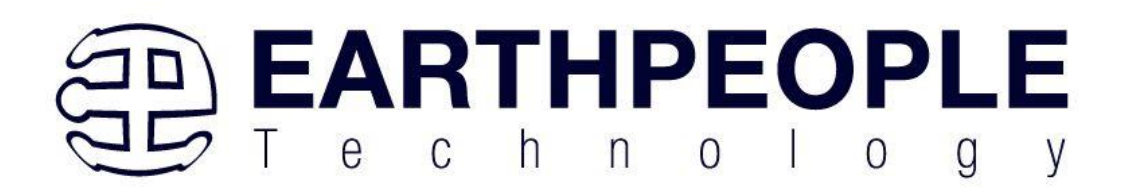

| - nurun                    | ware Setup                  | EPT-JTAG-Blaster v1.0 (64) [MBUS | iB-0]            |          | Mode: JTAG |                       | • Prog |
|----------------------------|-----------------------------|----------------------------------|------------------|----------|------------|-----------------------|--------|
| 🗌 Enab                     | le real-time IS             | P to allow background programmin | g when available |          |            |                       |        |
| Start                      |                             | File                             | Device           | Checksum | Usercode   | Program/<br>Configure | Verify |
| ** Stop<br>uto De<br>Delet | output_files,<br>CFM<br>UFM | /EPT_5M240_AP_S2_Top.pof         | 5M240ZT100       | 00174DE4 | 00174AEC   | त् <u>य</u> त         |        |
| dd Fil<br>Inge I           |                             |                                  |                  |          |            |                       |        |
| ave F                      | ٢                           |                                  |                  |          |            |                       |        |
| d Dev<br>™Up               | _==→                        |                                  |                  |          |            |                       |        |
|                            | TDO                         |                                  |                  |          |            |                       |        |

Click on the Start button to to start programming the CPLD. The Progress bar will indicate the progress of programming.

| ain1.cdf]*                                |                                                                                                    |                                                                                                    |                                         |                                         |                                            |                                            |                                         | - 1                                     |               |
|-------------------------------------------|----------------------------------------------------------------------------------------------------|----------------------------------------------------------------------------------------------------|-----------------------------------------|-----------------------------------------|--------------------------------------------|--------------------------------------------|-----------------------------------------|-----------------------------------------|---------------|
| Processing Tools Window Help              |                                                                                                    |                                                                                                    |                                         |                                         |                                            |                                            | Sea                                     | rch altera.co                           | m 🦻           |
| . EPT-JTAG-Blaster v1.0 (64) [MBUSB-0]    |                                                                                                    | Mo                                                                                                    | de: JTAG                                |                                         | ~                                          | Progress                                   | s: 📘                                    | 6%                                      |               |
| SP to allow background programming when a | ailable                                                                                                    |                                                                                                    |                                         |                                         |                                            |                                            |                                         |                                         |               |
| File                                      | Device                                                                                                    | Checksum                                                                                                    | Usercode                                | Program/<br>Configure                   | Verify                                     | Blank-<br>Check                            | Examine                                 | Security<br>Bit                         | Erase I<br>CL |
| C:/Jolly/Products/Earth People Technolog  | 5M570ZT100                                                                                                    | 002E7DAA                                                                                                    | 002E7D78                                |                                         |                                            |                                            |                                         |                                         |               |
| CFM                                       |                                                                                                    |                                                                                                    |                                         |                                         |                                            |                                            |                                         |                                         |               |
| UFM                                       |                                                                                                    |                                                                                                    |                                         | $\sim$                                  |                                            |                                            |                                         |                                         |               |
|                                           |                                                                                                    |                                                                                                    |                                         |                                         |                                            |                                            |                                         |                                         |               |
| <                                         |                                                                                                    |                                                                                                    |                                         |                                         |                                            |                                            |                                         |                                         | >             |
|                                           |                                                                                                    |                                                                                                    |                                         |                                         |                                            |                                            |                                         |                                         |               |
|                                           |                                                                                                    |                                                                                                    |                                         |                                         |                                            |                                            |                                         |                                         |               |
| TDI                                       |                                                                                                    |                                                                                                    |                                         |                                         |                                            |                                            |                                         |                                         |               |
|                                           |                                                                                                    |                                                                                                    |                                         |                                         |                                            |                                            |                                         |                                         |               |
|                                           |                                                                                                    |                                                                                                    |                                         |                                         |                                            |                                            |                                         |                                         |               |
| 5M570ZT100<br>TDO                         |                                                                                                    |                                                                                                    |                                         |                                         |                                            |                                            |                                         |                                         |               |
|                                           |                                                                                                    |                                                                                                    |                                         |                                         |                                            |                                            |                                         |                                         |               |
|                                           |                                                                                                    |                                                                                                    |                                         |                                         |                                            |                                            |                                         |                                         |               |
|                                           |                                                                                                    |                                                                                                    |                                         |                                         |                                            |                                            |                                         |                                         |               |
|                                           | ain1.cdf]* Processing Tools Window Help  EPT-JTAG-Blaster v1 0 (64) [MBUSB-0]  File C:/Jolly/Products/Earth People Technolog CFM UFM  TDI SM570ZT100 TD0 | ain1.cdf]*<br>Processing Tools Window Help<br>EPT-JTAG-Blaster v1.0 (64) (MBUSB-0)<br>SP to allow background programming when available<br>C:/Jolly/Products/Earth People Technolog 5M570ZT100<br>CFM<br>UFM<br>TDI<br>5M570ZT100<br>TDO | ain1.cdf]* Processing Tools Window Help | ain1.cdf]* Processing Tools Window Help | ain1.cdf]*<br>Processing Tools Window Help | ain1.cdf]*<br>Processing Tools Window Help | ain1.cdf)* Processing Tools Window Help | ain1.cdf]* Processing Tools Window Help | ain1.df]*     |

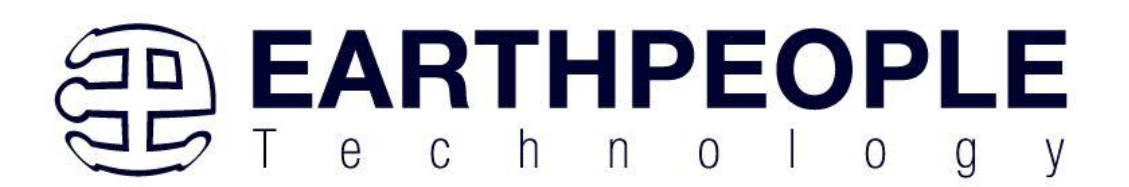

When the programming is complete, the Progress bar will indicate success.

| 4 Hard | ware Setup EPT-JTAG-Blaster v1.0 (64) [MBUSB-0      | ]            |          | Mode: JTAG |                       | <ul> <li>Prog</li> </ul> | ress: 00% (     | Succes | sfi      |
|--------|-----------------------------------------------------|--------------|----------|------------|-----------------------|--------------------------|-----------------|--------|----------|
| Enab   | le real-time ISP to allow background programming wh | en available |          |            |                       |                          |                 |        |          |
| Starl  | File                                                | Device       | Checksum | Usercode   | Program/<br>Configure | Verify                   | Blank-<br>Check | amii   | cu<br>Bi |
| Stop   | output_files/EPT_5M240_AP_S2_Top.pof                | 5M240ZT100   | 00174DE4 | 00174AEC   | E                     |                          |                 |        | C        |
| ito De | CFM                                                 |              |          |            | E                     | E                        | Ē               |        |          |
| Delet  | UFM                                                 |              |          |            | Ľ                     | L                        | L               |        |          |
|        |                                                     |              |          |            |                       |                          |                 |        |          |
|        |                                                     |              |          |            |                       |                          |                 |        |          |
| ange I |                                                     |              |          |            |                       |                          |                 |        |          |
| ave F  | ٢                                                   |              |          |            |                       |                          |                 |        | >        |
| d Dev  |                                                     |              |          |            |                       |                          |                 |        |          |
| r≋Up   |                                                     |              |          |            |                       |                          |                 |        |          |
| Down   | SACARAGE SHORE                                      |              |          |            |                       |                          |                 |        |          |
| DOWI   | ·                                                   |              |          |            |                       |                          |                 |        |          |
|        |                                                     |              |          |            |                       |                          |                 |        |          |

At this point, the BeeProLogic is programmed and ready for use. To test that the CPLD is properly programmed, follow the next section to see the LEDs blink in a heart beat pattern.

#### 5.1.3 Sample Code Operation

Once the BeeProLogic is programmed, operate the sample code by pressing the SW2. The LEDs will blink in a heart beat pattern. Press SW3 to see a different pattern.

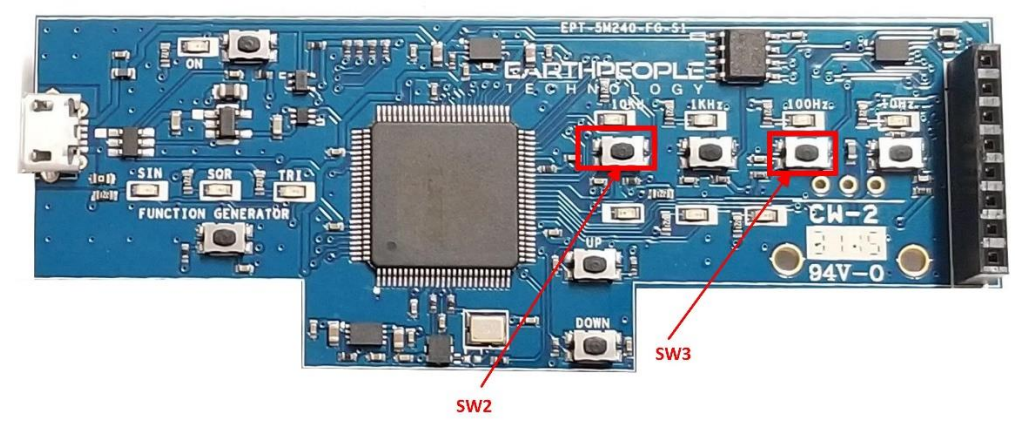